## 計算機概論報告

名稱:妝品小教室

組員:51090XXXX吳O庭.51090XXXX侯O叡.51090XXXX洪O聿

51090XXXX胡O仗.51090XXXX徐O辰.51070XXXX李O蓁

## 訂面:右圖 主題:學習有關彩妝、化學, 初步了解化妝品應用科在幹 嘛

## 程式說明

總共有三個小遊戲讓使用者探索 1.藉由彩妝的配臉來發現什麼眉型適 合什麼臉

2.則是用按鈕來讓你知道生活中大家 一定學過的元素週期表的英文全名 3.利用搖晃手機混和溶液來體驗調配 的樂趣

## 工作分配

報告:51090XX16 做WORD:51070XX51(學姊) 做PPT:51090XX05 做APP及測試: 51090XX16.51090XX20.51090XX21.510 90XX23 概念:全員一起想

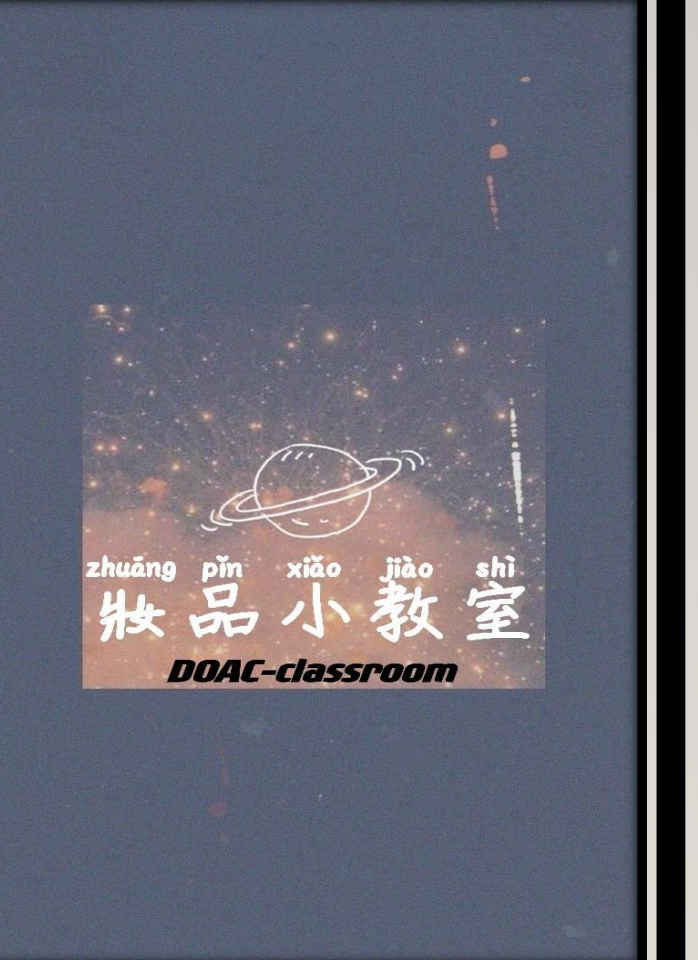

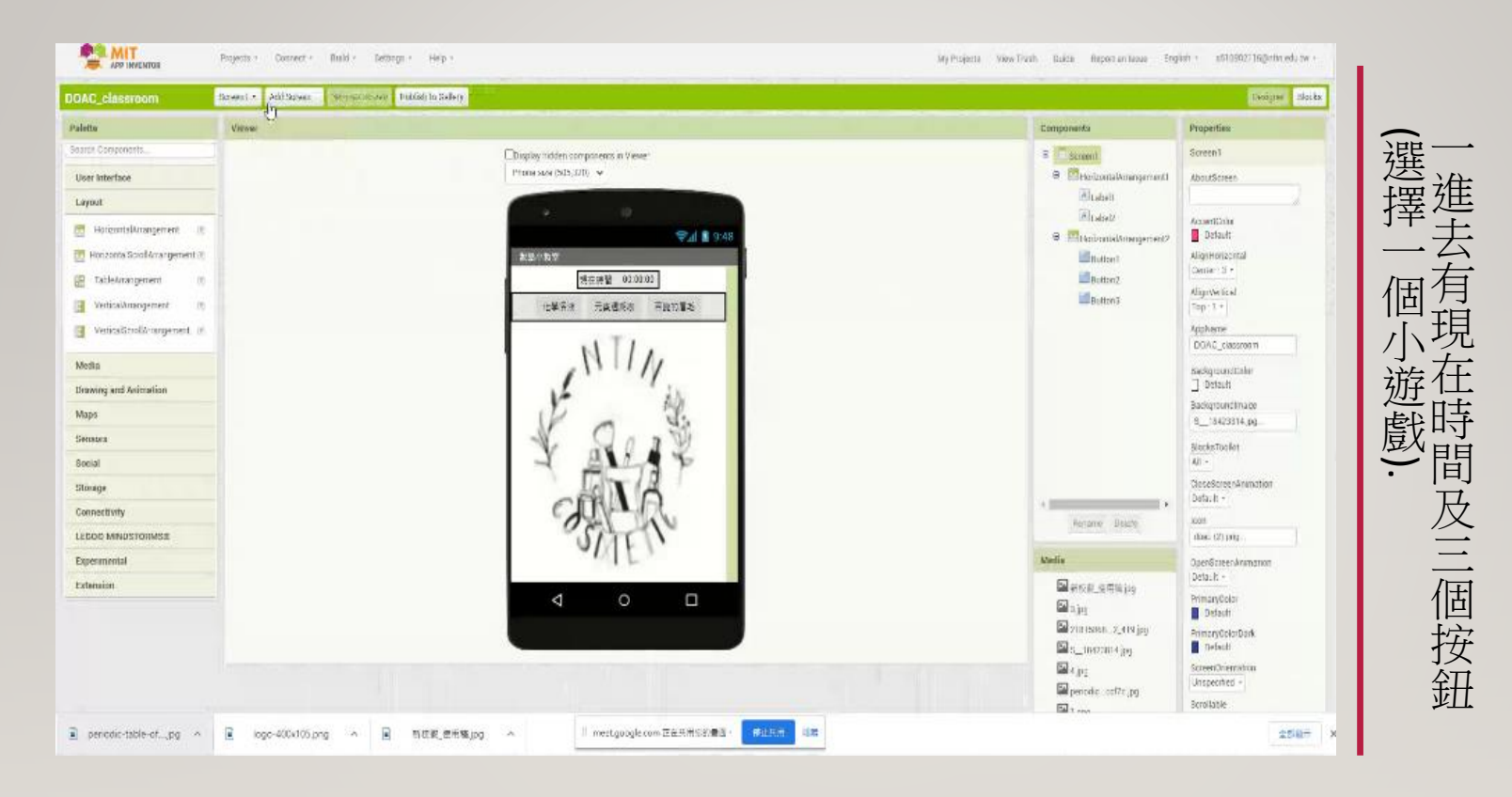

畫面編排

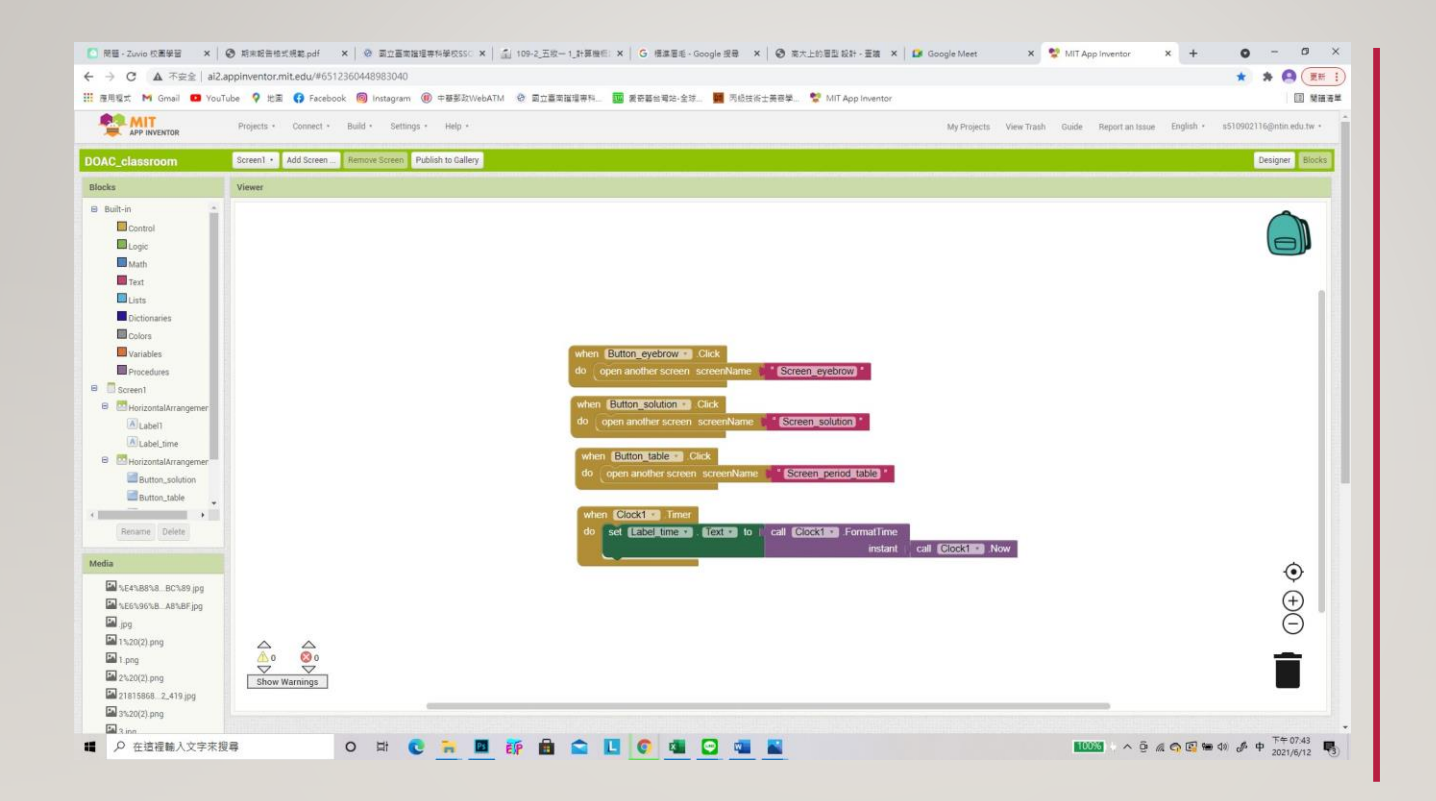

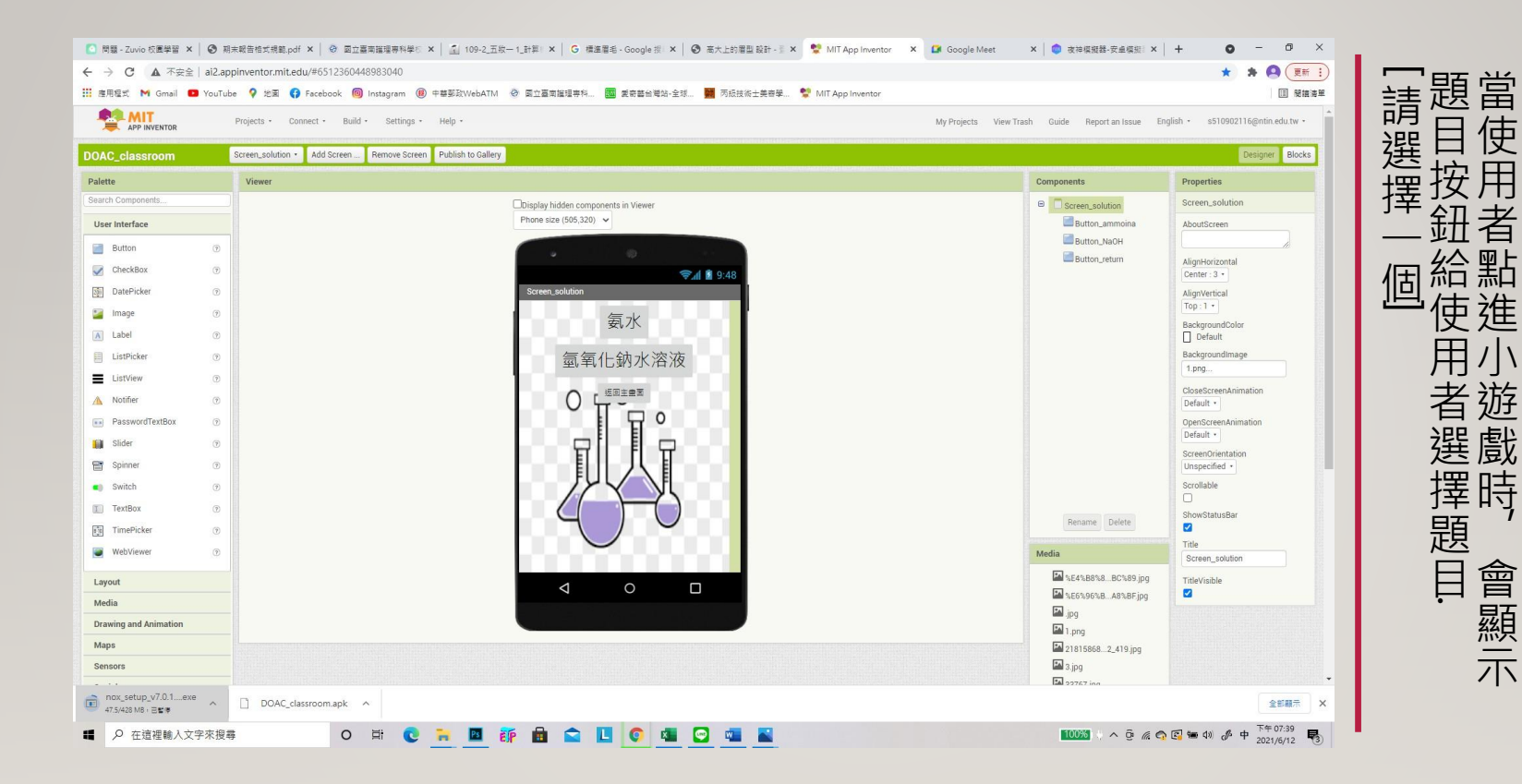

化學溶液

副

. 使

Ħ

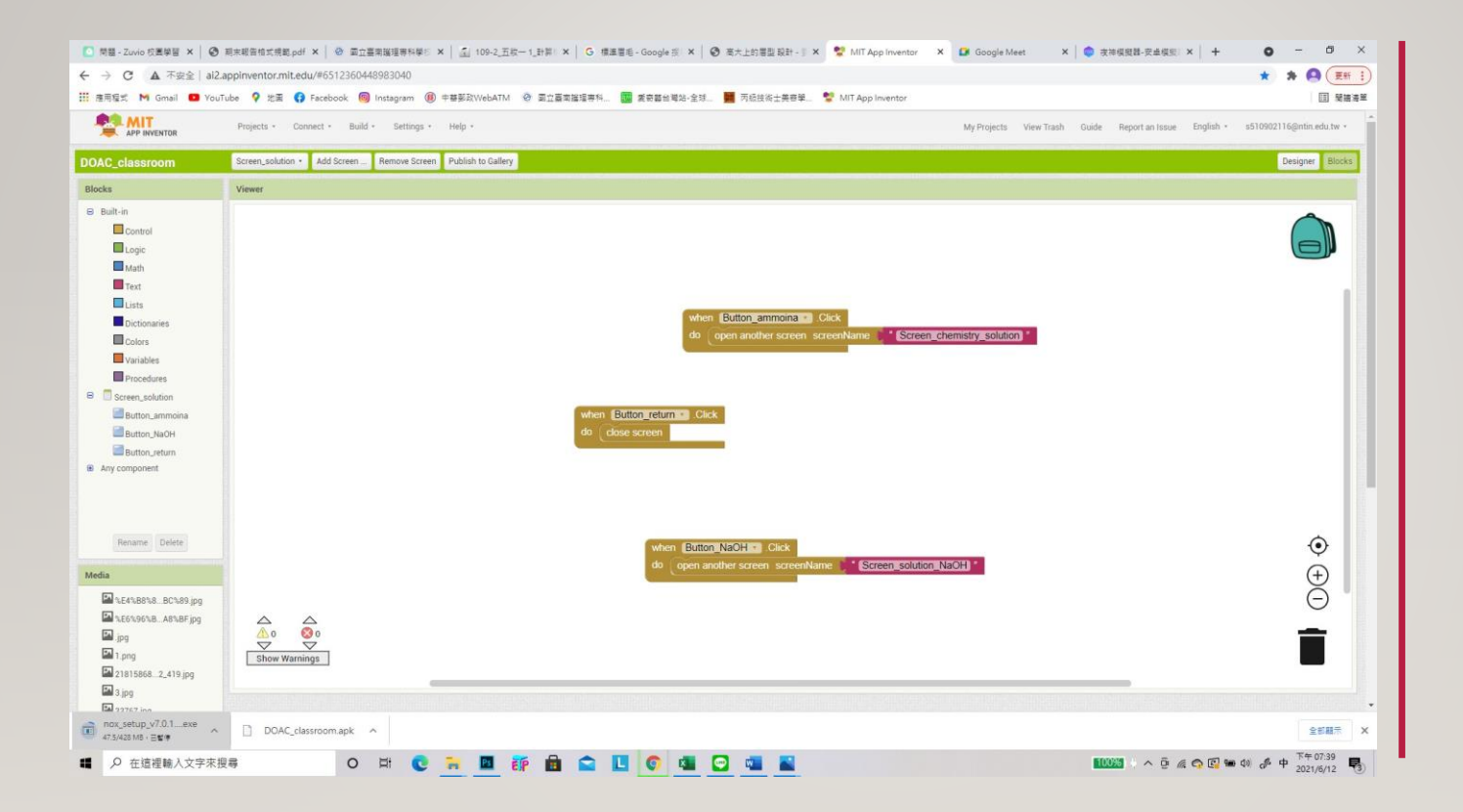

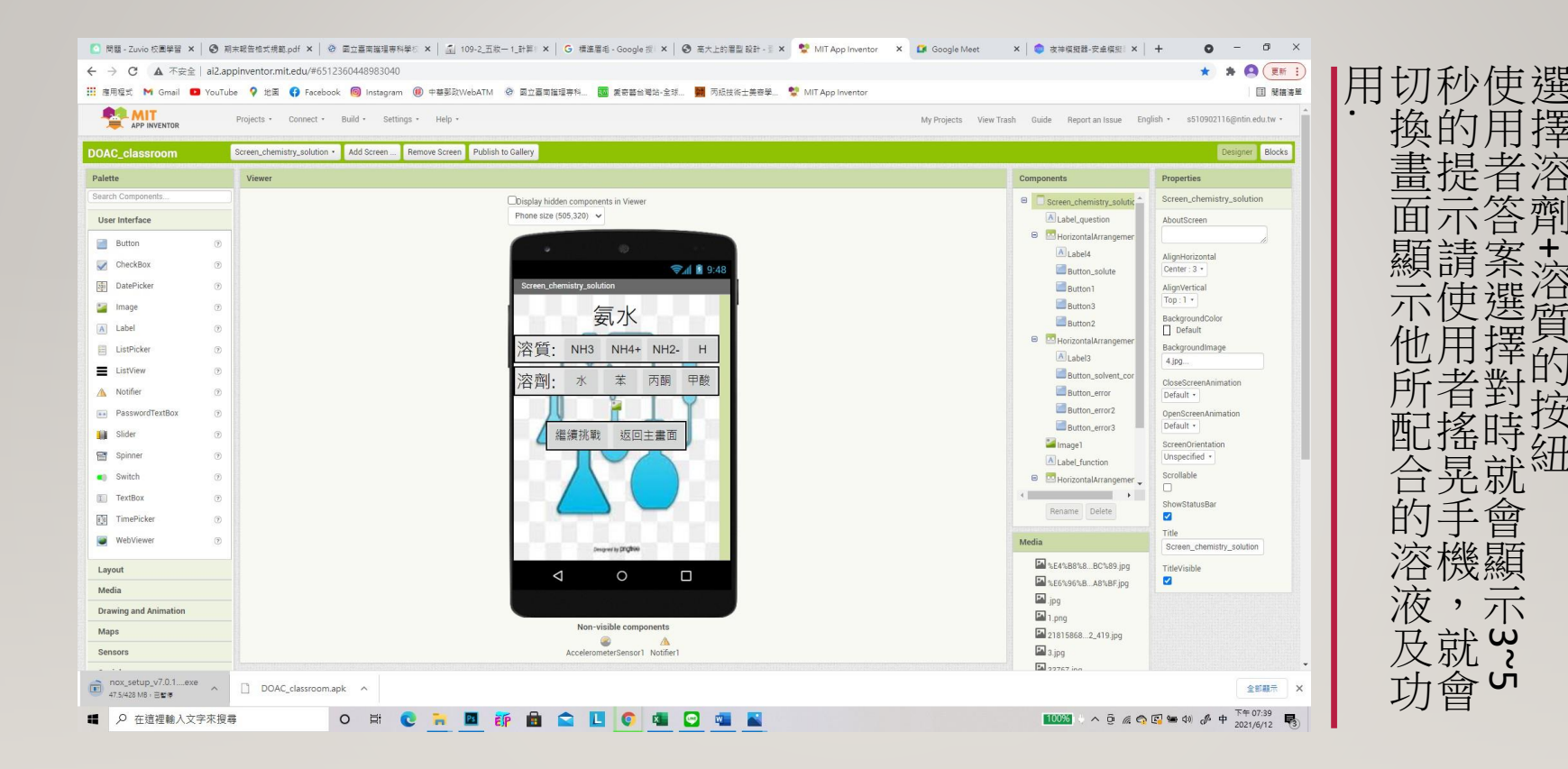

化學溶液

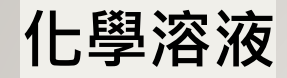

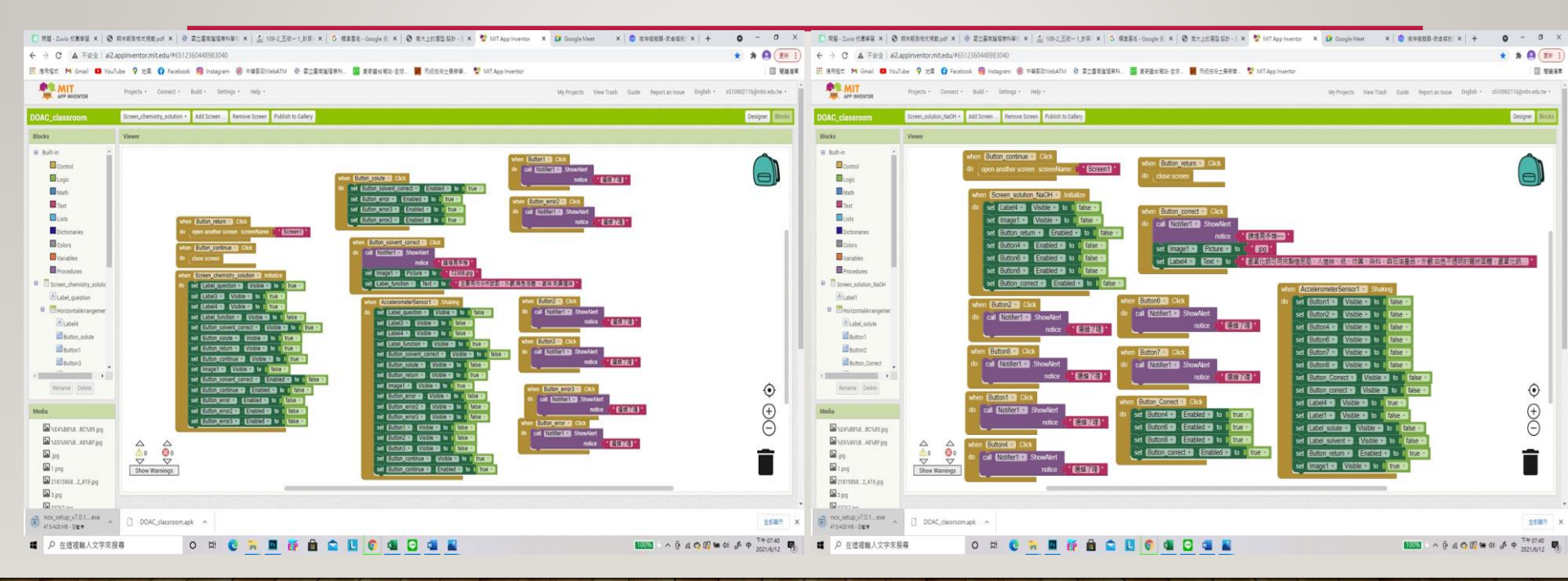

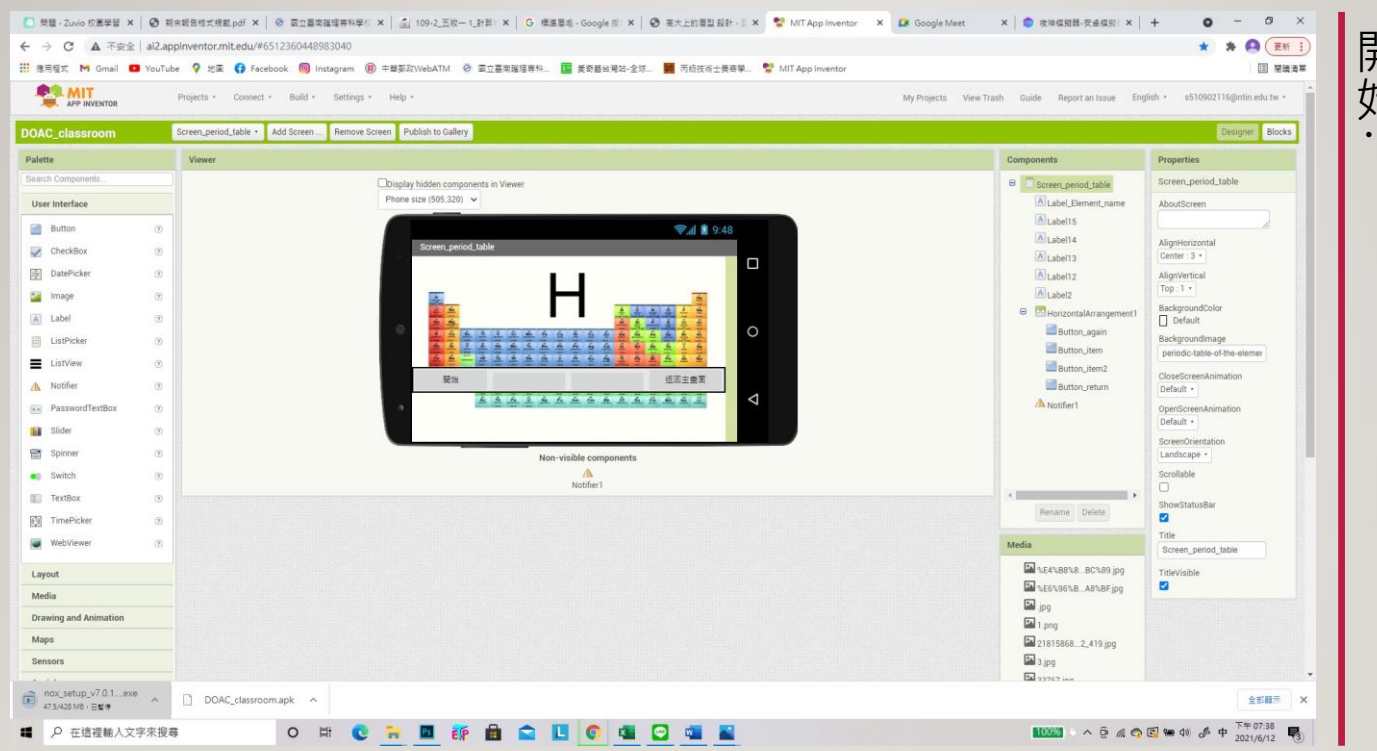

元素週期表

## 開當 始使 日 者 「 點 進 J١ ,遊戲時 請選擇

# 元素週期表

週期表的英文全名. 英文單字、請選出哪一個是三元素你會看到一個元素週期表和兩個

| H                      |    |                     |              |          |           |           |          |          |            |               |          |    |       |          |          |                     | He                  |
|------------------------|----|---------------------|--------------|----------|-----------|-----------|----------|----------|------------|---------------|----------|----|-------|----------|----------|---------------------|---------------------|
| <u><u><u>u</u></u></u> | Be |                     |              |          |           |           |          |          |            |               |          | B  | C     | N        | 0        | Ē                   | Ne                  |
| Na                     | Mg |                     |              |          |           |           |          | -        | _          |               |          | AI | SI    | P        | S        | či                  | År                  |
| 10<br>10               | Ca | So surder           | Ť            | ~        | Ĉr        | Mn        | Fo       | Co       | Ni         | Ču            | Sur l    | Ga | Ge    | 33<br>A8 | 34<br>60 | 335<br>Dr<br>borner | 30<br>Kr<br>bryphan |
| Rb                     | Sr | Ŷ                   | Žr           | Nb       | Mo        | Ťc        | Ru       | Rh       | Pd         | Ag            | Cd       | in | Sn    | Sb       | Te       | I Locate            | Xe                  |
| Cs.                    | Ba | 87-71               | Ĥr           | Ta       | Ŵ         | Re        | 71<br>05 | F        | Pt         | Au            | Hg       | Ť  | Pb    | Bi       | Po       | Åt                  | Ř'n                 |
| Fr                     | Ra | 89-103<br>activoida | 104<br>Rt    | DD       | 100<br>Sg | 107<br>Bh | Ha       | ME       | 08         | Rg            | Cn       | Nh | H     | Mc       | LV       | TS_                 | Öğ                  |
|                        |    |                     | 67<br>La     | 50<br>Cu | er<br>Pr  | Nd        | Pm       | 82<br>3m | Eu         | 64<br>Gd      | Tb       | Dy | Ho    | Er       | Ťm       | Yb                  | Lu                  |
|                        |    |                     | 138.14<br>89 | 90<br>90 | 91        | 92<br>11  |          | 94<br>94 | 993<br>993 | 597.25<br>590 | 97<br>97 | 98 | 00 00 | 100      | 101      | 102                 | 103                 |
| 開始                     |    |                     | Hydrogen     |          |           |           | Helium   |          |            |               | 返回主書面    |    |       |          |          |                     |                     |

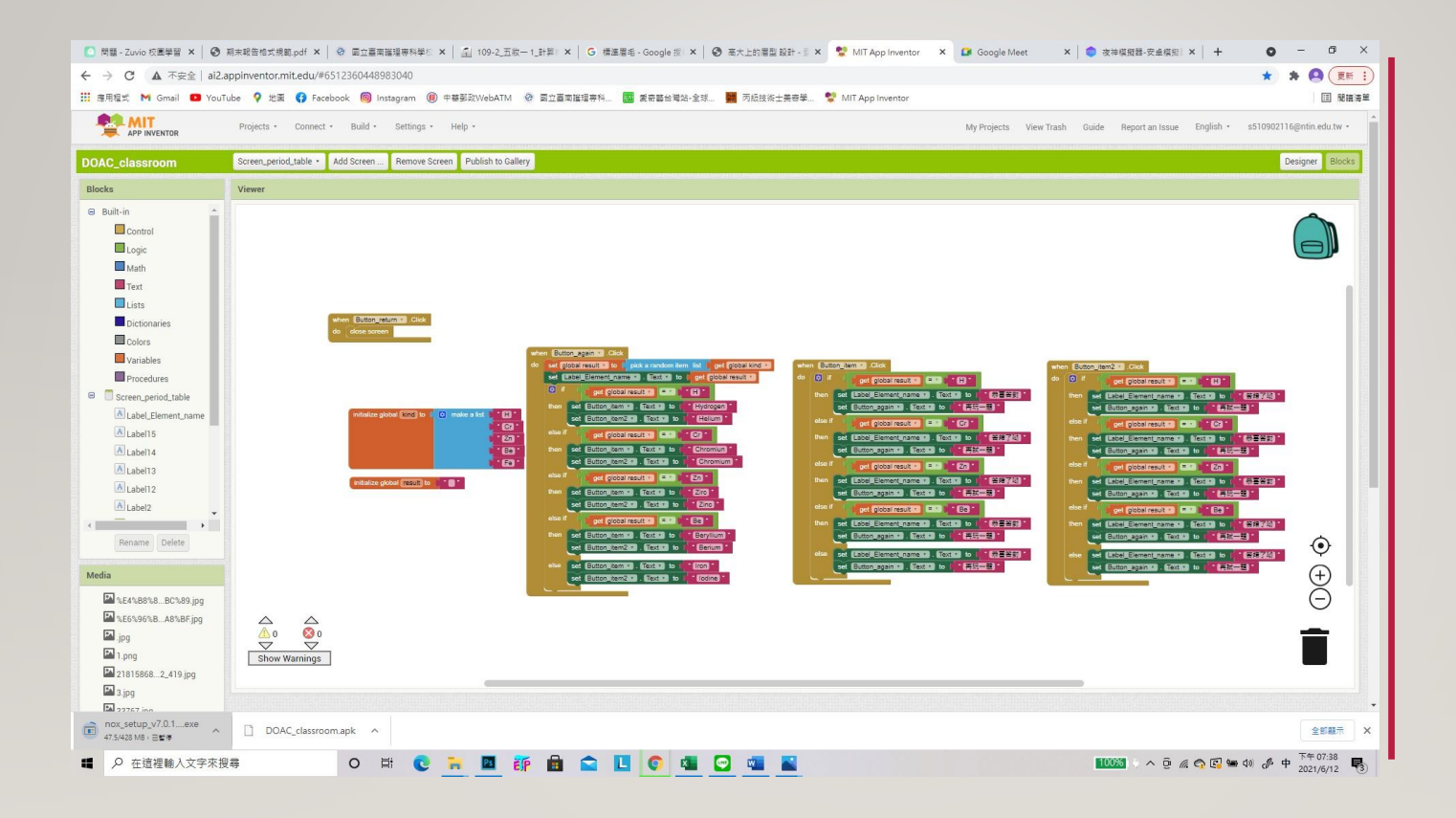

# 元素週期表

# 百變的眉毛

張什麼都沒有的紙圖和兩對眉型.當使用者點進小遊戲時,你會看到一

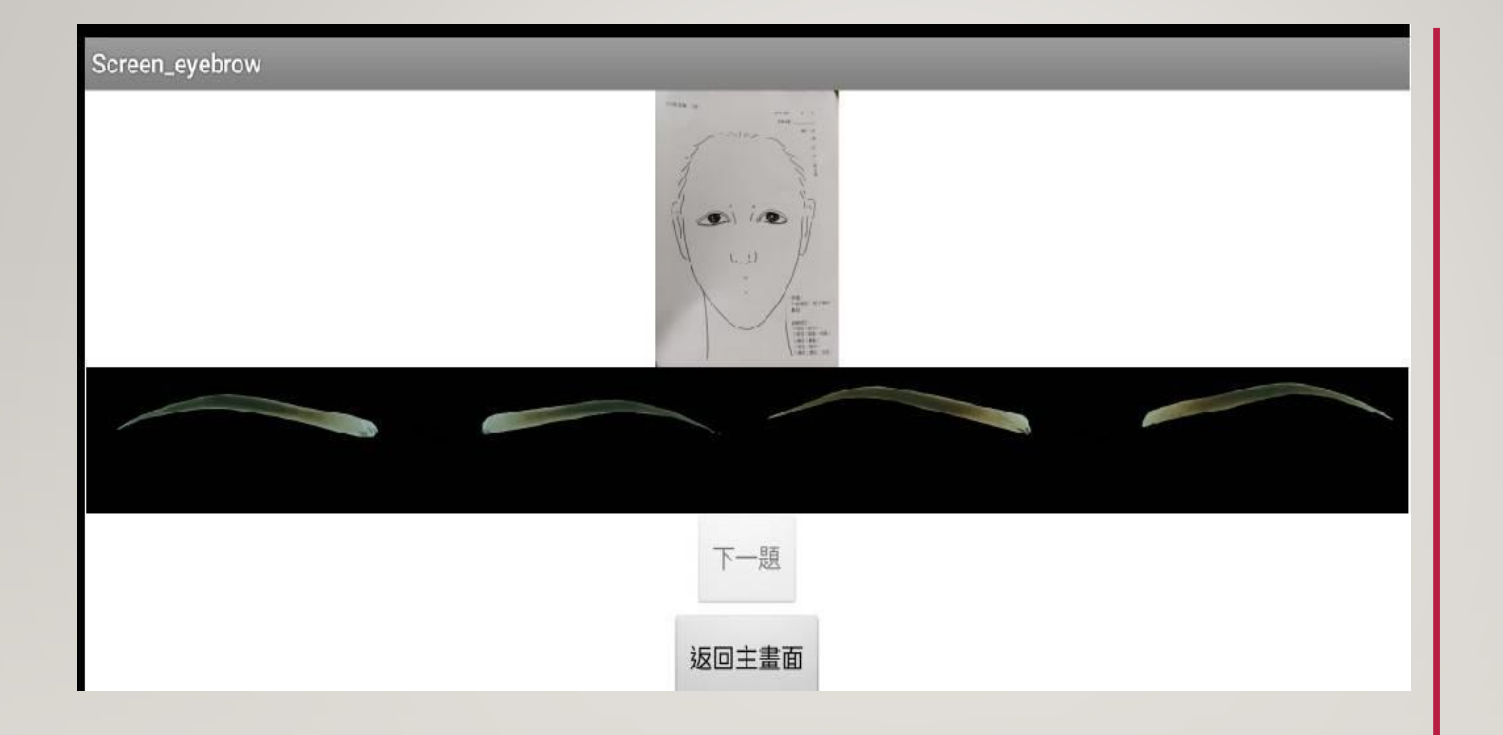

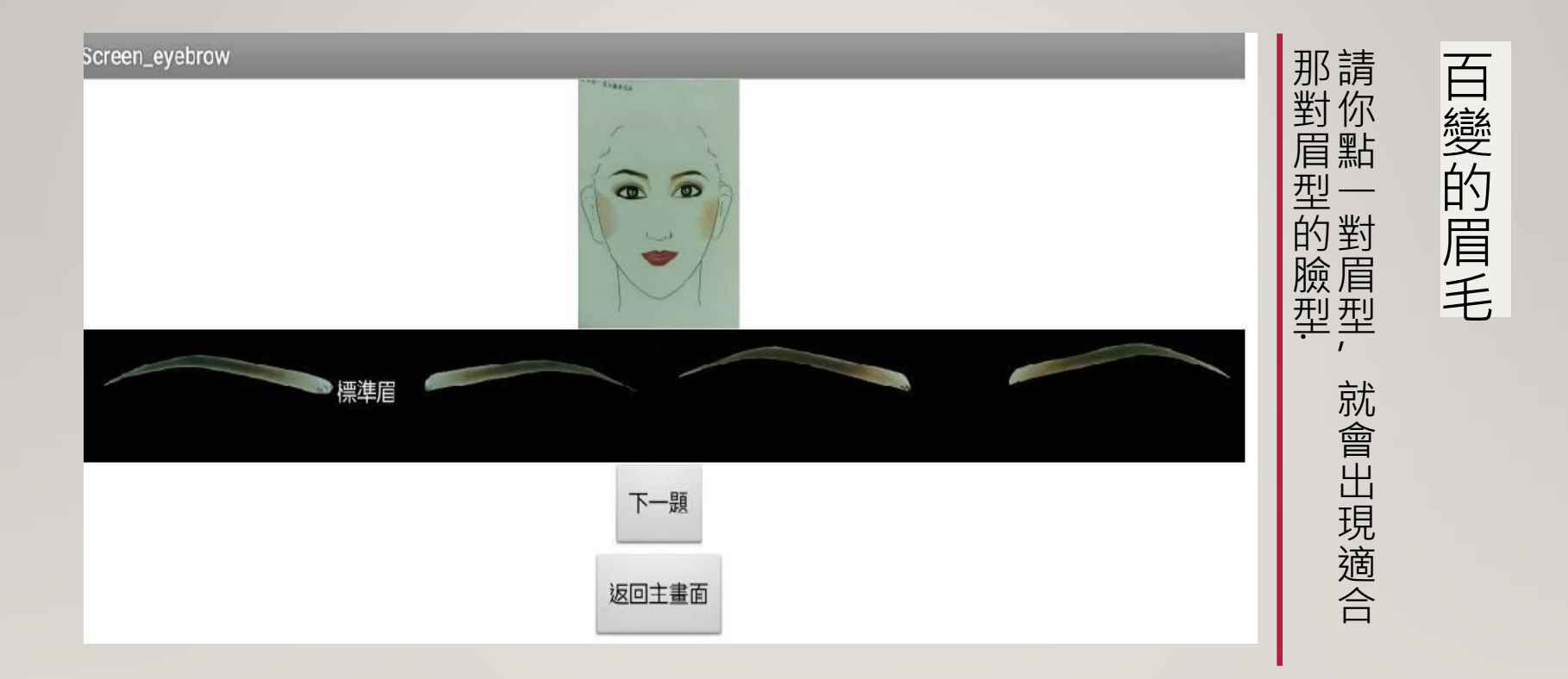

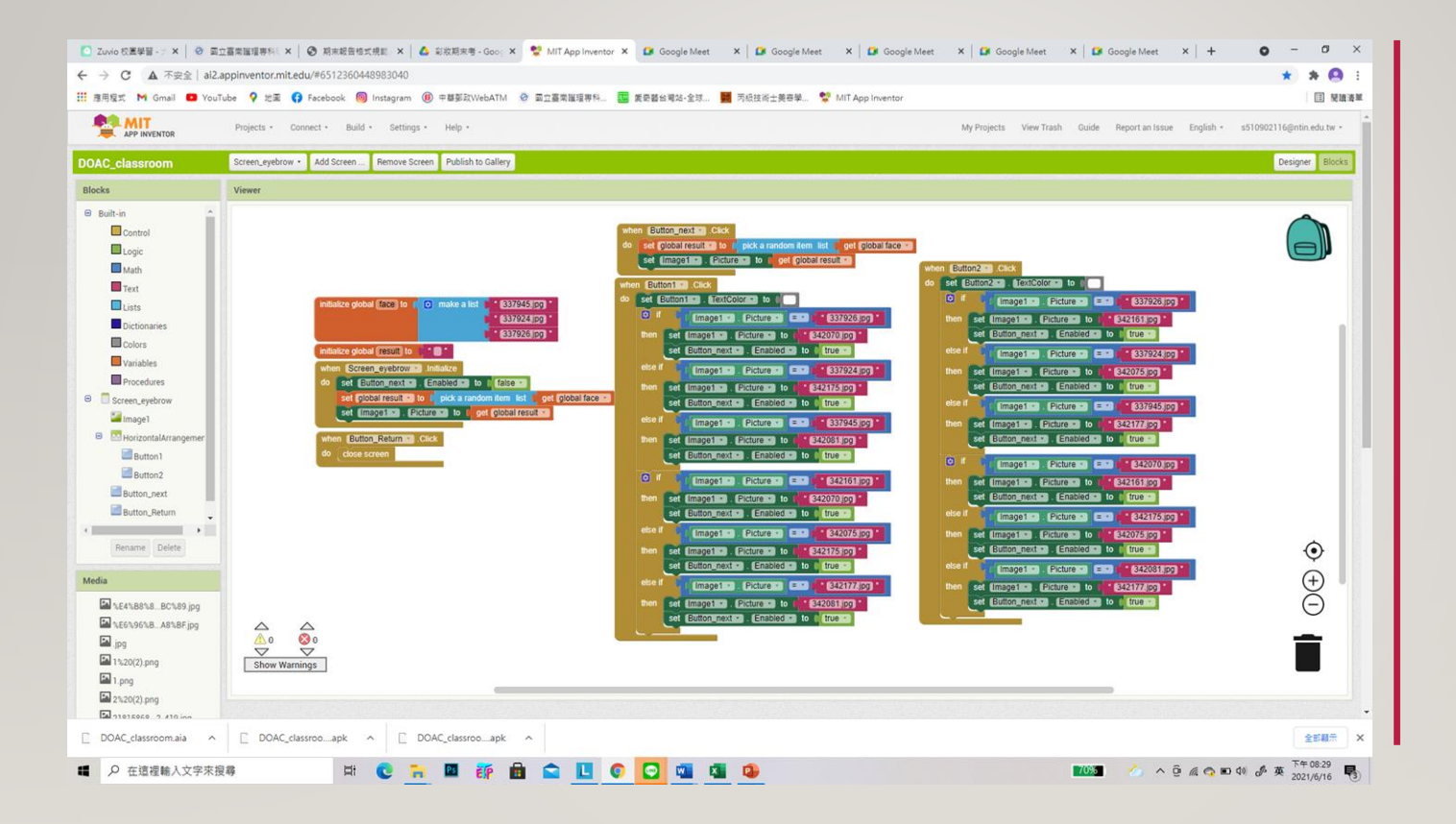

# 百變的眉毛

## 報告結束! 謝謝老師 謝謝大家!

SOMEONE@EXAMPLE.COM

## 作品二

## 國立台南護理專科學校 計算機概論期末報告

## 102第九組\_解剖知識大考驗

組員:12周O容13林O宜19邱O琴20施O卉27張O勛

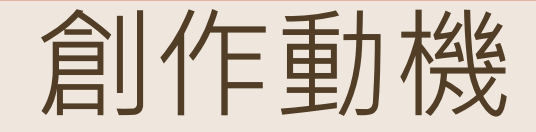

一年級接觸到解剖,透過此遊戲,複習學理跟跑台的題目 種類多元化,含有填空題.選擇題.多選題.是非題 跑台題目則是有時間上的限制 讓玩家有如在考試現場般身歷其境的感覺

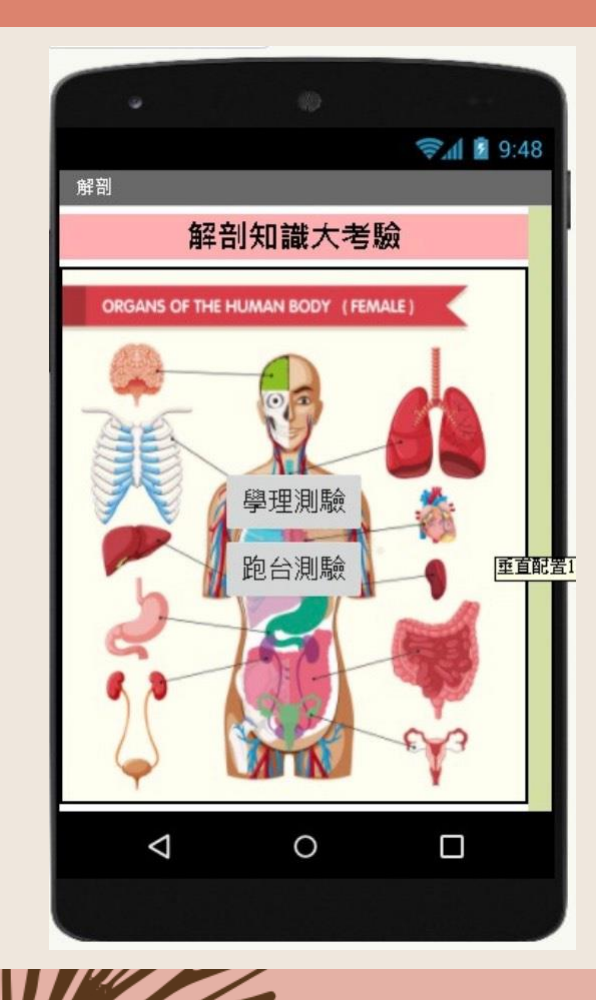

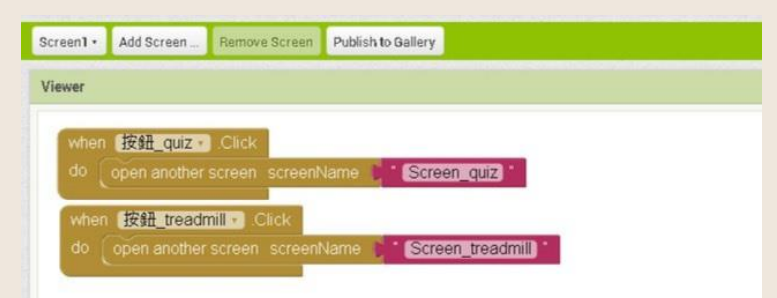

## 點選其中一個按鈕 ——

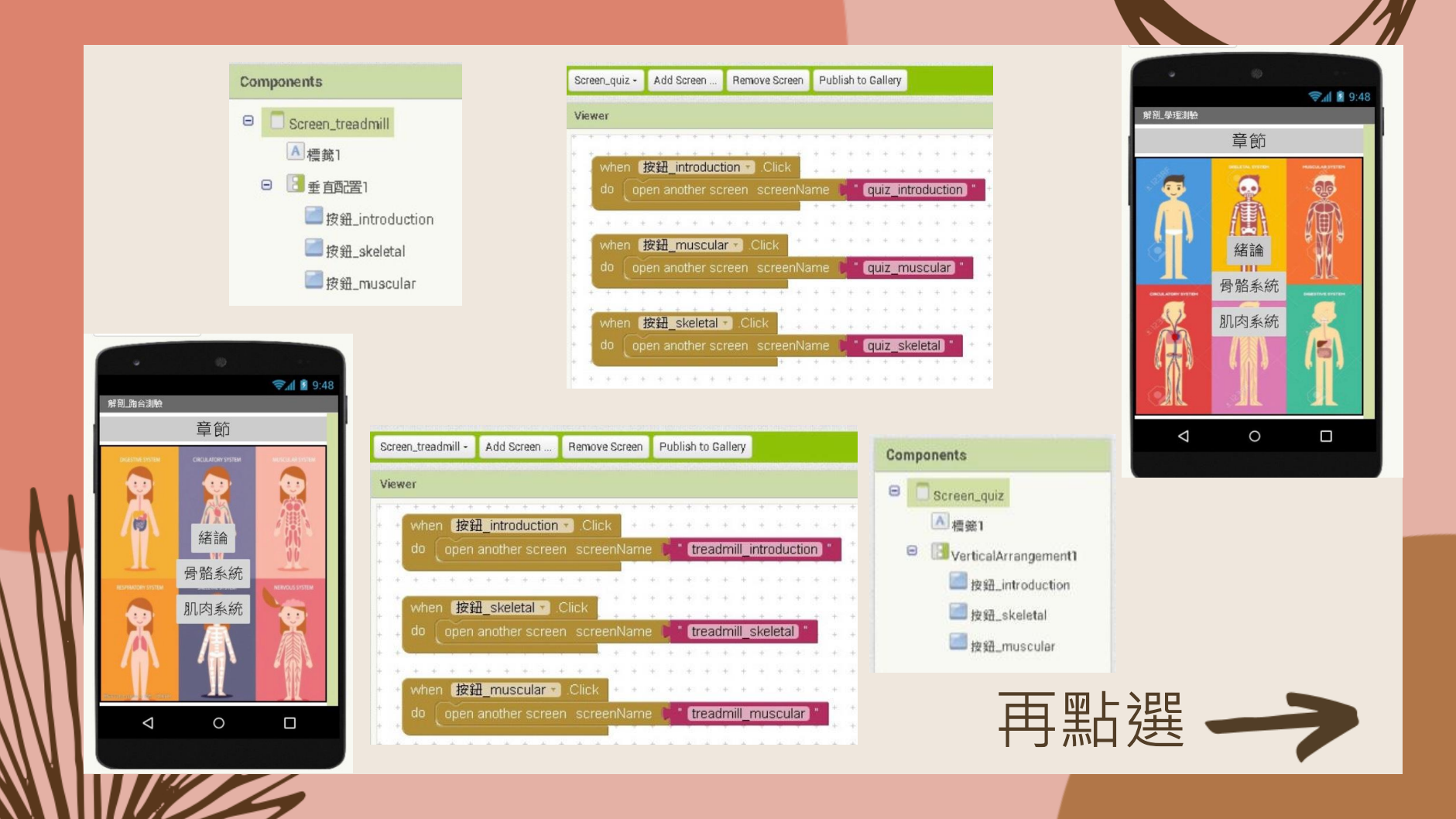

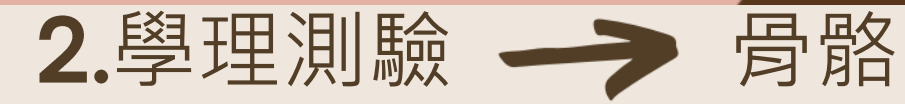

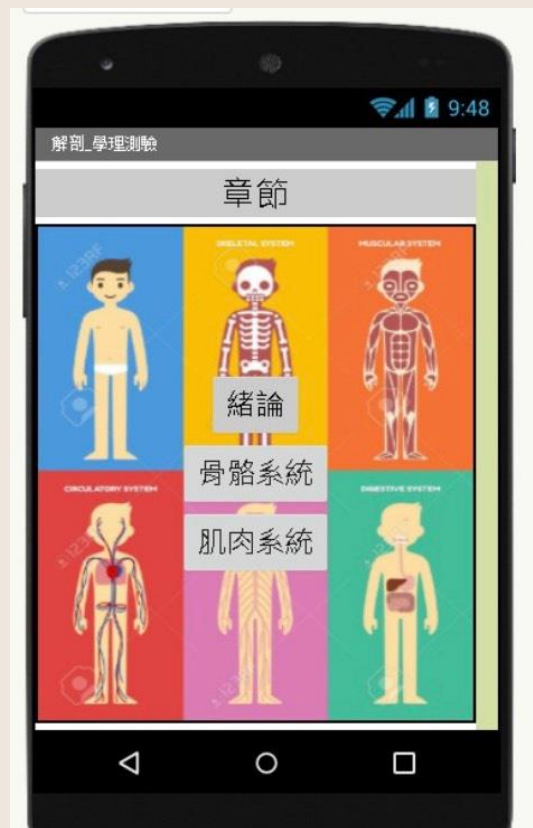

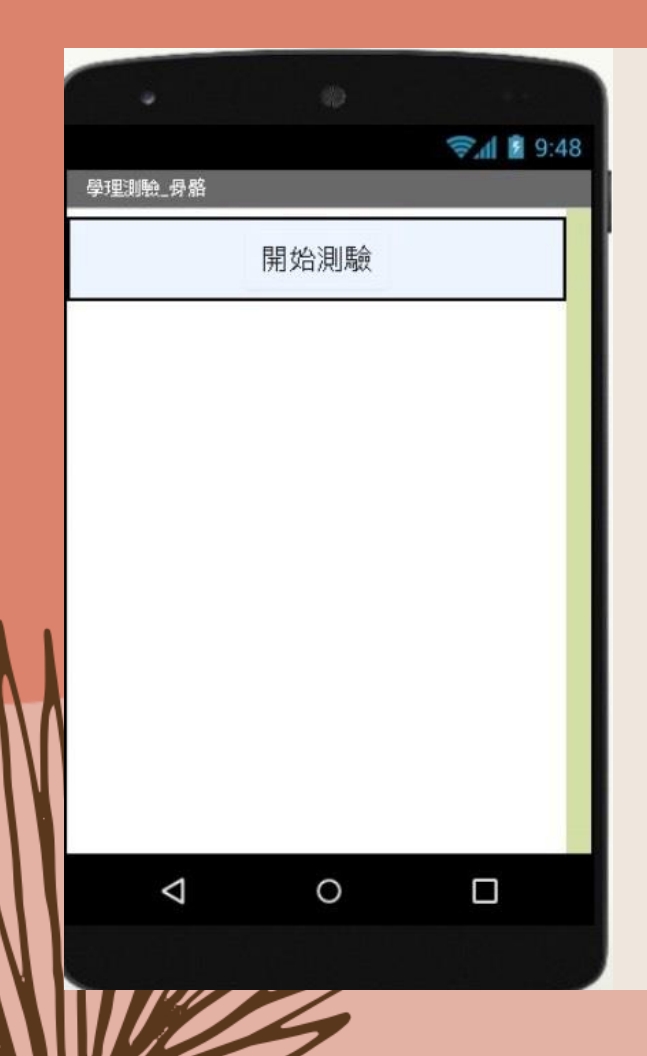

| quiz_skeletal +                                                                                                    | Add Screen     | Remove Screen  | Publish to  | Gallery  |       |               |      |      |         |        |       |   |     |    |
|----------------------------------------------------------------------------------------------------|----------------|----------------|-------------|----------|-------|---------------|------|------|---------|--------|-------|---|-----|----|
| Viewer                                                                                                    |                |                |             |          |       |               |      |      |         |        |       |   |     |    |
|                                                                                                    | * * * *        |                |             |          |       | 1.1           | 1    | •    | • •     | *      | 1.1   |   | 1   |    |
| initialize                                                                                                    | global score   | to 0           |             | • • •    |       |               |      |      |         | 1      | 1.1   | * | 1   | 1  |
| Contraction of the local division of the local division of the loc |                | and a second   |             |          |       | 11            | Cor  | npon | ents    |        |       |   |     | 1  |
| when E                                                                                                    | Sutton_start + | Click          |             | A        |       | а. с<br>10. е | Θ    | 0    | juiz_sk | eletal |       | - |     | į. |
| do set                                                                                                    | global score   | 🔹 to 🌾 🕕 -     |             |          |       | + +           |      | Θ [  | start   |        |       |   | -   | +  |
| set                                                                                                    | Label_score    | • Text • to    | C get g     | obal sco | ore + | •             |      |      | B       | utton  | start |   | 1.1 | ł  |
| set                                                                                                    | Label1 ·       | Visible 🕤 to 🚺 | true •      |          |       |               |      |      | AL      | abel 1 |       |   |     | *  |
| Set                                                                                                    | Label score    | Visible •      | to true     |          |       | 11            |      |      | AL      | abel_s | core  |   |     | ŝ. |
| set                                                                                                    | Button start   | Visible 7      | to fals     |          |       | 11            | 2    | 1    |         |        | 11    |   | 83  | 2  |
| cot                                                                                                    | NEXTRO A       | (Sibles) to a  | true        |          |       | + +           | +    |      |         | +      |       | * |     | +  |
|                                                                                                    |                |                | in u c      |          |       | 81 H          | +    | ž 9  |         |        | 16 A  |   | * 1 | ÷  |
| Sel                                                                                                    |                |                | le ·        |          |       | * *           | +    | -    |         |        |       | + | *   | -  |
| ۲                                                                                                    |                | Button_1_1     | Enabled = t | rue 🚽    | and   | 20            | Butt |      |         |        | ablec |   | ue  | 4  |
| the                                                                                                    | n set Butt     | on_NEXT +) (E  | Enabled +   | to ( f   | alse  | 1.            | +    |      | +       |        |       | 4 |     |    |
|                                                                                                    |                |                |             | + + +    | . +   |               | +    |      | +       | +      | + +   | + |     | +  |
|                                                                                                    |                |                |             | + +      | +     |               | +    |      |         | +      |       | + |     | 4  |

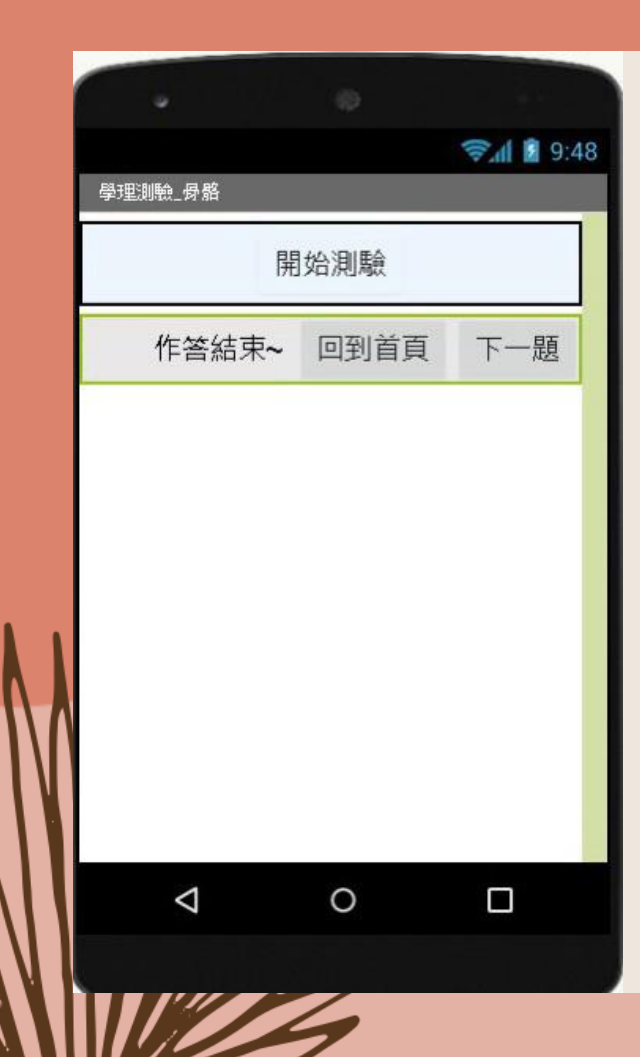

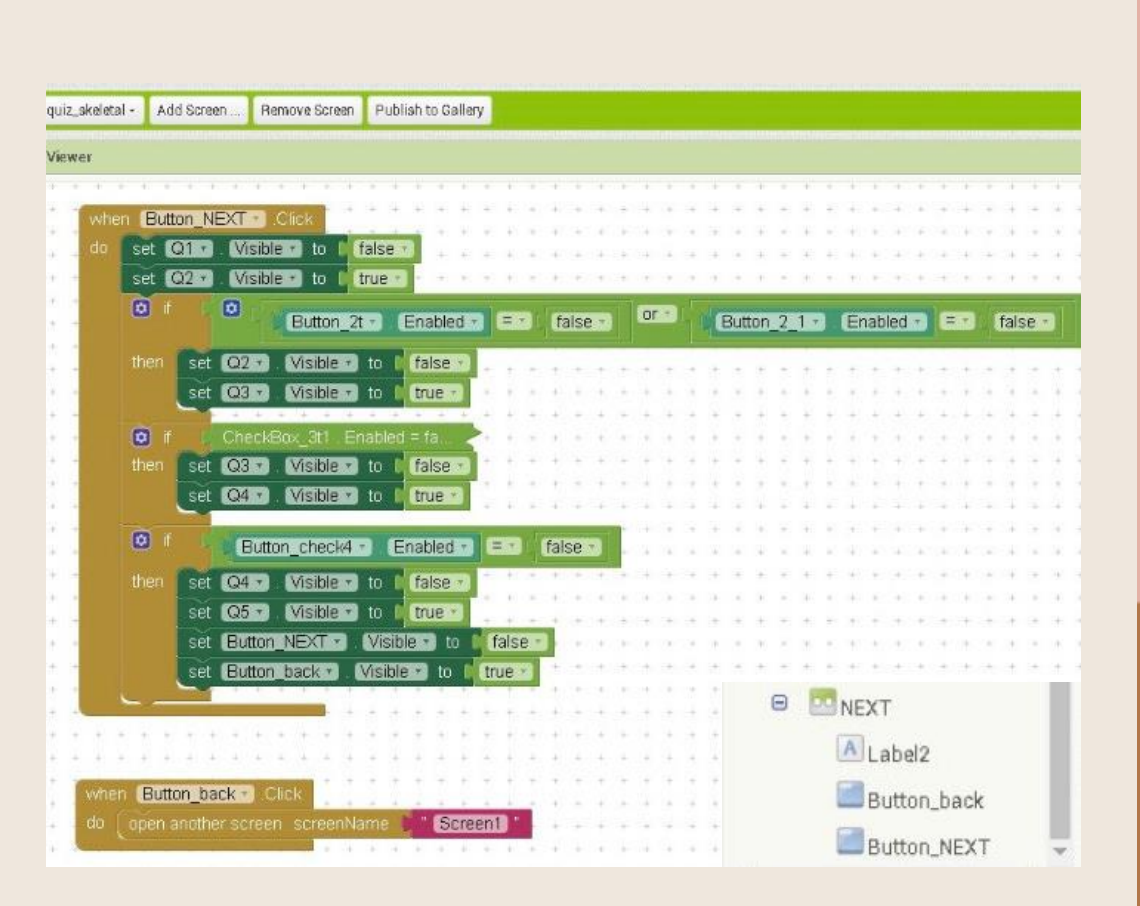

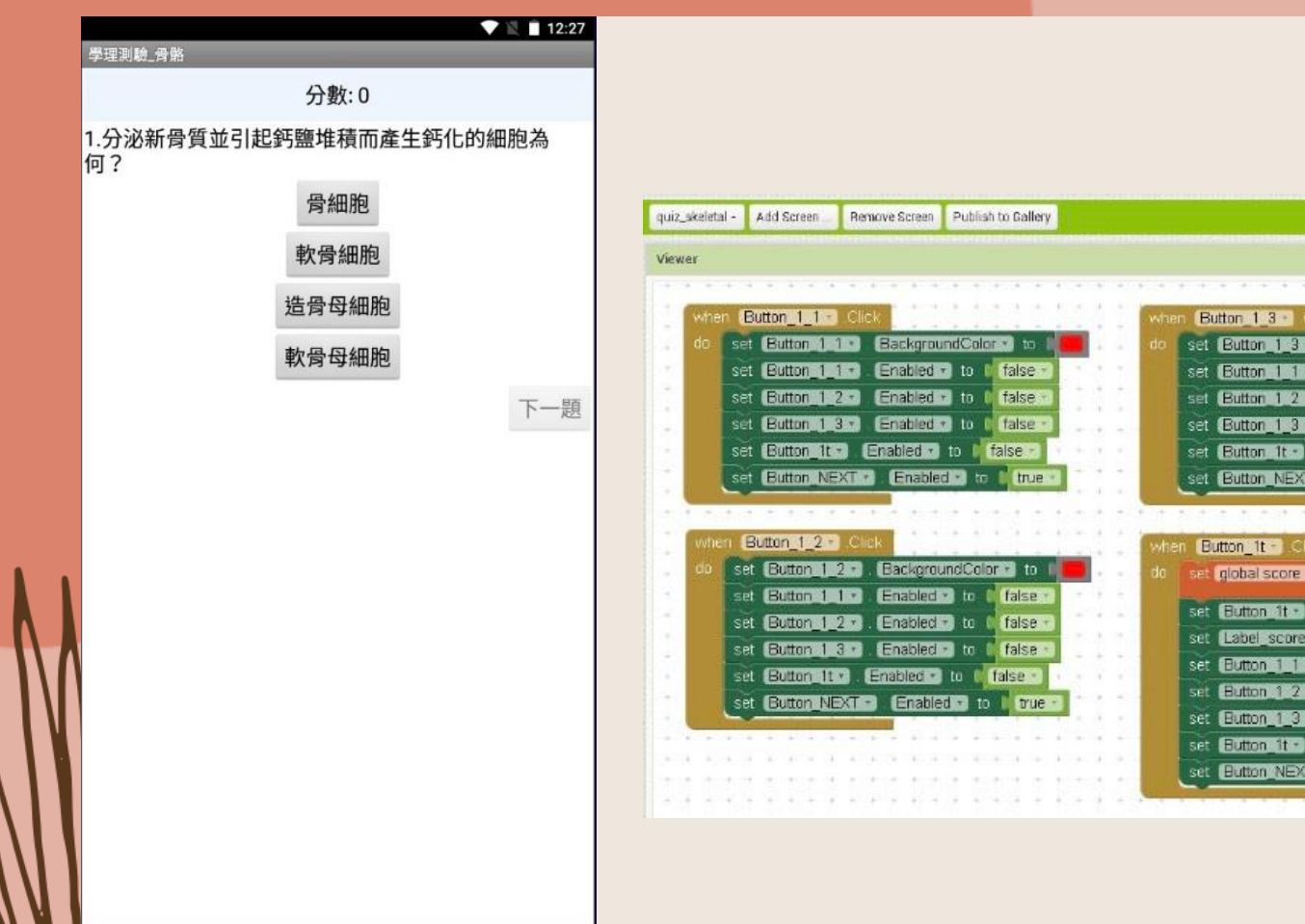

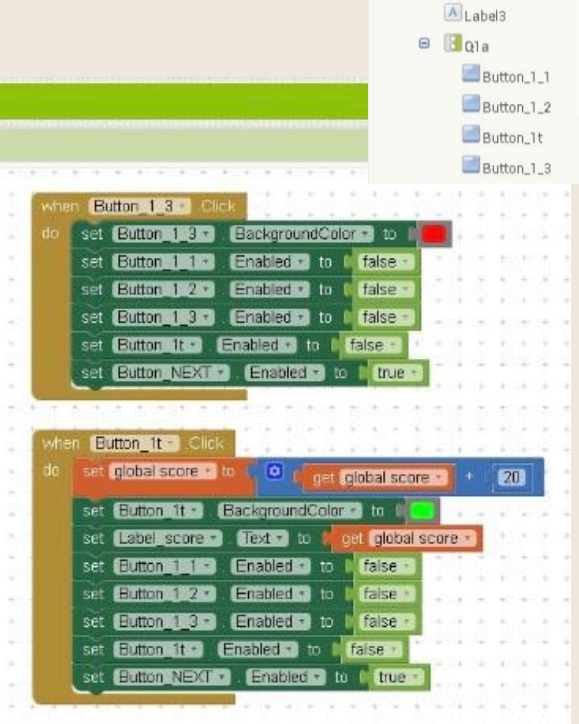

B 301

分數:0

2.骨內膜位於關節軟骨的表面?

下一題

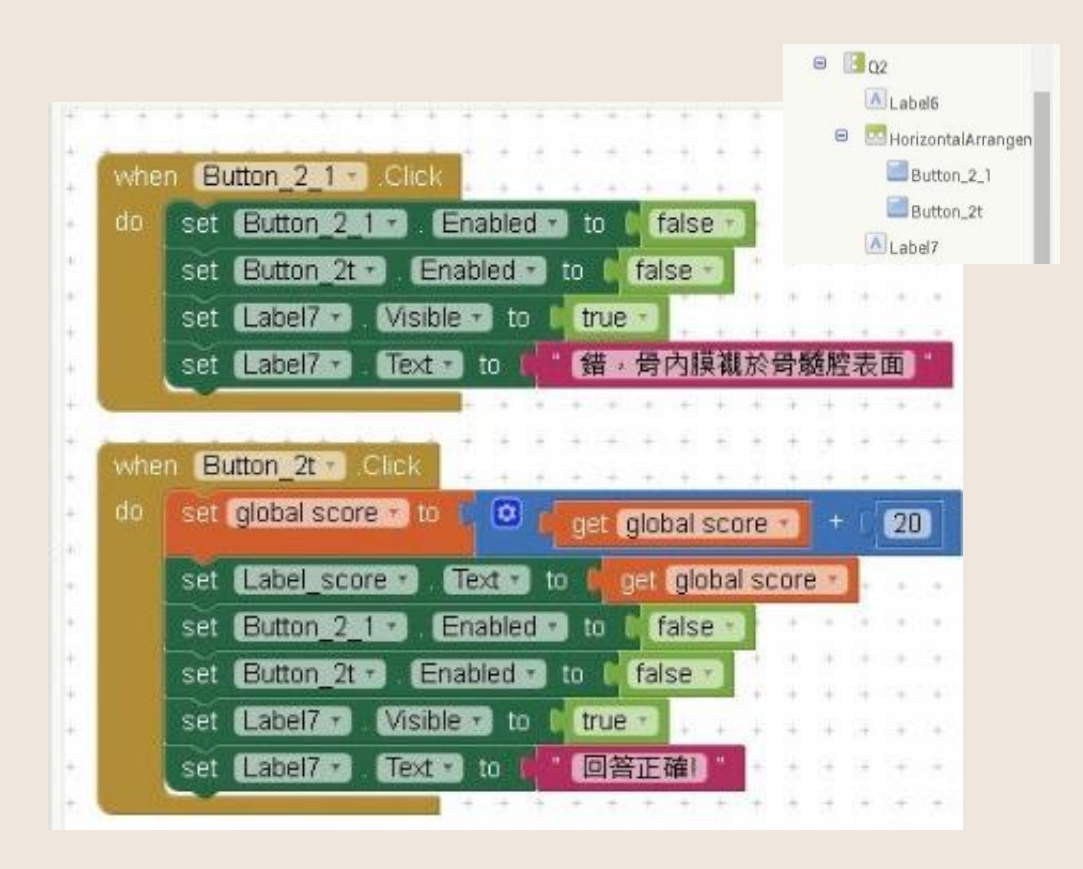

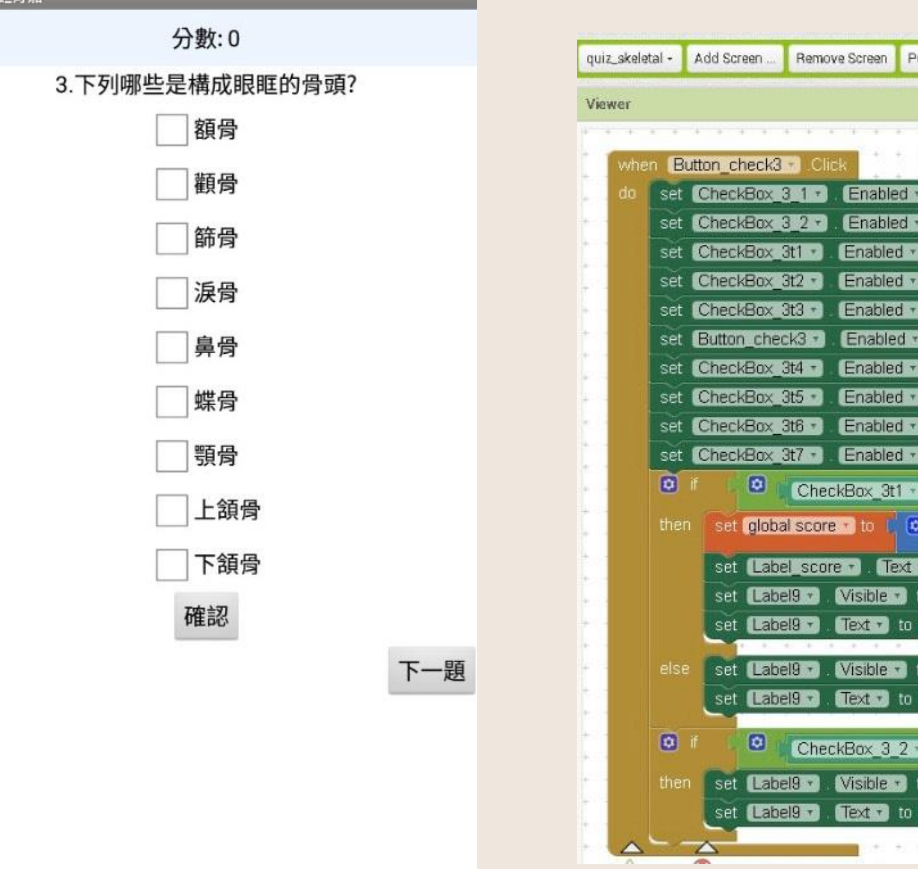

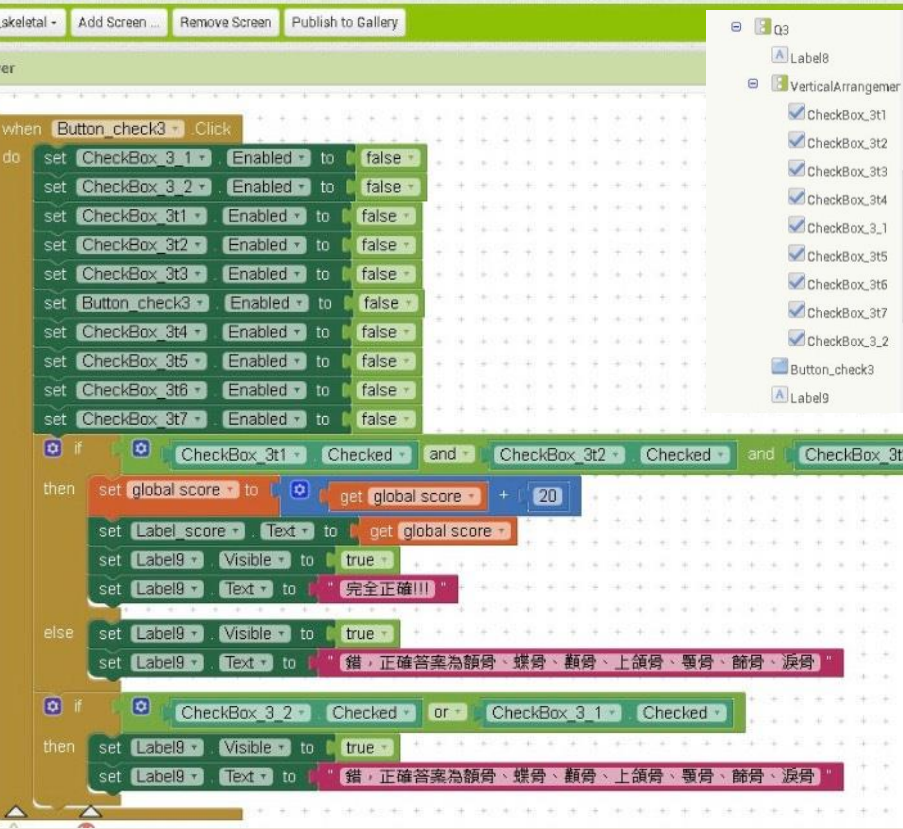

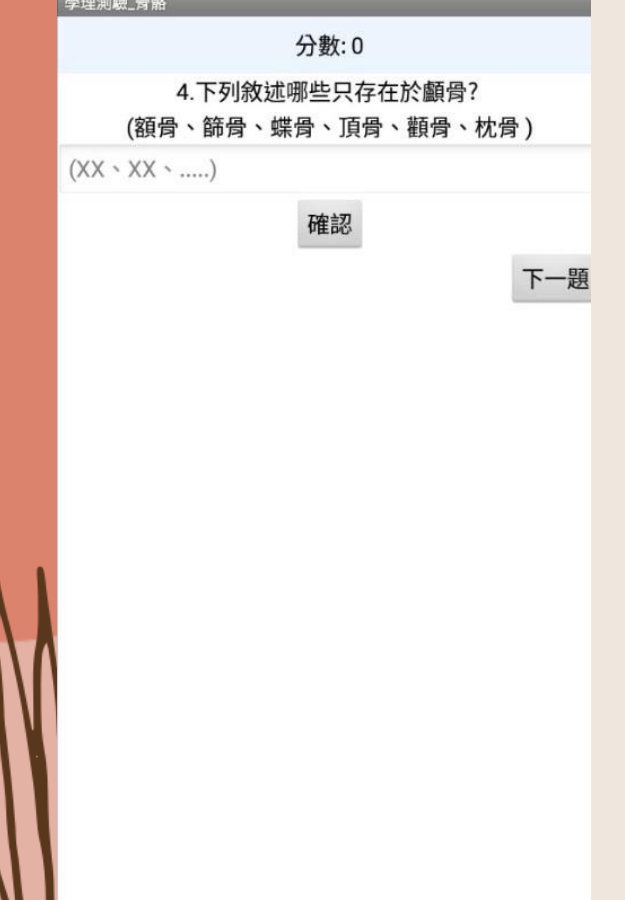

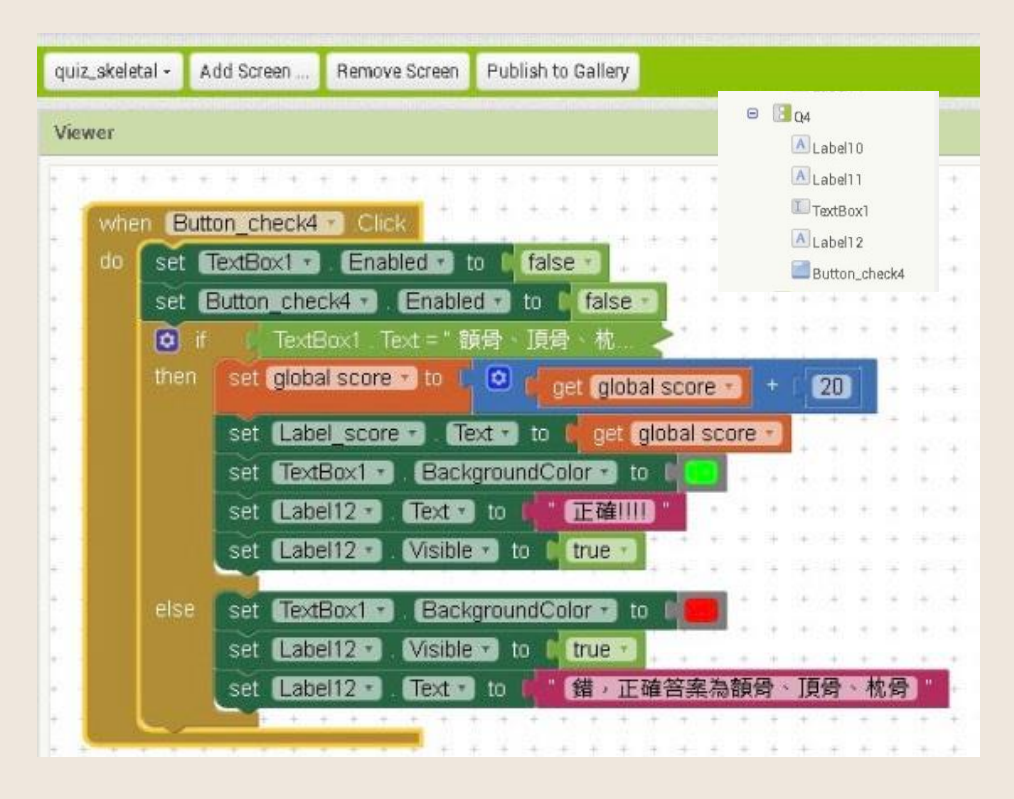

分數:0

## 5.哪個腦囟最晚閉合?

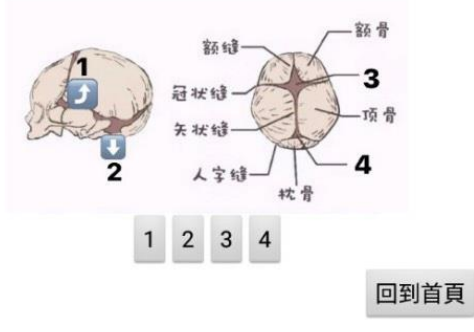

|                                                                                      | 😑 [] Q5                 |
|--------------------------------------------------------------------------------------|-------------------------|
|                                                                                      | \Lambda Label13         |
|                                                                                      | 🔛 Image1                |
|                                                                                      | 😑 🔄 HorizontalArrangen  |
|                                                                                      | Button 5 1              |
|                                                                                      | Button 5.2              |
| quiz_skeletal - Add Screen Publish to Gallery                                        | Rutton St               |
|                                                                                      | Button E 2              |
| Viewer                                                                               | Button_5_5              |
|                                                                                      | Label14                 |
| when Button 1 3 Click                                                                |                         |
| . do set Button 1.1 BackgroundColors to do set Button 1.3 BackgroundColor to         | 🛛 💻 a se à la se a      |
| set Button 1 1 . Enabled to ( false . set Button 1 1 . Enabled to ( false            |                         |
| set Button 1.2.* Enabled to C false * set Button 1.2.* Enabled to C false            |                         |
| set Button 1.3 Canabled to false set Button 1.3 T Enabled to false                   | 2                       |
| set Button It. Enabled to I false - set Button It. Enabled to I false -              |                         |
| set (Button_NEXT *) Enabled *) to ( true *) set (Button_NEXT *) Enabled *) to ( true |                         |
|                                                                                      |                         |
| when Bitten 1.2 Circle                                                               |                         |
| on est Patron 1 212 Parlow wellahred to 1                                            |                         |
| set global score • to • • • • • • • • • • • • • • • • •                              | core - + 20             |
| set Euton it. BackgroundColor. to I                                                  |                         |
| set Laberscore Text to leget glob                                                    | al score -              |
| set Eutron and Enabled to I faise                                                    |                         |
| set Eutonality Enabled to False                                                      |                         |
| set Button NEXT = Enabled to true = set Button 1903 (Enabled 2) to faise             |                         |
| set Futton lit . Enabled a to faise .                                                | 1 1 1 1 1 1 1 1 1 1 1 1 |
| set Button NEXTICA Enabled to 1 true                                                 |                         |
|                                                                                      |                         |
|                                                                                      |                         |

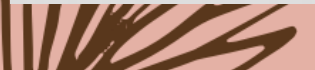

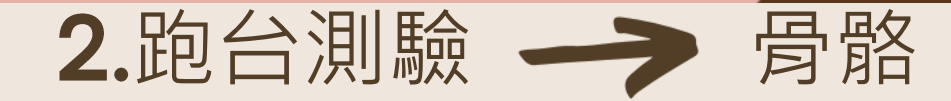

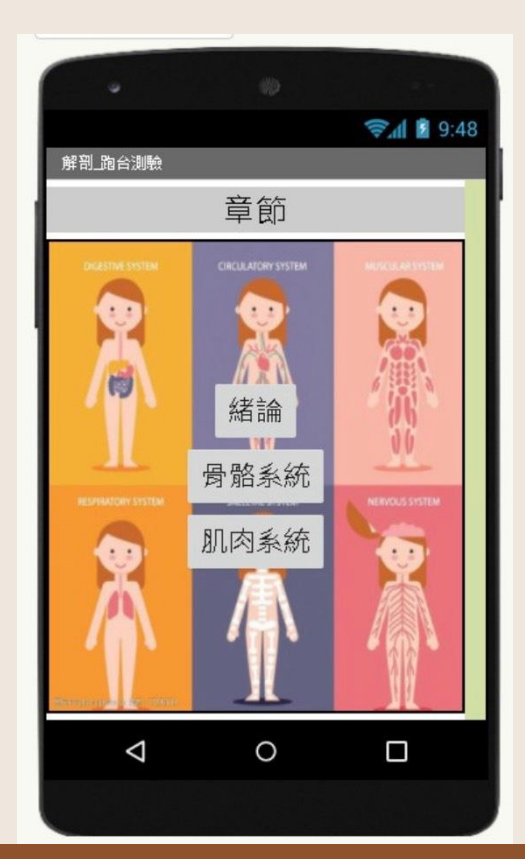

부분 디 //디투자... /박 //11

開始測驗

### 說明 此為跑台考試 作答時間5

此為跑台考試 作答時間只有30秒,請把握時間作答, 加油~

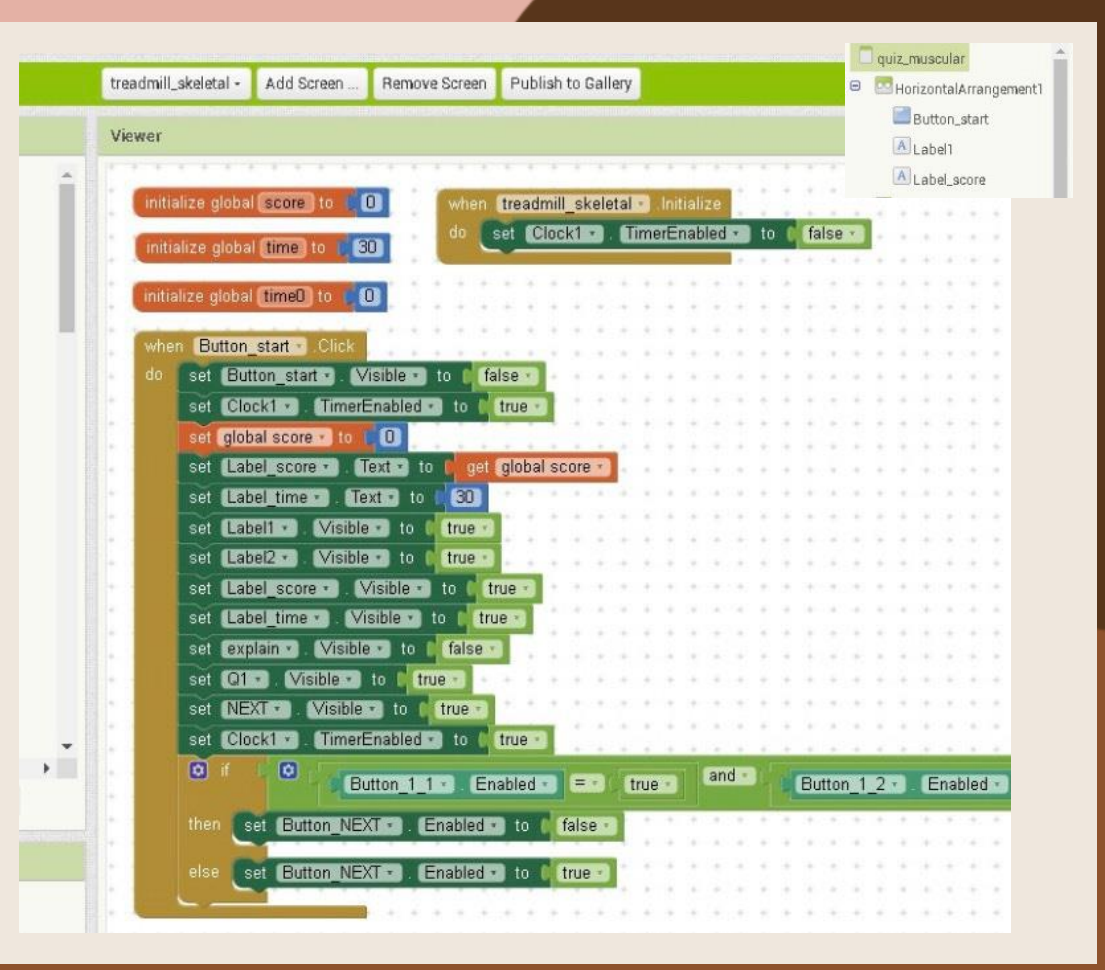

#### 

說明

加油~

#### treadmill\_skeletal - Add Screen ... Remove Screen Publish to Gallery 開始測驗 Viewer 此為跑台考試 作答時間只有30秒,請把握時間作答, when Clock1 - Tim set global time + t alobal time set Label time Text - to le get global time -Label time • Text • = • 0 then set Clock . TimerEnabled to false set Button\_NEXT . Enabled . to true set global time0 🔹 to 📗 🖸 👔 get global time0 • set Label time . Text . to . 0 get\_global time0 🔹 🖃 🔳 set Button 1 1 . Enabled . to false set Button 1 2 . Enabled . to | false set Button 1 3 \* . Enabled \* to false treadmill\_skeletal - Add Screen ... Remove Screen Publish to Gallery set Button 1t . Enabled . to false . Viewer get\_global time0 -) = -) (2) set Button 2 2 . Enabled . to false then set Button 2 1 . Enabled to I false set Button 2 3 . Enabled . to false set Button 2 2 . Enabled . to false set Button 2t . Enabled . to 🚺 false set Button 2 3 . Enabled . to false get global time0 🔹 💷 🛛 3 set Button 2t . Enabled . to false set Button 3 1 . Enabled . to false get global time0 🔹 💷 🔞 set Button 3t . Enabled . to 🚺 false then set Button 3 1 . Enabled to 6 false get global time0 🕤 😑 🛛 4 set Button 3t . Enabled . to false set Button 4 1 . Enabled . to false get\_global time0 • = • 4 set Button 4 2 . Enabled . to false ~ set Button 4 1 . Enabled . to false set Button 4 3 . Enabled to Show Warnings false set Button 4.2 . Enabled . to false set Button\_4t \* Enabled \* to false -Detter set Button 5t . Enabled to false set Button 5 2 .... Enabled ... to false set Button 5 3 . Enabled . to ( false set Button 5 1 . Enabled . to false

🦻 🕯 9:48 跑台測驗\_骨骼 開始測驗 作答結束~ 回到首頁 下一題  $\triangleleft$ 0

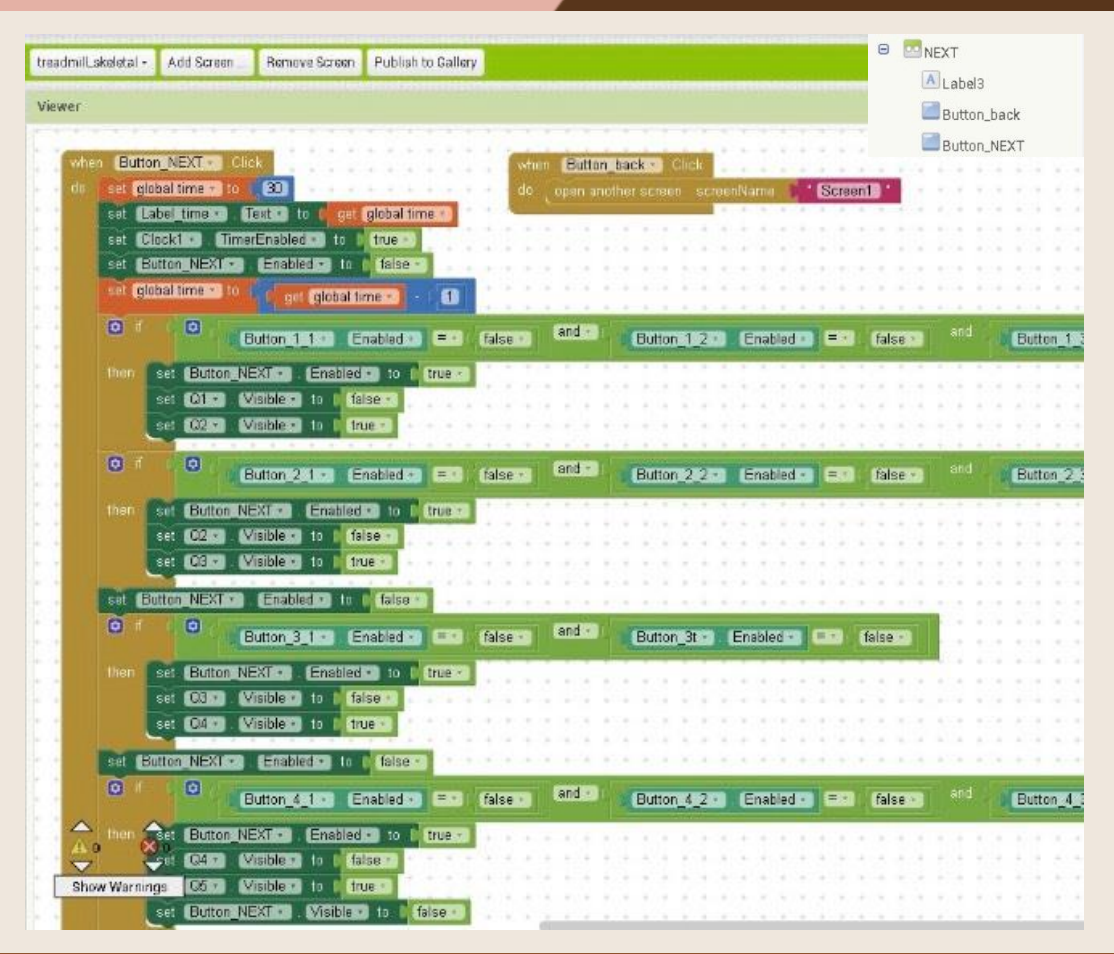

### 跑台測驗\_骨骼

時間:28分數:0

1.請問2所代表的孔名稱是?

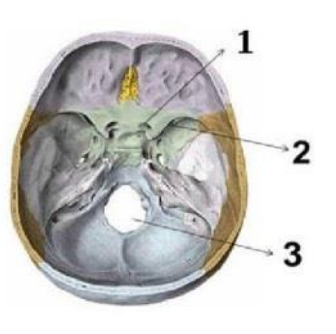

 卵圓孔
 視神經孔

 內耳道
 眶上裂

 下一題

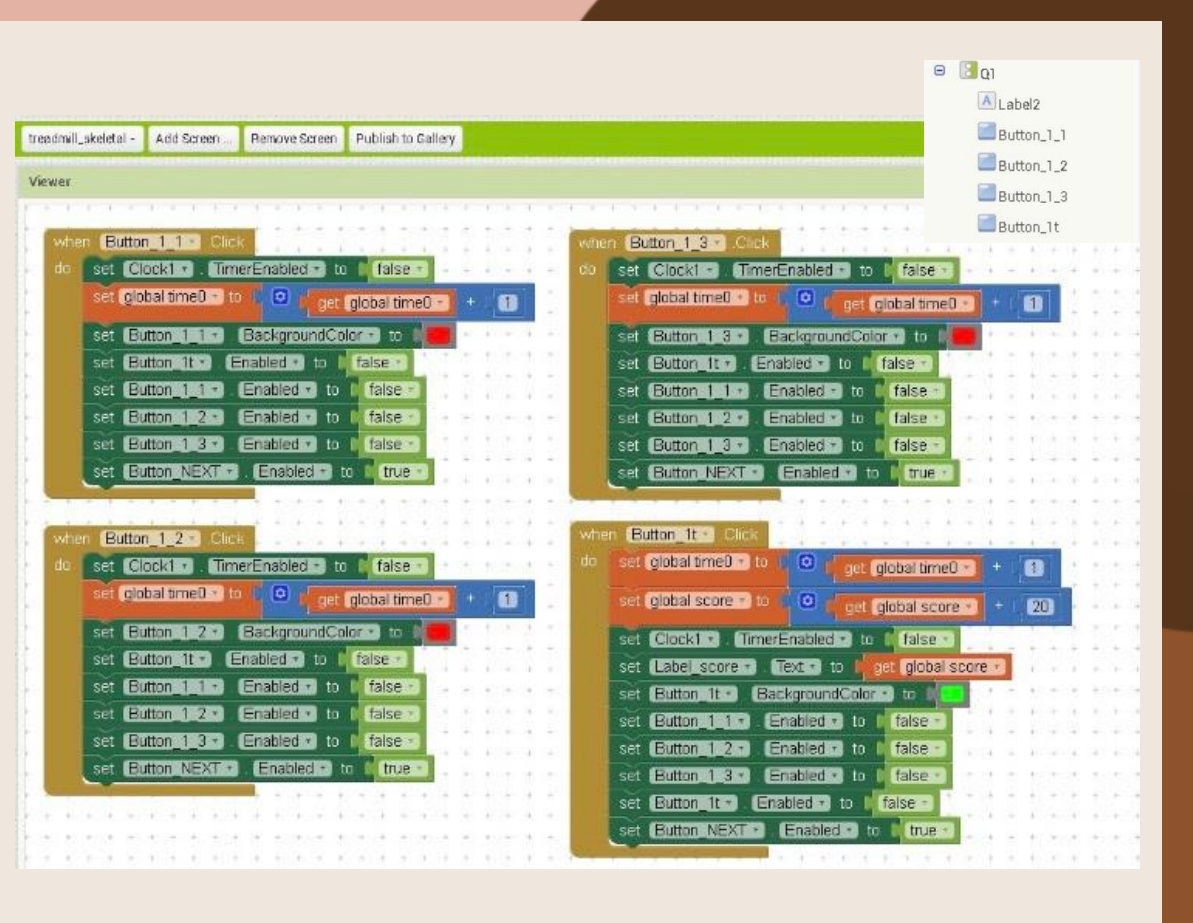

### 跑台測驗\_骨骼

### 時間:27分數:20

## 2.請問附圖骨頭英文名稱?

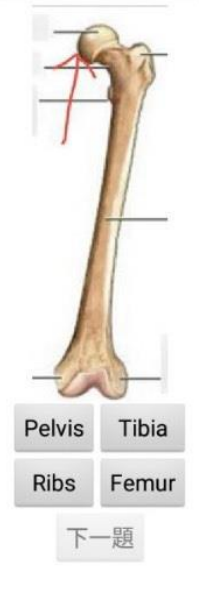

|                                                                                                    | ⊖ 📴 Q2                                     |
|----------------------------------------------------------------------------------------------------|--------------------------------------------|
|                                                                                                    | A Label4                                   |
|                                                                                                    | HorizontalArrangemen                       |
|                                                                                                    | Button 2 1                                 |
|                                                                                                    | Rutton 2t                                  |
|                                                                                                    | Button_2t                                  |
| when Button 2 1. Click                                                                              | Label5                                     |
| do set Clock10 . ImmerEnabled to I faise                                                            | - 4 - 4 - 4 - 4 - 4 - 4                    |
| set. global time0 🛪 to 🛛 🖸 get. global time0 🔹 + 1 🚹 👘 set. global time0 🛪 to 💭 get. global time0 🛪 | + (1)                                      |
| set Button 2 1 - BackgroundColor to E set Button 2 3 BackgroundColor to                             | 1 - 1 - 1 - 1 - 1 - 1                      |
| set Button 21 . Enabled to false .                                                                  | A REAL A ALM                               |
| set Button 2 1 (Enabled to Claises) set Button 2 2 Enabled to Claises                               |                                            |
| set Button 2 2 . Enabled to I false                                                                 |                                            |
| set Button 2.3 Enabled to ( false ) set Button 2.3 Enabled to ( false )                             |                                            |
| set Button NEXT Enabled to I true                                                                   |                                            |
|                                                                                                    | 18 A.M. B. B. B. A.                        |
| when Button 2 2. Click when Button 2 2. Click                                                       |                                            |
| do set Clock1 . TimerEnabled . to I false                                                           | + m + + + + + + + + + + + + + + + + + +    |
| set global time) to O art global time) a + 0                                                        |                                            |
| set Bitton 2022 Baskereinderbing to                                                                 | + 1 (20)                                   |
| set Euton 2 2 Exchanged to a false -                                                                |                                            |
| set Eutrop 2.2. Enabled a to false -                                                                | re -                                       |
| set Button 21 BackgroundColor to false                                                              |                                            |
| set Button 21. Enabled to false                                                                     |                                            |
| set Button NEXT . Enabled to frue                                                                   |                                            |
| set Button 2.3 Enabled to False                                                                     | ುಕ ಕುಡುತ ಕುಡುತ್ತಿದೆ.<br>೧೯ ಕುಡುತ ಕುಡುತ್ತಿದ |
| set Button 21 T Enabled T to Talse T                                                                | 4 + 4 + 4 + 4 +                            |
| set Button NEXI.                                                                                    |                                            |
| 11 전에 가장 11 전 제10 제10 제1 제1 제1 제1 제1 제1 전 전 12 전 12 <del>12 1 1 1 1 1 1 1 1 1 1 1 1 1 1 1 1 </del>  | COMPANY OF A COMPANY                       |

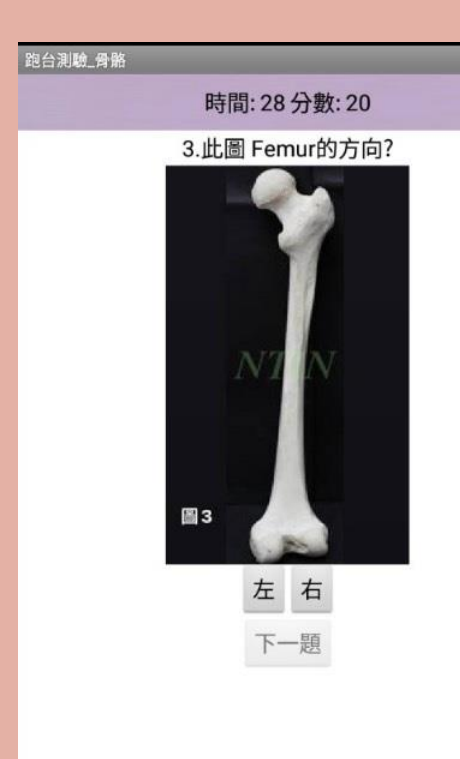

| readmill_skeleta | I - Add Screen   | Remove Screen  | Publish to Gallery                                                                                                    |
|------------------|------------------|----------------|----------------------------------------------------------------------------------------------------|
| /iewer           |                  |                |                                                                                                    |
| + + + +          | * * * * *        | + + + + +      | * * * * * * * * * * *                                                                                                    |
| when             |                  | + + +          | * * * * * * * * * * *                                                                                                    |
|                  |                  | + + +          |                                                                                                    |
| uu set           | CIOCKI 7 . II    | merEnabled *   |                                                                                                    |
| set              | global time0 🔹   | to 🕻 🙆 🕻 ge    | et global time0 🚽 + 🕻 🚺 📩 🔍 🔍                                                                                                    |
| sot              | Button 3 1 -     | Background     | Colorry to 100 + + + + +                                                                                                    |
|                  | Dutton 0 1       | Dackgrounde    | Color to      Color to      Color to |
| Set              | Button_3_1 Y     |                | CheckBox_3t1                                                                                                    |
| set              | Button_3t -      | Enabled T to   | C false + + + + + + +                                                                                                    |
| set              | Button_NEXT      | . Enabled      | to true - + + + + + + - CheckBox_3_2                                                                                                    |
|                  |                  | + + +          | + + + + + + + + + + + + 🗹 CheckBox_3_3                                                                                                    |
|                  |                  | + + + +        | + + + + + + + + + + + + 🗹 CheckBox_3_4                                                                                                    |
| when B           | utton_3t • Click | + + + +        | + + + + + + + + + + + +                                                                                                    |
| do set           | global time0 🔹   | to 🕻 🖸 🕻 ge    | et global time0 - + (1) *                                                                                                    |
|                  |                  |                | A Label7                                                                                                    |
| set              | global score *   | to 🖌 🐸 🐧 ge    | et global score 🔪 + 🛛 20                                                                                                    |
| set              | Clock1 - Ti      | merEnabled •   | to the false                                                                                                    |
| set              | Label score -    | Text to        |                                                                                                    |
| Ser              | Laber_score      |                | get global scole                                                                                                    |
| set              | Button_st •      | BackgroundCol  |                                                                                                    |
| set              | Button_3t -      | Enabled - to   | (false -) + + + + + + +                                                                                                    |
| set              | Button_3_1 -     | . Enabled T to | o <b>( false * )</b> + + + + + +                                                                                                    |
| set              | Button NEXT      | Enabled        | to 1 true - + + + + + +                                                                                                    |
|                  |                  | + + + +        | * * * * * * * * * * *                                                                                                    |
#### 跑台測驗\_骨骼

時間:28分數:40

4.請問圖骨頭英文名稱為?

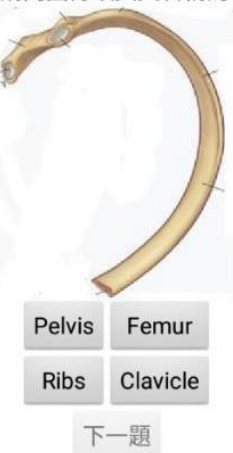

|                                                                                                    | ⊖ <b>3</b> Q4                                 |
|----------------------------------------------------------------------------------------------------|-----------------------------------------------|
|                                                                                                    | VerticalArrangement3                          |
|                                                                                                    | A Label8                                      |
| treadmil_skeletal - Add Screen Remove Screen Publish to Gallery.                                                                                                    | (A)Label9                                     |
|                                                                                                    | Label10                                       |
| Viewer                                                                                                    | TextBox1                                      |
|                                                                                                    | Button_check4                                 |
| when Button_4_1 Click                                                                                                    |                                               |
| do set Clock1 TimerEnabled to false to false to  | ise + internet internet                       |
| set global time0 + to et global time0 + to et globa | time0 - + 🚹                                   |
| set Button 4 1 * BackgroundColor * to 1                                                                                                    | to Die en en en en en en en en en en en en en |
| set Button 4t - Enabled - to false - set Button 4t - Enabled - to false                                                                                                    |                                               |
| set Button 4 1 . Enabled to false . set Button 4 1 . Enabled to false                                                                                                    | er)                                           |
| set Button 4 2 Enabled . to faise                                                                                                    |                                               |
| set Eutton 4.3 . Enabled to I false                                                                                                    | ie                                            |
| set Button NEXT Finabled to the true -                                                                                                    | nue -                                         |
|                                                                                                    |                                               |
| Colored Colored                                                                                                    | A REAL AND A REAL                             |
| when Button 42 Click                                                                                                    |                                               |
| co set global timeU to get global t                                                                                                    | ime0 - 1 + 1 1                                |
| set global timeU • to O r get global timeU • • 1 set global score • to . O r get global                                                                                                    | score - 20                                    |
| set Button 4 2.** BackgroundColor * to 1                                                                                                    |                                               |
| set Button 4t- Enabled to faise                                                                                                    |                                               |
| set Button 4 1. Enabledia to I faise                                                                                                    |                                               |
| set Button 4 2. Enabled to 1 faise .                                                                                                    |                                               |
| set Button 4 3 Chabled to False                                                                                                    | 10 10 10 10 10 10 10 10 10 10 10 10 10 1      |
| set Button NEXT - Enabled - to true -                                                                                                    |                                               |
| set Button 4 2 . Enabled to I faise                                                                                                    |                                               |
| set Button 4 3 CEnabled • to false                                                                                                    |                                               |
| set Button NEXT Enabled to 1 th                                                                                                    | Je                                            |
| *********                                                                                                    | たたたたた たたた                                     |

#### 跑台測驗\_骨骼

時間:25分數:40

5.請問圖骨頭英文名稱為?

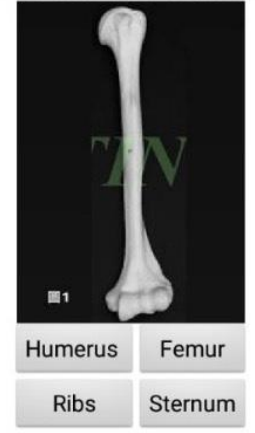

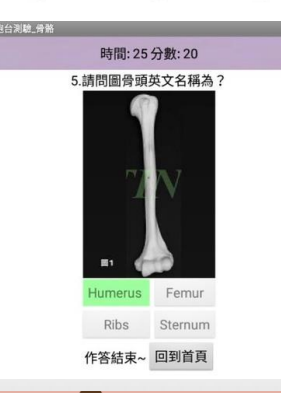

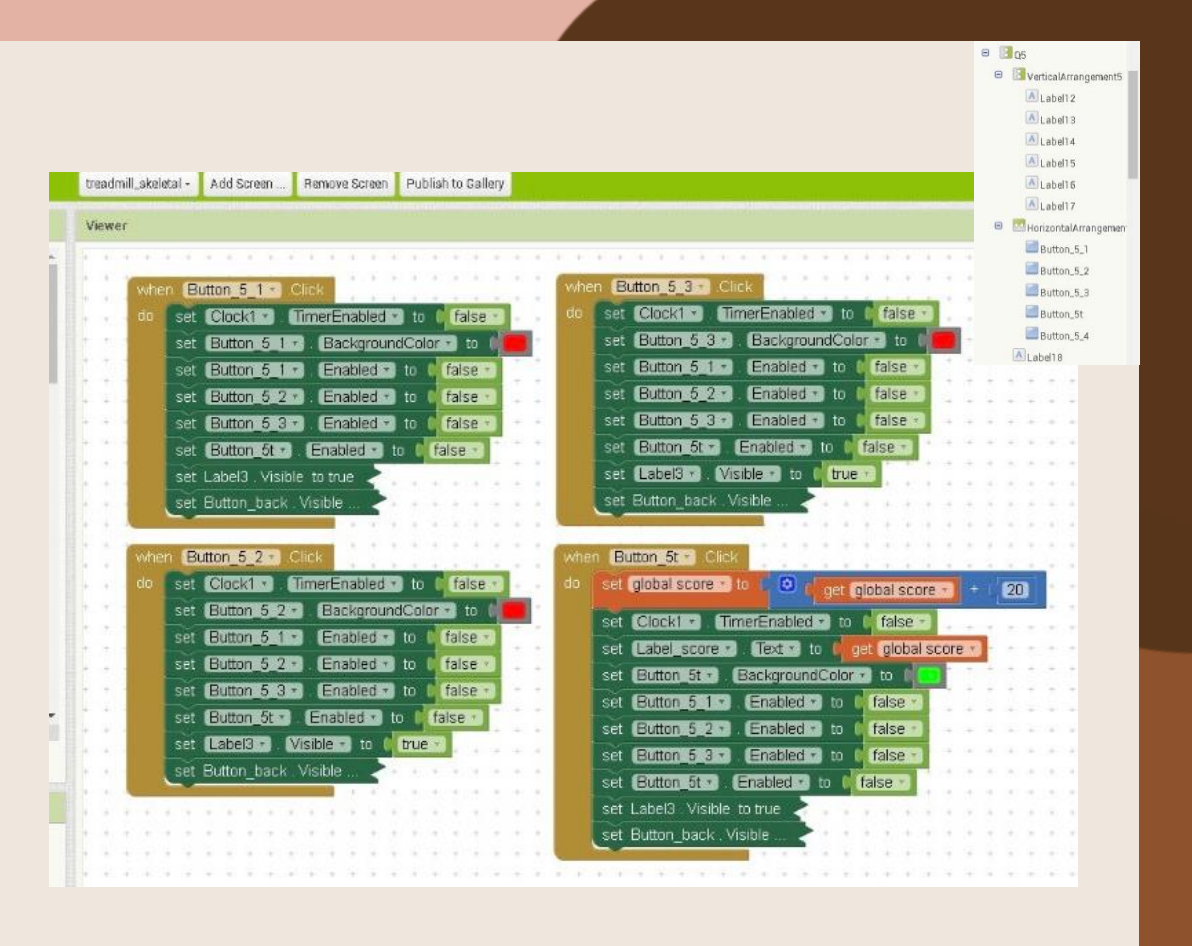

## 工作內容分配

12周0容(查詢資料) 13林O宜(PPT製作) 19邱O琴(組長、程式設計、報告、查詢資料) 20施O卉(查詢資料) 27張O勛(Word製作、查詢資料)

原始程式檔:<u>work.aia</u>

程式執行檔:<u>work.apk</u>

期末報告簡報檔:<u>計概.ppt.pptx</u>

期末報告文件檔:<u>計概.docx</u>

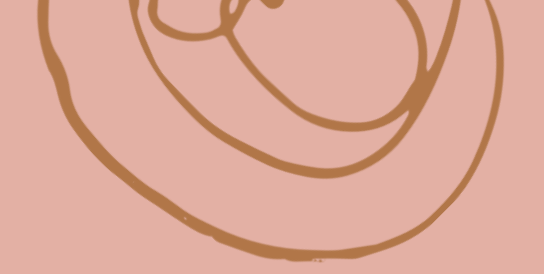

# Thank you for listening!

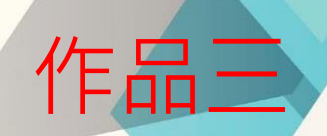

#### 計概期末報告—— 老師防呆神器

#### 組員及工作分配

Ai2程式設計: 陳○豪 51090xxxx

材料收集與構思想法:文○萱 51090xxxx 李○馨 51090xxxx 徐○捷 51090xxxx 陳○怡 51090xxxx 程式美編:徐○婕 51090xxxx Word檔製作:文○萱 51090xxxx
PPT製作:李○馨 51090xxxx 陳○怡 51090xxxx

#### 動機&目的

看到我們班導一直叫錯名字,好想幫她記憶我們更深,如果受 到計概老師的喜愛,我非常希望把它拿給班導想必是非常有用 的。希望老師看到我們製作的防呆器,不會再忘記同學的長相 還有名字了!! 在困難的階段加上了時間是希望測驗的人是真的 非常熟悉班上的每個同學的名字及長相!

#### 操作方式&特色

一開始打開程式會有:[請參閱此政策申明書],按下去會顯示, 「老師若同意本應用程式政策就要給我們100分喔」! 若不同意則關閉此應用程式;若同意,便會到首頁,有學生名冊、 測驗以及結束遊戲的按鈕。 學生名冊帶有搜尋功能, 可輸入完整座號或名字,以查看同學

的盛世美顏。

測驗有三種難度,測驗後有結果,並依分數給評語。

2022/6/20

• 測驗有三個模式: 簡單、普通、困難。

①簡單:只需填上座號,有10題,每格10分。

②普通:需填上座號+名字,有20題,每格2.5分。

若連對三題以上則額外加5分。

- ①困難:座號+名字+限時18秒,有20題,每格2.5分。
   •彩蛋(任意格子中輸入)
  - ①美女:結果顯示 [人家才沒有那麼美呢!]以及這題全對。
     ②妹子:顯示 [玫瑰!!!]以及這題全對。
  - ③肥豬或八婆:顯示[(;´ျ<sup>о</sup>Д<sub>1</sub><sup>о</sup>')老師好過分(;´<sub>1</sub><sup>о</sup>Д<sub>1</sub><sup>о</sup>')] 但是會被倒扣分數100分喔!

2022/6/20

#### ○另外在測驗完後也會依分數給評語

1. 分數≤0;老師ちて、心啦♥。

2. 分數<60;老師你不愛我們。

3. 分數≥60;老師你是不是喜歡我。

4. 分數≥100;老師愛你唷~♥。

2022/6/20

#### 畫面設計:Screen1(政策說明)

| eam9project       | Screen | ✓ Add Screen | Remove Screen      | Publish to Gallery |                   |                      | Designer Blocks               |
|-------------------|--------|--------------|--------------------|--------------------|-------------------|----------------------|-------------------------------|
| Palette           | Vie    | ver          |                    |                    |                   | Components           | Properties                    |
| Search Components |        | Dis          | splay hidden com   | oonents in Viewer  |                   | G Screen1            | Screen1                       |
| User Interface    |        | Ph           | one size (505,32   | 0) \$              |                   | VerticalArrangement1 | AboutScreen                   |
| Button            | ?      |              |                    |                    |                   | A Label1             |                               |
| CheckBox          | 0      |              |                    |                    | <b>≈</b> ₄ 🛿 9:48 | 請參閱此政策申明書            | AccentColor<br>Default        |
| DatePicker        | 0      | s            | creen4             |                    |                   | Notifier I           | AlignHorizontal               |
| 🌌 Image           | 7      | 5            | 請同意我們的             | 如帝以游玩              | 此應用程式             |                      | Center : 3 🕶                  |
| A Label           | ?      |              |                    |                    |                   |                      | AlignVertical<br>Center : 2 - |
| ListPicker        | 0      |              | 請參問                | 即此政策用              | 甲明書               |                      | AppName                       |
| ListView          | 7      | 1            |                    |                    |                   |                      | picture                       |
| A Notifier        | 0      |              |                    |                    |                   |                      | BackgroundColor               |
| PasswordTextBox   | 0      |              |                    |                    |                   |                      | BackgroundImage               |
| Slider            | 0      |              |                    |                    |                   |                      | None                          |
| Spinner Spinner   | 7      |              |                    |                    |                   |                      | BlocksToolkit                 |
| Switch            | 0      |              |                    |                    |                   |                      | CloseScreenAnimation          |
| TextBox           | 0      |              |                    |                    |                   |                      | Default 🗸                     |
| im TimePicker     | 0      |              |                    |                    |                   | Rename Delete        | Icon                          |
| WebViewer         | 0      |              |                    |                    |                   | Media                | OpenScreenAnimation           |
|                   |        |              |                    |                    |                   | I ing                | Default -                     |
| Layout            |        |              | $\bigtriangledown$ | 0                  |                   | 10.jpg               | PrimaryColor                  |
| Media             |        |              |                    |                    |                   | 11.jpg               | PrimaryColorDark 20           |

|                   | 設   | 計:be                                   | eginin<br>Help - My Project | S View Trash Guide Report an Issu | e (首頁)<br>e English * \$510901433@ntin.edu.tw * |
|-------------------|-----|----------------------------------------|-----------------------------|-----------------------------------|-------------------------------------------------|
| team9project      | t   | eginingpage 🗸 Add Screen Remove Screen | Publish to Gallery          |                                   | Designer Blocks                                 |
| Palette           |     | Viewer                                 |                             | Components                        | Properties                                      |
| Search Components |     | Display hidden component               | in Viewer                   | 😑 🗖 beginingpage                  | beginingpage                                    |
| User Interface    |     | Phone size (505,320) 💠                 |                             | ■ 學生名冊                            | AboutScreen                                     |
| Button            | ?   |                                        | 40                          | 開始測驗                              |                                                 |
| CheckBox          | (?) |                                        | ★ 4 8 0:49                  | Button1                           | AlignHorizontal                                 |
| DatePicker        | 0   | Screen3                                | <b>⇒</b> /// <b>2</b> 9.48  |                                   | Center : 3 -                                    |
|                   |     | (m. 1)                                 | 6 m                         |                                   | Top : 1 -                                       |
|                   |     | 學生                                     | 三名冊                         |                                   | BackgroundColor                                 |
| Laber             | ()  | 884                                    |                             |                                   |                                                 |
| LISTPICKEr        | (?) | 開始                                     | <b>计</b> 月月期                |                                   | None                                            |
| ListView          | (7) | 结束的                                    | 應用程式                        |                                   | CloseScreenAnimation                            |
| A Notifier        | ?   |                                        | 112/13/12/20                |                                   | Default 👻                                       |
| PasswordTextBox   | ?   |                                        |                             |                                   | OpenScreenAnimation                             |
| Slider            | ?   |                                        |                             |                                   | ScreenOrientation                               |
| Spinner Spinner   | ?   |                                        |                             |                                   | Unspecified -                                   |
| Switch            | ?   |                                        |                             |                                   | Scrollable                                      |
| TextBox           | 0   |                                        |                             |                                   | ShowStatusBar                                   |
| im TimePicker     | 7   |                                        |                             | Rename Delete                     | V                                               |
| WebViewer         | ?   |                                        |                             | Media                             | Screen3                                         |
|                   |     |                                        |                             |                                   | TitleVisible                                    |
| Layout            |     | <                                      | о п                         | I.jpg                             | 2022/6,                                         |

### 畫面設計: students (學生名冊功能)

| eam9project                             | students - 新 | 增重暴 制脉蛋素 發佈作品到Gallery |                              | 畫面顯排  程式設計        |
|-----------------------------------------|--------------|-----------------------|------------------------------|-------------------|
| 元件面板                                    | 工作面板         |                       | 元件清單                         | 元件屬性              |
| Search Components                       |              | □顧示隱藏元件               | 😑 🔲 students                 | TableArrangement1 |
| 使用者介面                                   |              | 手機尺寸(505,320) \$      | 😑 🔤 Horizontal Arrangement 1 | 列數                |
| 📄 按鈕                                    | 0            |                       | 回到首頁                         | 4                 |
| ✓ 複選盒                                   | 7            | ≈                     | 回到列表                         | 高度                |
| 201 日期選擇器                               | 0            | Screen1               | TextBox1                     | 自動                |
| 圖像                                      | 0            | 到首百 回到利表              | #                            | 寬度                |
| A 標範                                    | 0            |                       | VerticalArrangement2         | 2- 0h             |
| - 法解释推择                                 | 0            |                       | Image2                       | 行数 13             |
| · · · · · · · · · · · · · · · · · · ·   |              |                       | Label3                       | 可見性               |
| 月早期八品                                   |              |                       | A Label4                     |                   |
| △▲ 對話框                                  |              |                       | VerticalArrangement3         |                   |
| ▶★★ 密碼輸入盒                               | (?)          |                       | I abel5                      |                   |
| 滑桿                                      | 0            | 2 3                   | A Label6                     |                   |
| ■ 下拉式選單                                 | 0            | 1章 王宇甄 王鉱翔 王          | E 📴 VerticalArrangement 1    |                   |
| Switch                                  | 0            |                       | Image1                       |                   |
| ① 文字輸入盒                                 | 0            |                       | A lahel                      |                   |
| <u></u> 時間選擇器                           | •            |                       | 和國                           |                   |
| ● 網路瀏覽器                                 | 0            |                       | 素材                           |                   |
| 介面記書                                    |              |                       | 1.jpg                        |                   |
| 久 / · · · · · · · · · · · · · · · · · · |              |                       | 10.jpg                       |                   |
| 绘图新主                                    |              |                       | 🖾 11.jpg                     |                   |

### 畫面設計:test(測驗的版面)

**•••**•••••

| eam9project       | tes | st 👻 Add Screen | . Remove Screen Publish to Gallery          |               | Designer Blocks      |
|-------------------|-----|-----------------|---------------------------------------------|---------------|----------------------|
| Palette           |     | Viewer          |                                             | Components    | Properties           |
| Search Components |     |                 | Display hidden components in Viewer         | 😑 🗖 test      | test                 |
| User Interface    |     |                 | Phone size (505,320) 💠                      | 🕀 🔤 最上方       | AboutScreen          |
| Button            | ?   |                 |                                             | ☞ 155 照片框     |                      |
| CheckBox          | 0   |                 |                                             | A 結果          | AlignHorizontal      |
|                   | U I |                 | <b>⇒</b> / 1 9:48                           | ● 🔐 座號框       | Center : 3 -         |
| DatePicker        | (?) |                 | 超日難及間早                                      | ● 🗄 姓名框       | AlignVertical        |
| 🌌 Image           | ?   |                 | 1 返回苦百                                      | 解決簡單          | BackgroundColor      |
| A Label           | ?   |                 |                                             | ■ 解決普通        | Default              |
| ListPicker        | 0   |                 |                                             | ■ 解決困難        | BackgroundImage      |
| ListView          |     |                 |                                             | 😑 🔡 難度框       | None                 |
| LISTAICM          | C   |                 | 1 61 81 11 11 11 11 11 11 11 11 11 11 11 11 | □ 返回首頁1       | CloseScreenAnimation |
| A Notifier        | 0   |                 | 同十                                          | ■ 簡單          | Default -            |
| PasswordTextBox   | ?   |                 |                                             | 普通            | OpenScreenAnimation  |
| Slider            | 0   |                 |                                             | 国難            | Default 👻            |
| Spinner           | (2) |                 | — 並 通                                       | ▲ 題署          | ScreenOrientation    |
|                   |     |                 | 日心                                          | ♡ 判斷中樞        | Scrollable           |
| Switch            | 0   |                 |                                             | ── 困難限定       |                      |
| TextBox           | ?   |                 |                                             |               | ShowStatusBar        |
| i TimePicker      | ?   |                 | 同時                                          | Rename Delete |                      |
| WebViewer         | 0   |                 |                                             | Media         | IIIIe<br>頭目難麻簡單      |
|                   |     |                 |                                             |               |                      |
| Layout            |     |                 |                                             | EA 1.jpg      | TitleVisible 20      |

#### 畫面設計: finalloot (測驗結果)

A .....

| eam9project       | finalloot | Add Screen Remove Screen Publish to Gallery |                      | Designer Block                  |
|-------------------|-----------|---------------------------------------------|----------------------|---------------------------------|
| Palette           | View      | er                                          | Components           | Properties                      |
| Search Components |           | Display hidden components in Viewer         | 😑 🔲 finalloot        | finalloot                       |
| User Interface    |           | Phone size (505,320) \$                     | VerticalArrangement1 | AboutScreen                     |
| Button            | 0         |                                             | A Label1             |                                 |
| CheckBox          | 0         | <b>≂</b> , <b>1</b> 8:48                    | Player1              | AlignHorizontal<br>Center : 3 - |
| 2011 DatePicker   | 0         | screen5                                     | 1 100 2011           | AlignVertical                   |
| 🧾 Image           | 3         |                                             |                      | Center : 2 -                    |
| A Label           | •         |                                             |                      | BackgroundColor<br>Default      |
| ListPicker        | 0         |                                             |                      | BackgroundImage                 |
| ListView          | 3         |                                             |                      | None                            |
| A Notifier        | 0         |                                             |                      | Default -                       |
| PasswordTextBox   | 0         | 你得到了                                        |                      | OpenScreenAnimation             |
| Slider            | 0         |                                             |                      | Default -                       |
| Spinner Spinner   | 3         |                                             |                      | Unspecified -                   |
| Switch            | 0         |                                             |                      | Scrollable                      |
| TextBox           | 3         |                                             |                      | ShowStatusBar                   |
| TimePicker        | 0         |                                             | Rename Delete        | ✓<br>Title                      |
| WebViewer         | 0         |                                             | Media                | screen5                         |
| Lavout            |           |                                             | I.jpg                | TitleVisible 2                  |

#### 程式設計:政策說明

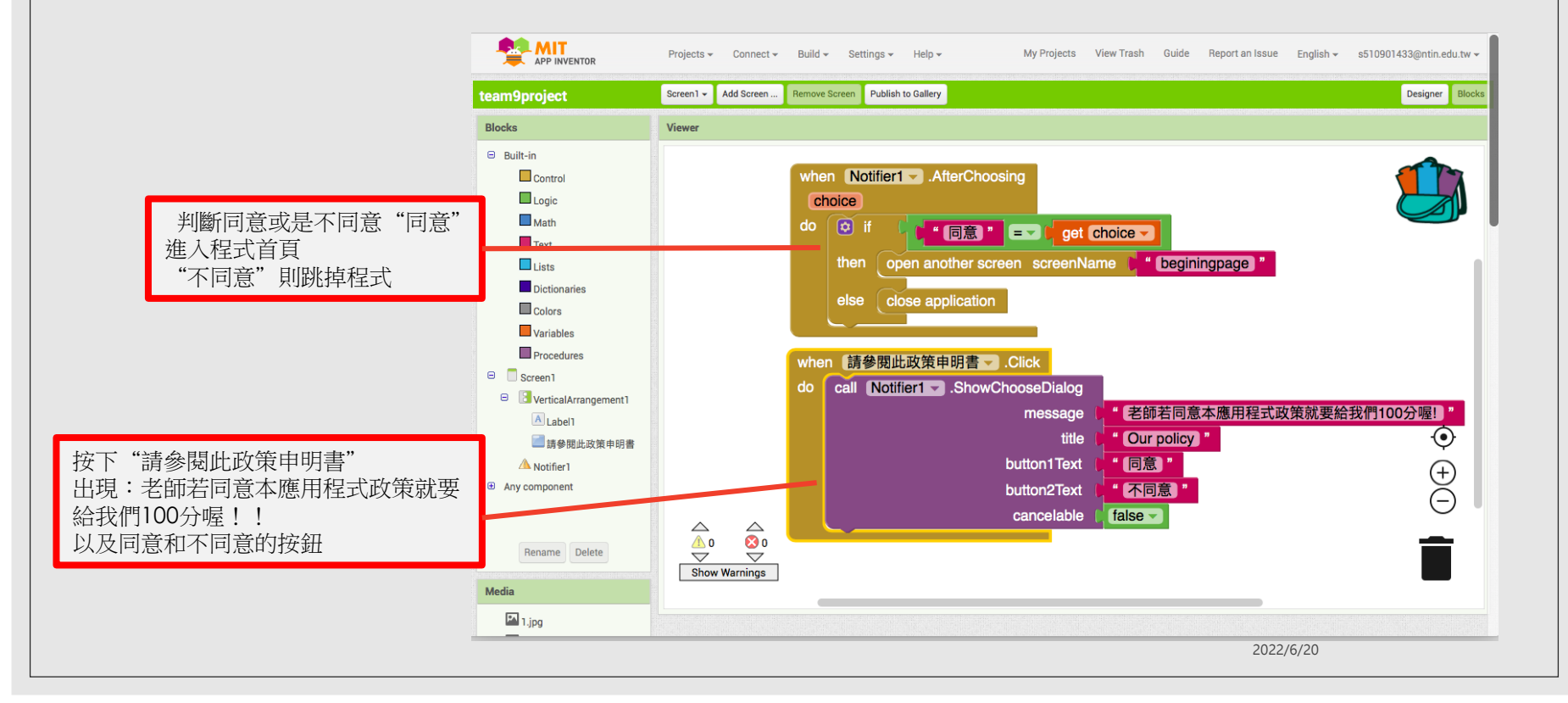

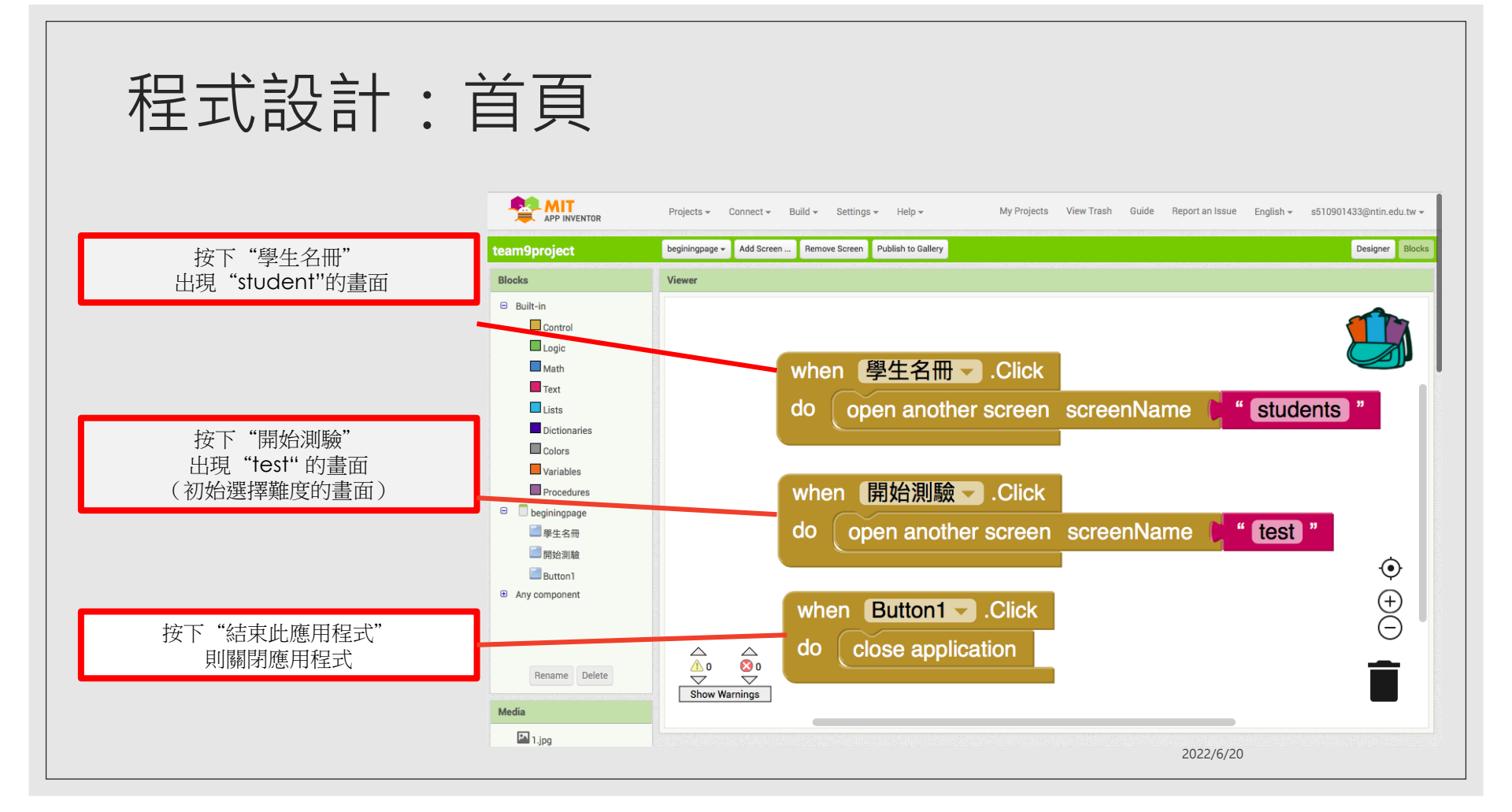

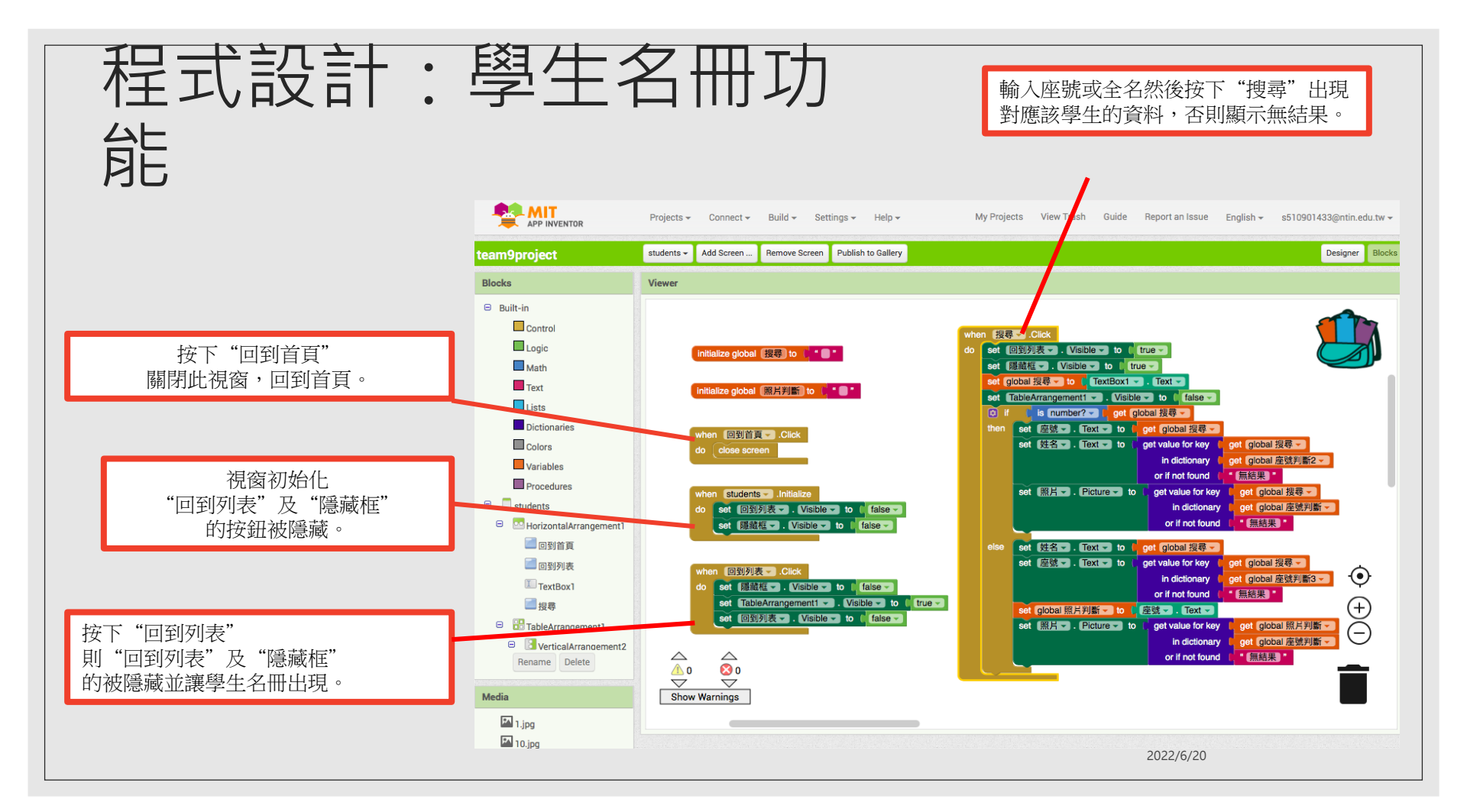

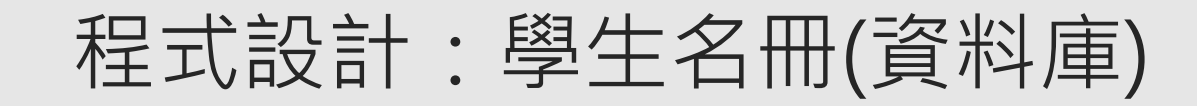

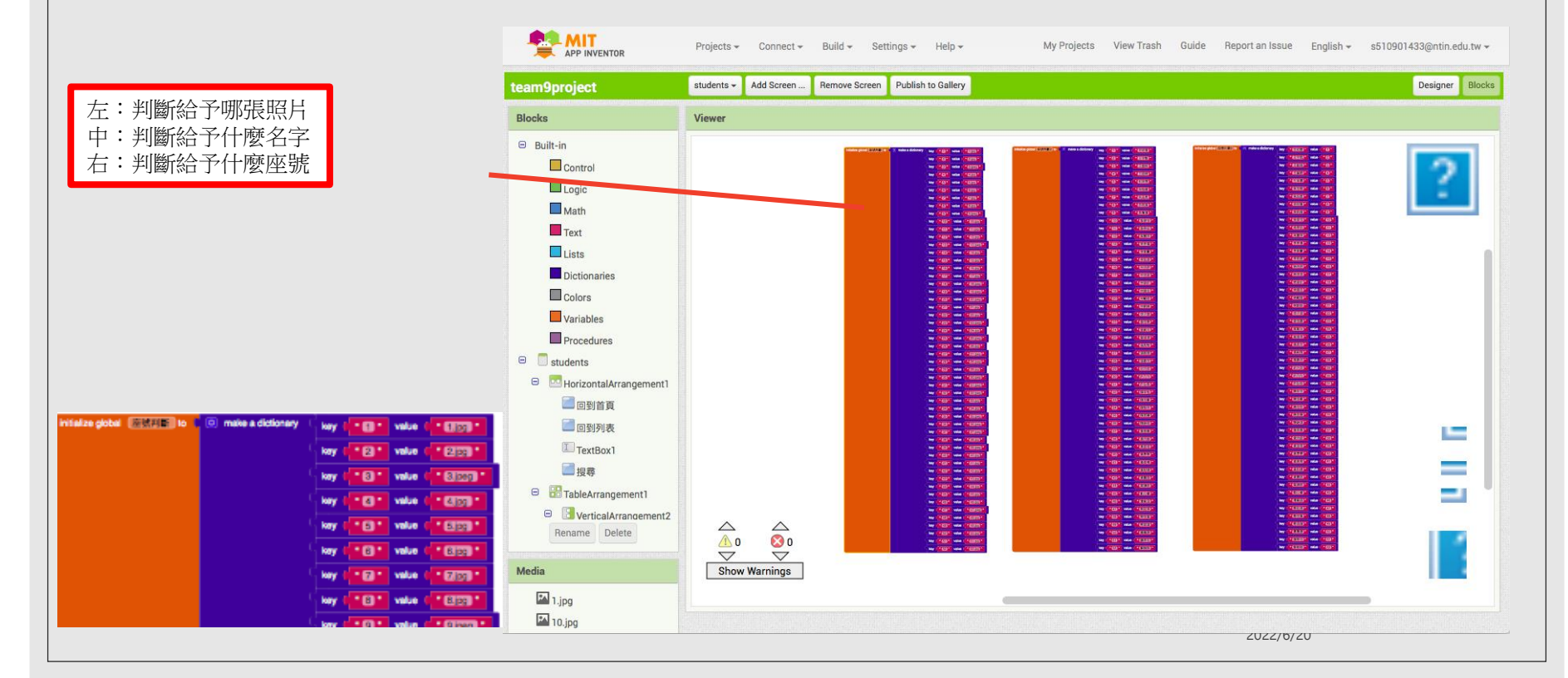

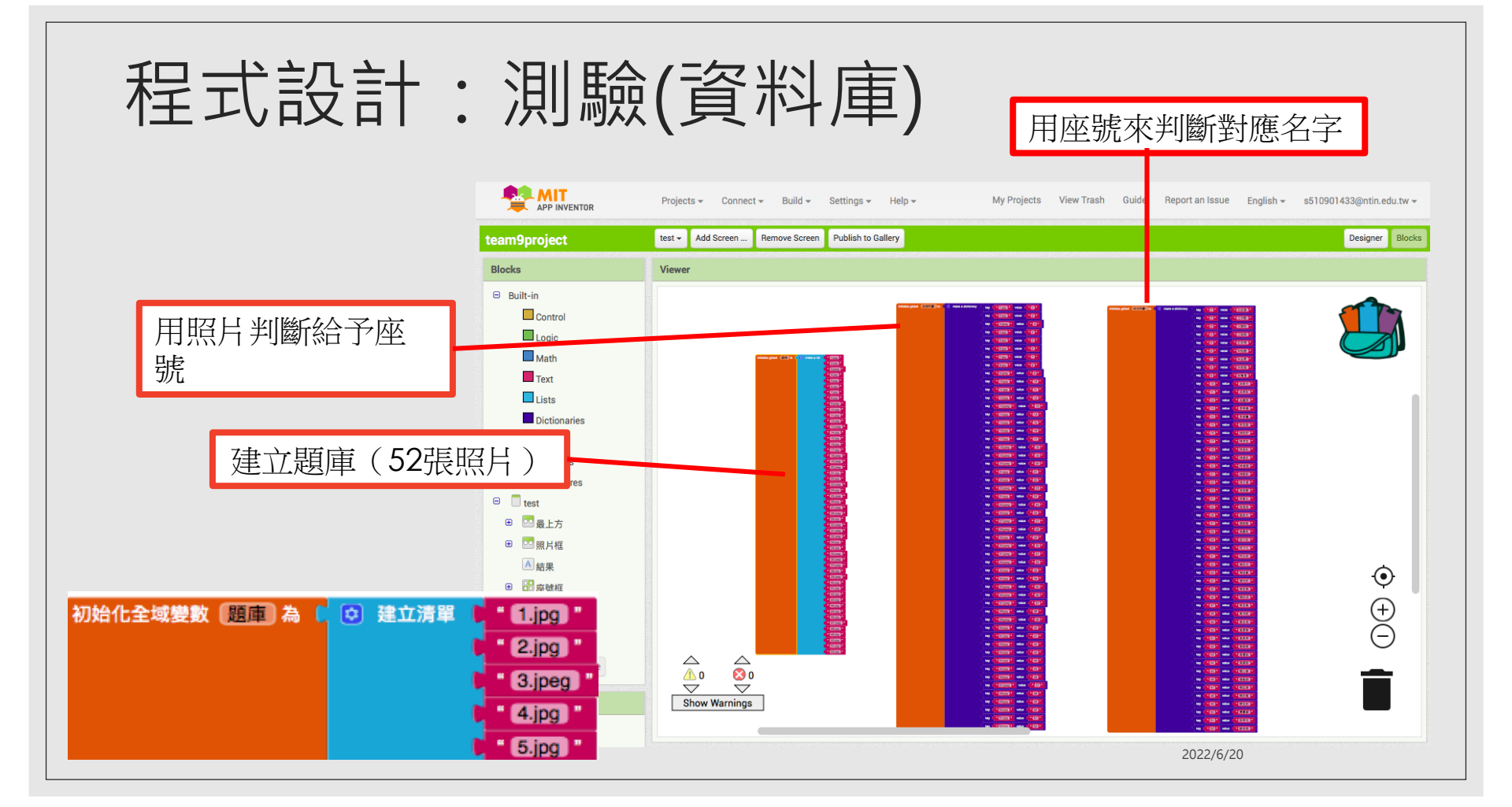

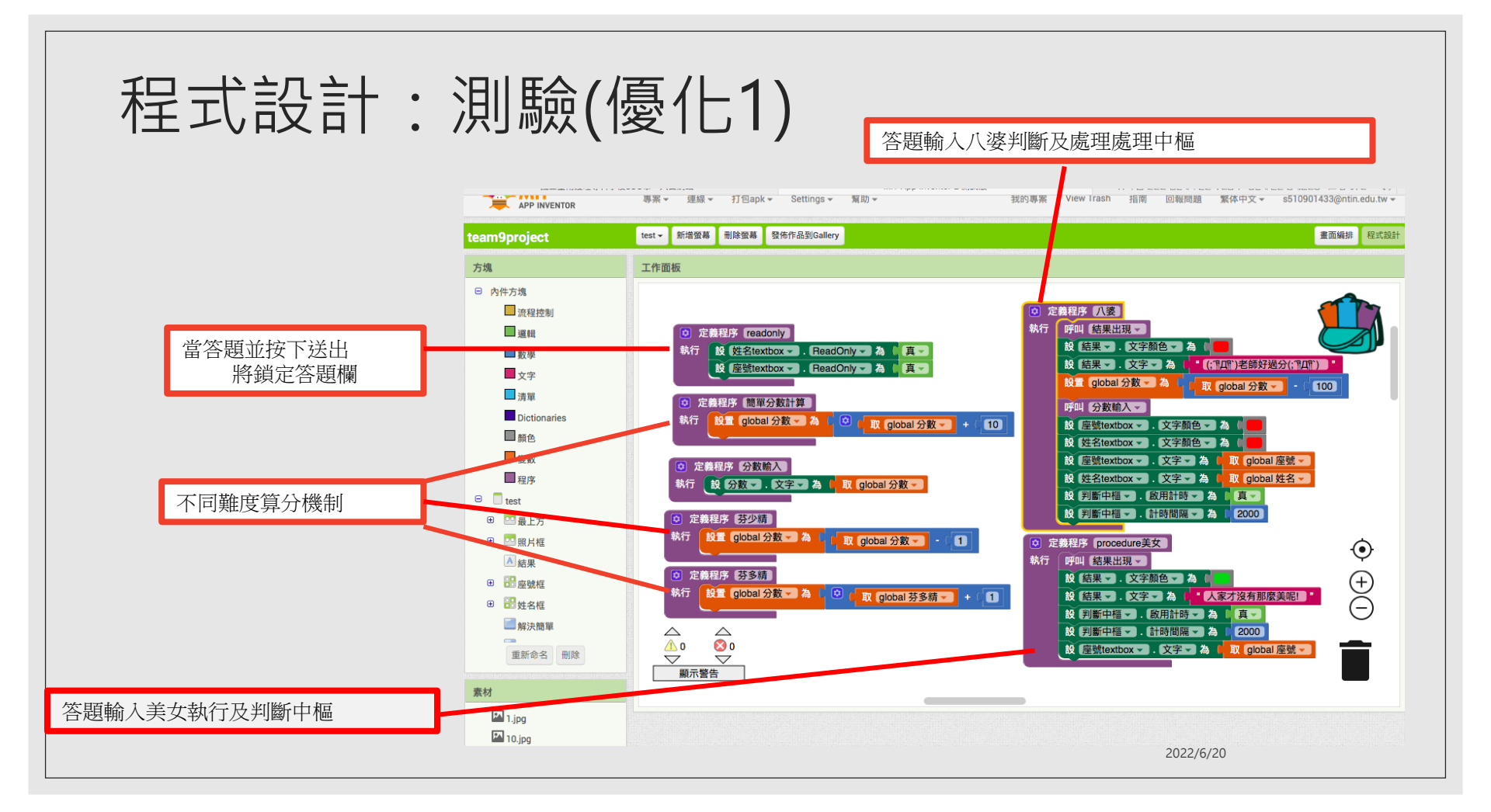

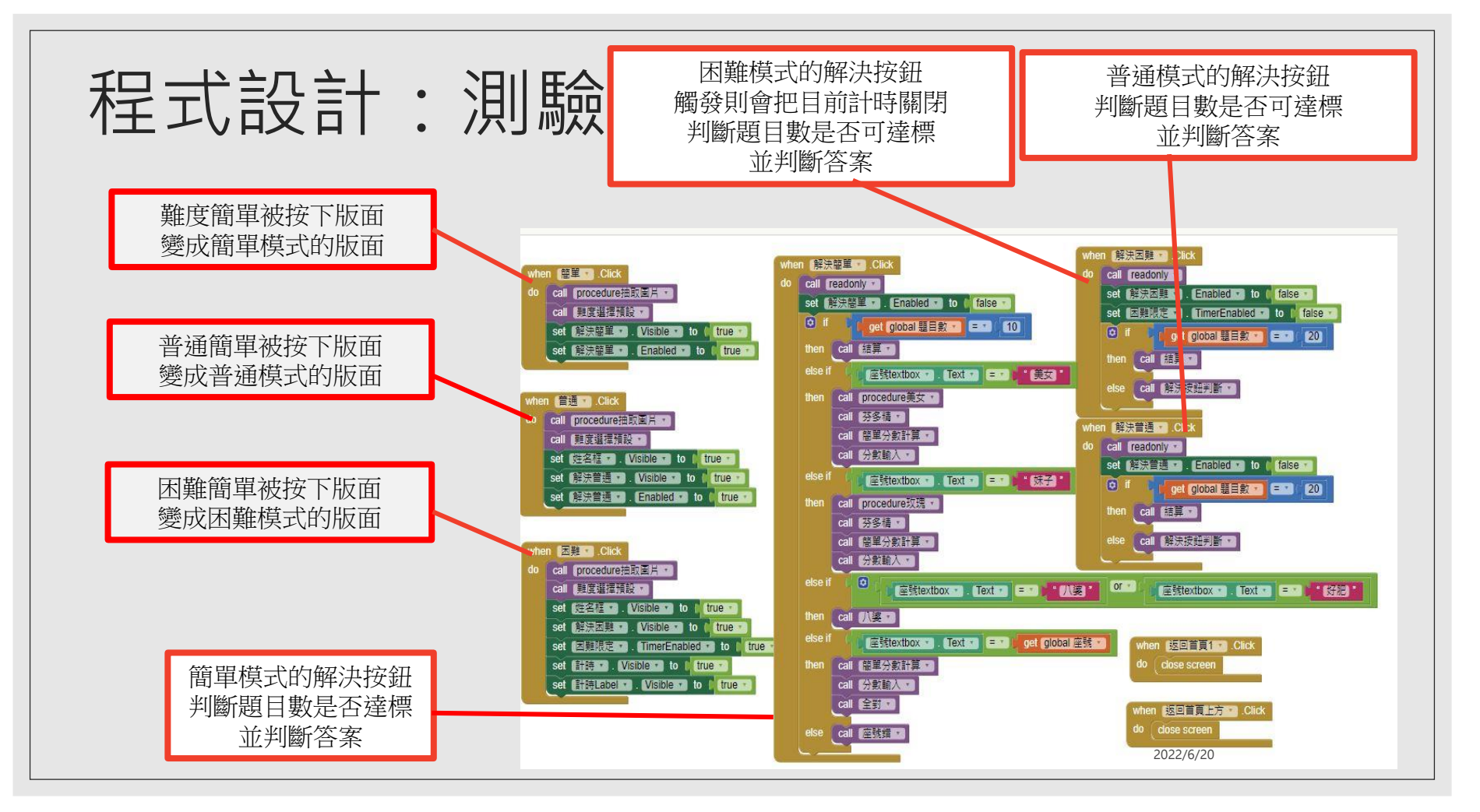

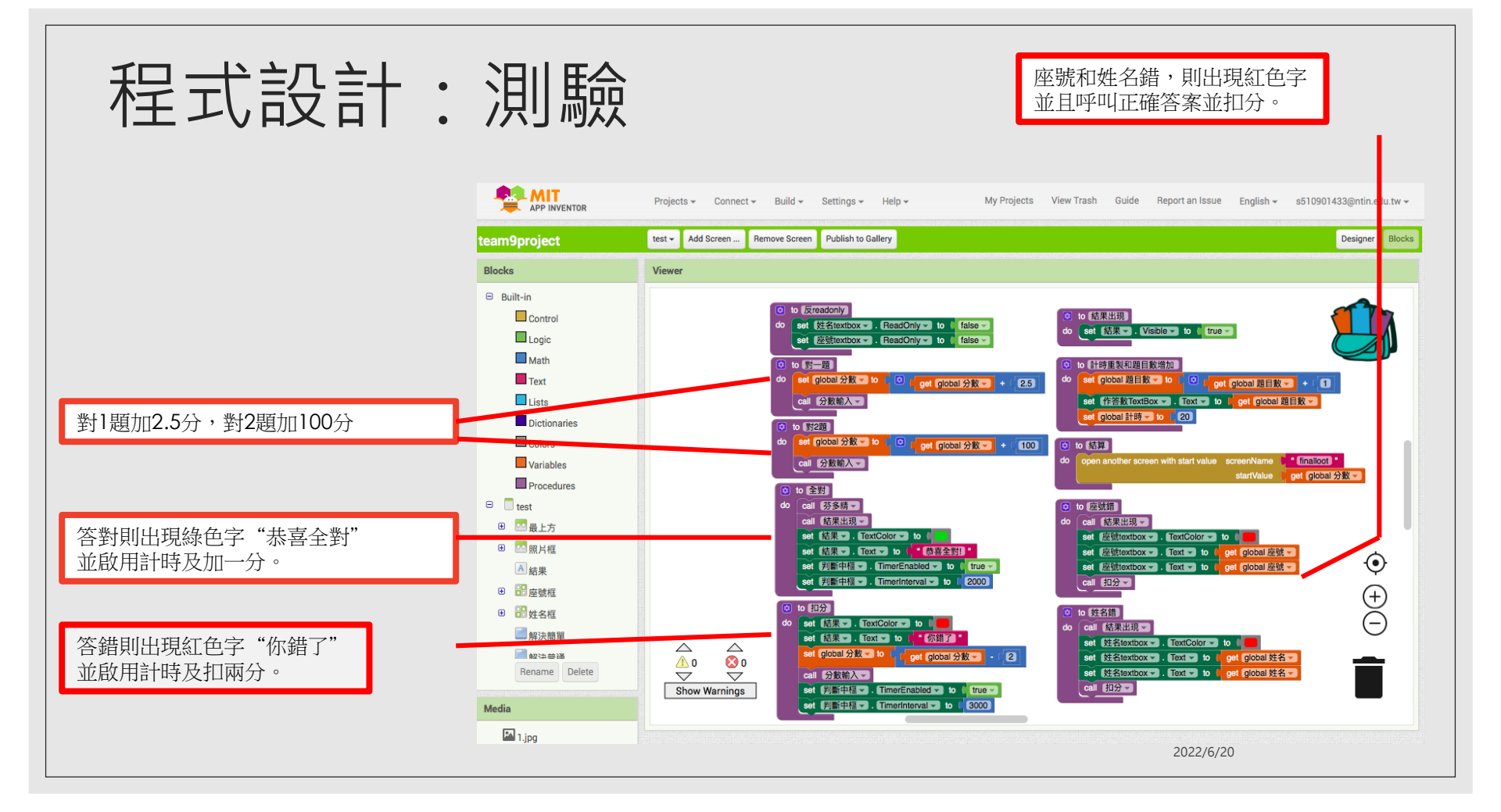

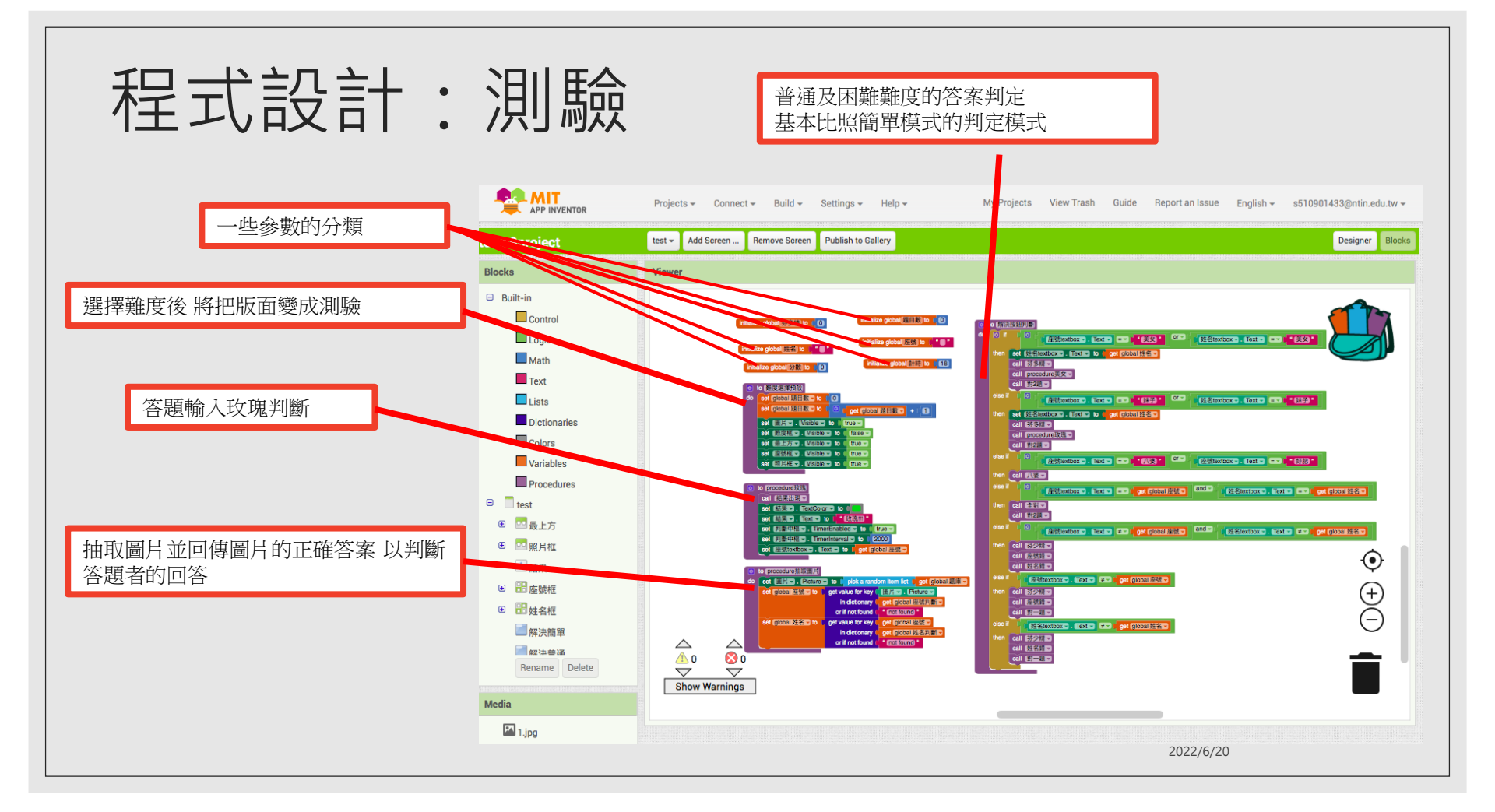

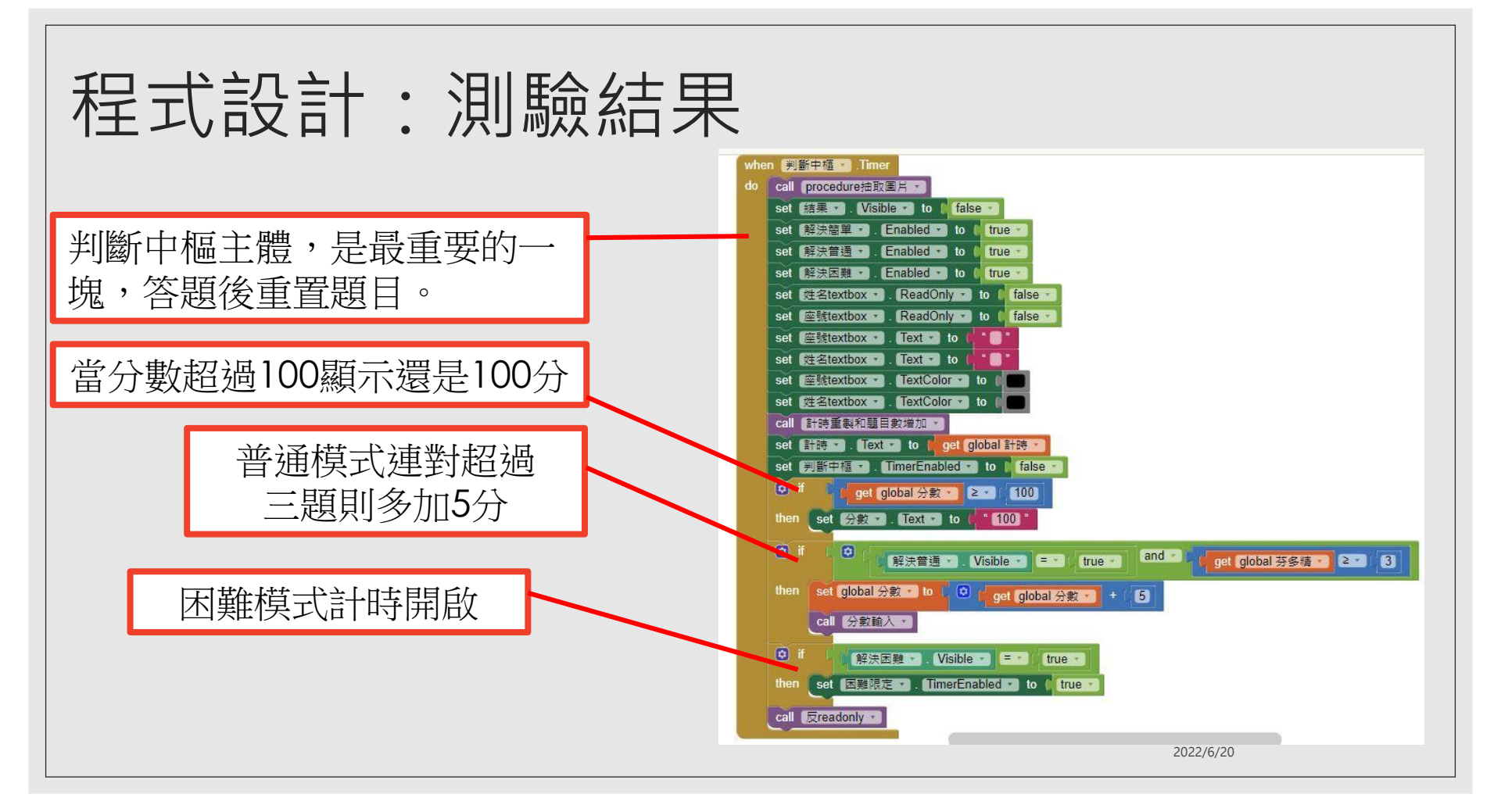

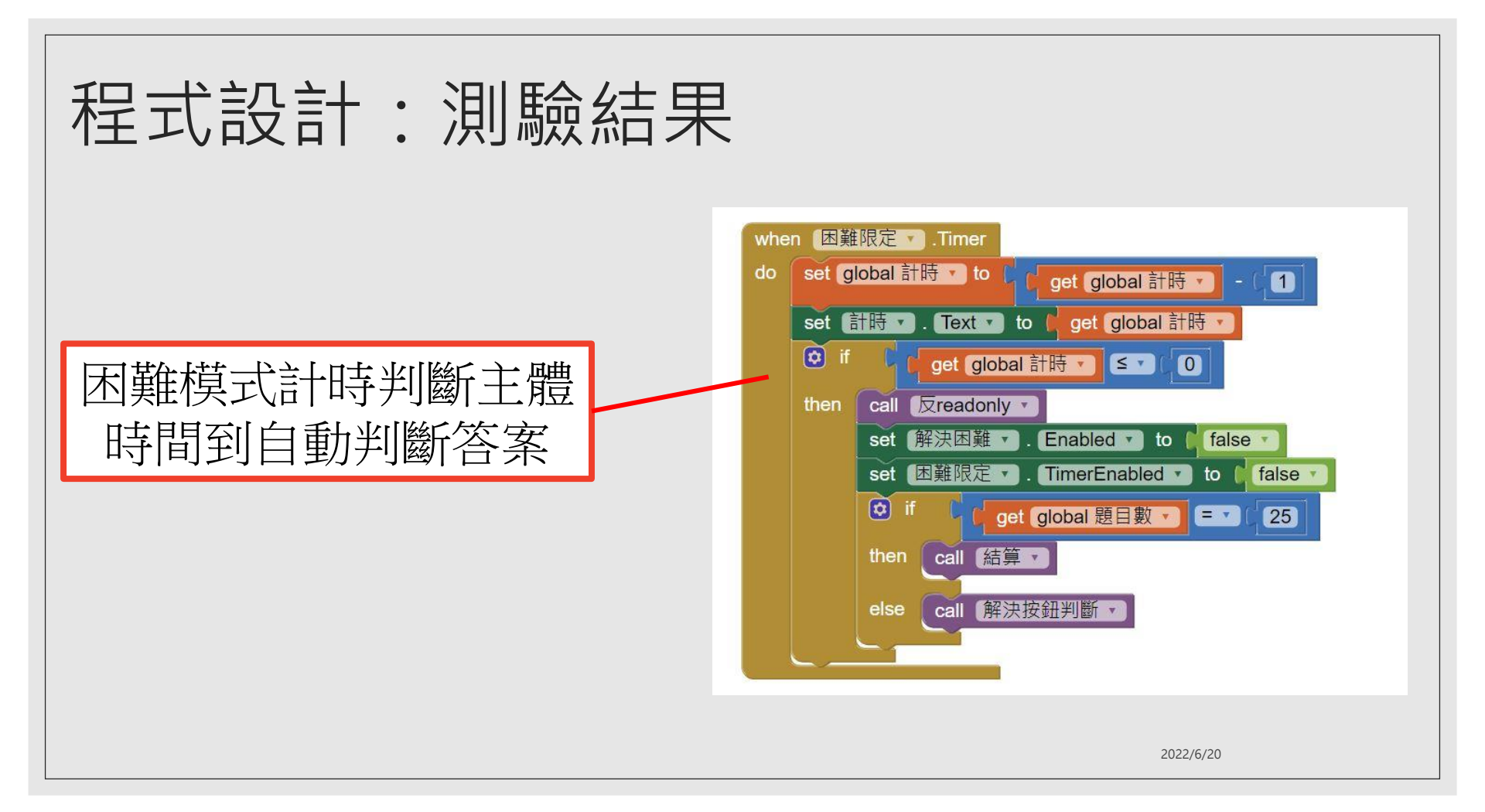

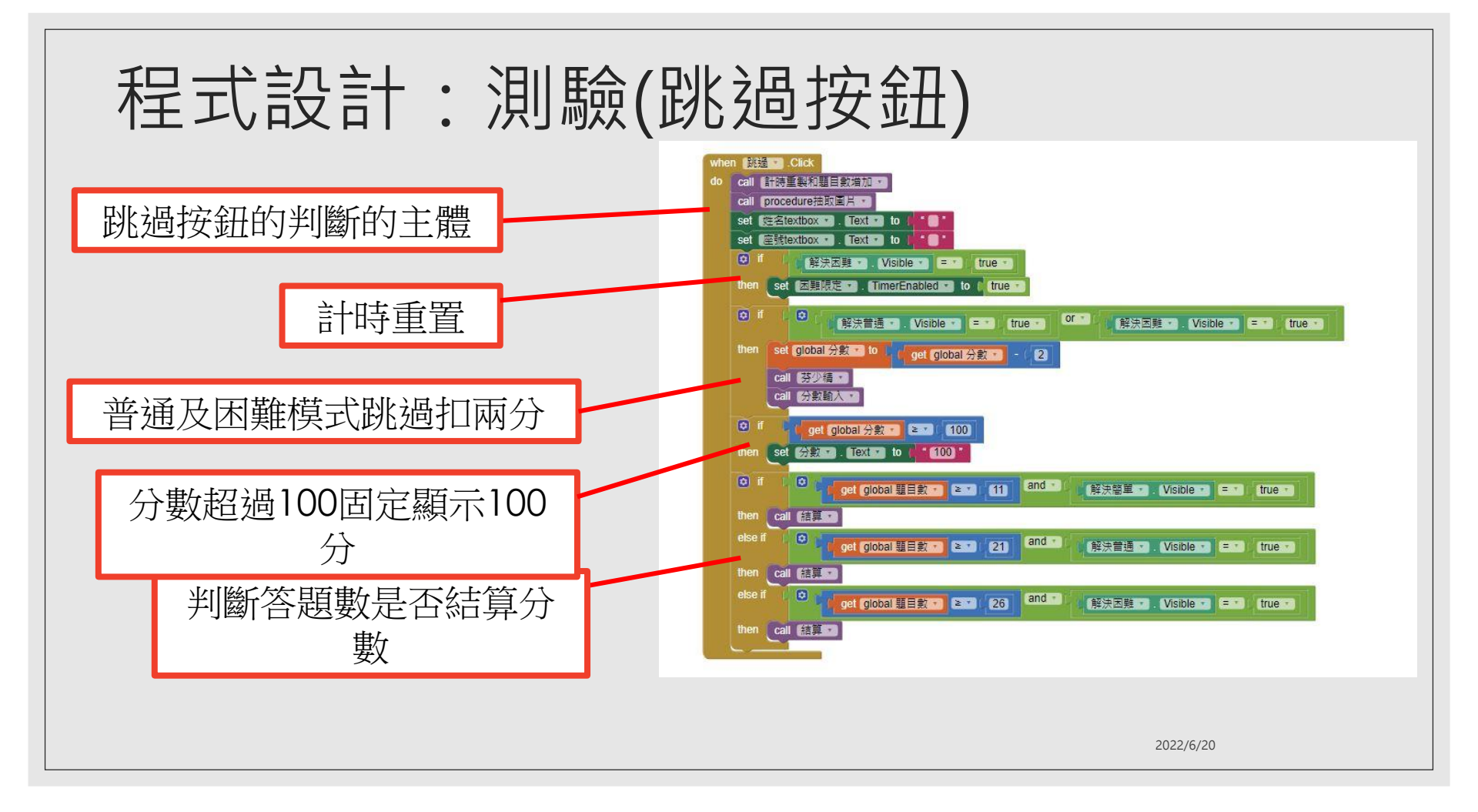

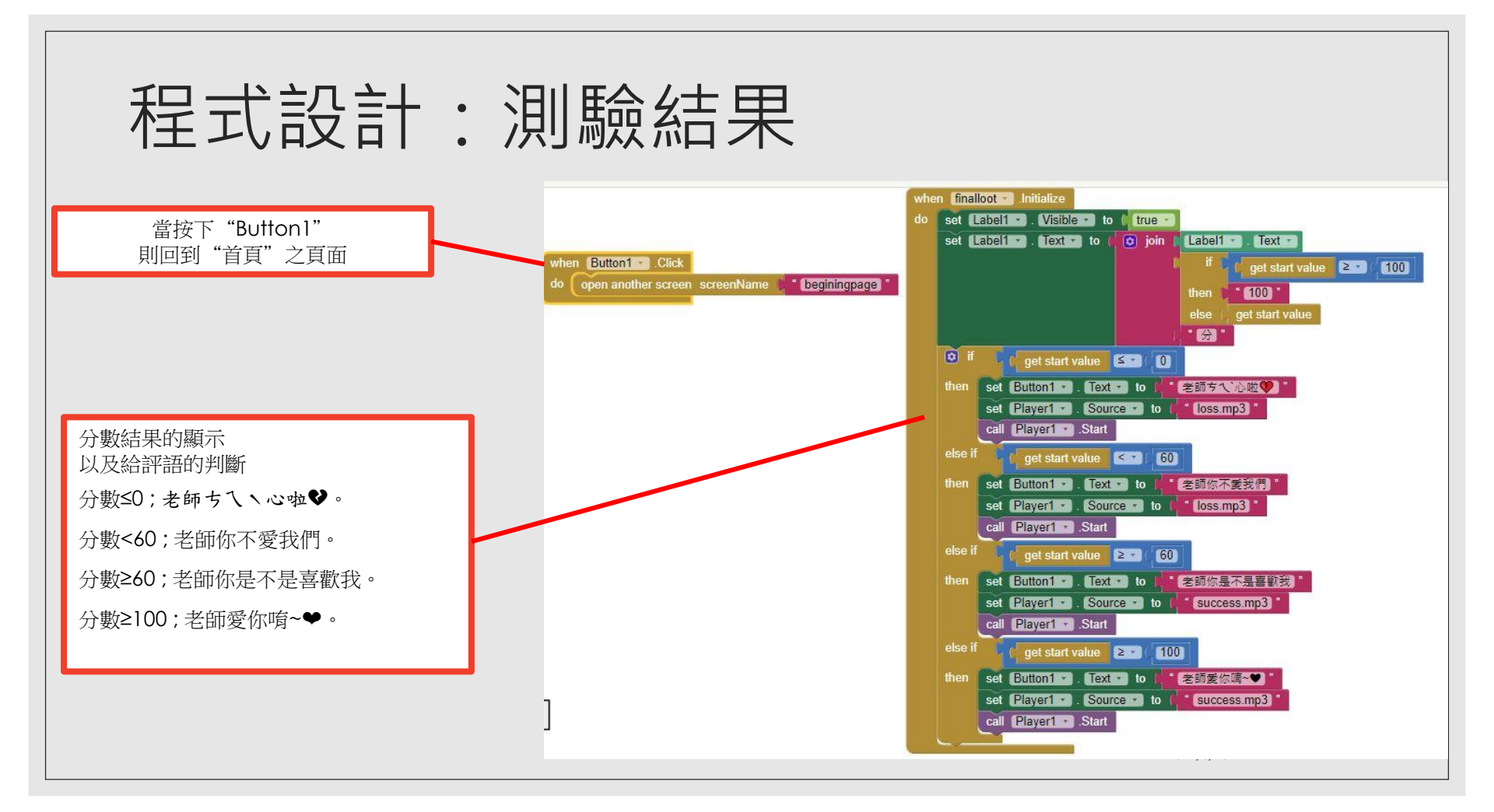

#### 心得與未來展望

透過這次的分組報告互相學習到很多不同的事,在困難之中同 儕的相互幫忙讓彼此更團結,從想法到最後的成品每個階段都 很用心,佳豪的眼睛為這次的程式設計報告受了不少苦,有他, 我們的程式才能夠完善的展現出來,子捷也把自己擅長的領域 「畫畫」發揮在程式上像是同學的照片還有一些美編上的製作, 幼萱在Word檔製作上也很用心把整個架構都用得很完整,年怡 對ppt的排版也很熟悉很有想法,而家馨總是熱心的幫助大家, 細心積極的跟進討論……希望我們的努力是有回報的!

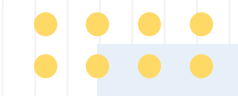

#### 作品四

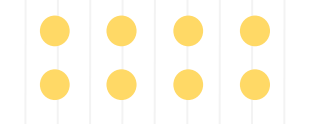

## 國立台南護理專科學校 計算機概論 期末報告 標題名稱:反應能力

小組成員: 51090xxxx 陳O好 51090xxxx 黃O汶 51090xxxx 詹O絇

51090xxxx 陳O綺 51090xxxx 詹O容 51090xxxx 鄭O諼

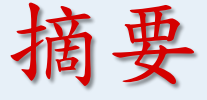

現代離超高齡也越來越近了,對每個人來說手 機也越來越普及了,而由一個小遊戲來增加年 長者的反應能力和敏銳能力,而且藉由著小遊 戲也可以讓他們有著樂趣,不至於這麼的枯燥 乏味。

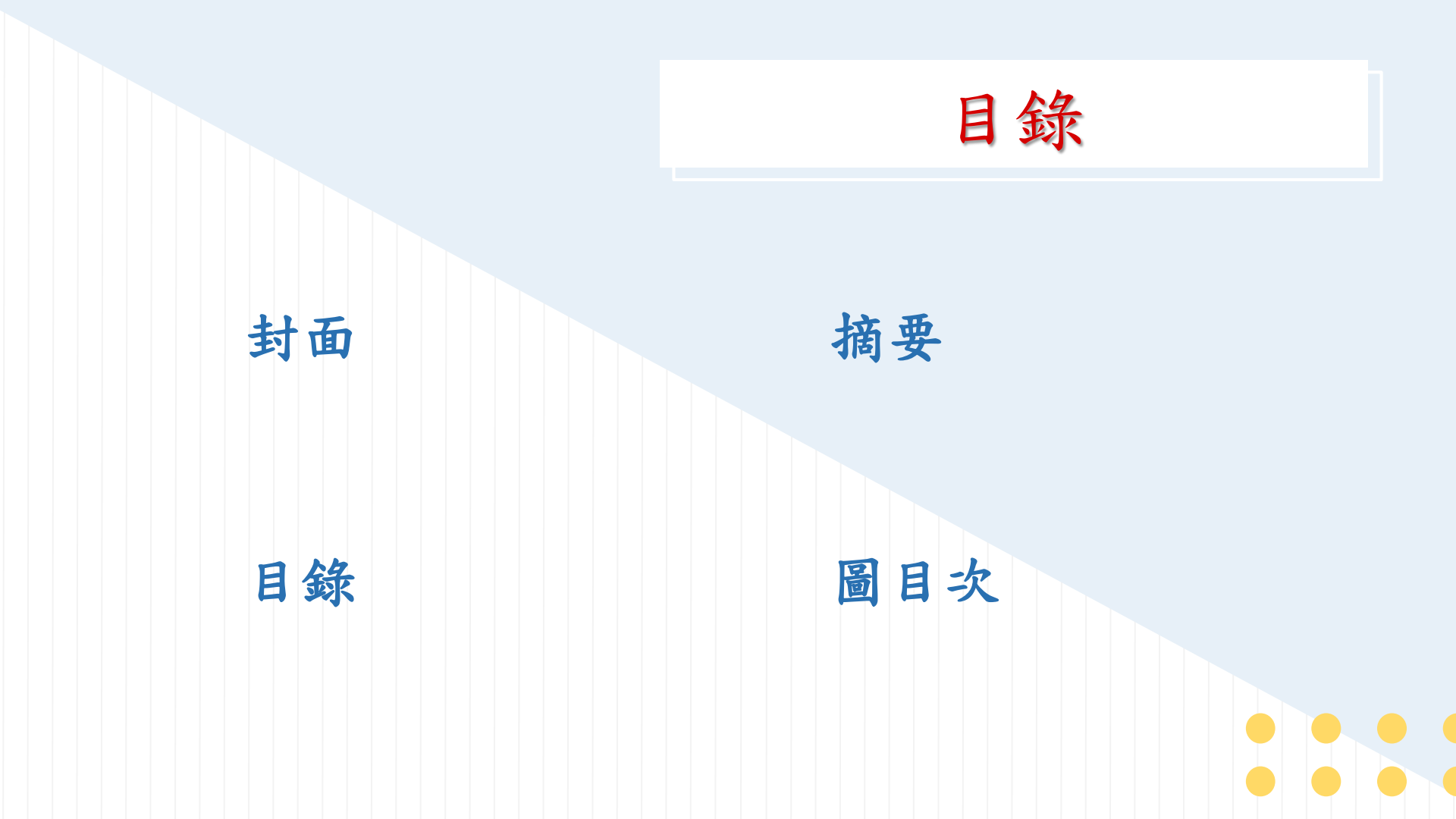

01 緒論

1.1背景、動機與目的

1.2工作分配

#### 02 功能說明與操作方法

2.1功能說明

2.2操作方法

# 03 程式說明 04 結論檢討、心得與未來展望 (介面設計與程式設計) 3.1畫面設計 3.2程式設計

05 參考資料

06 附件
## 圖目次

| Screen1 | 畫面設計                                                                                                    | 13                                                                                                    |
|---------|----------------------------------------------------------------------------------------------------|----------------------------------------------------------------------------------------------------|
| Screen2 | 畫面設計                                                                                                    | 15                                                                                                    |
| Screen3 | 畫面設計                                                                                                    | 17                                                                                                    |
| Screen1 | 程式設計                                                                                                    | 19                                                                                                    |
| Screen2 | 程式設計(1)                                                                                                    | 23                                                                                                    |
| Screen2 | 程式設計(2)                                                                                                    | 24                                                                                                    |
| Screen3 | 程式設計                                                                                                    | 26                                                                                                    |
| 參考資料    | •••••••••••••••••••••••••••••••••••••••                                                                                       | 30                                                                                                    |
| Screen1 | 遊戲畫面                                                                                                    | 33                                                                                                    |
| Screen3 | 遊戲畫面                                                                                                    | 34                                                                                                    |
| Screen2 | 答對遊戲畫面                                                                                                    | 35                                                                                                    |
| Screen2 | 答錯遊戲畫面                                                                                                    | 36                                                                                                    |
|         | Screen1<br>Screen2<br>Screen3<br>Screen1<br>Screen2<br>Screen2<br>Screen3<br>参考資料<br>Screen1<br>Screen3<br>Screen2<br>Screen2 | Screen1 畫面設計     Screen2 畫面設計     Screen3 畫面設計     Screen1 程式設計     Screen2 程式設計(1)     Screen2 程式設計(2)     Screen3 程式設計     Screen3 程式設計     Screen3 程式設計     Screen3 程式設計     Screen3 超戲畫面     Screen1 遊戲畫面     Screen2 経式設計     Screen3 程式設計     Screen1 遊戲畫面     Screen2 経戲畫面     Screen3 遊戲畫面     Screen2 答對遊戲畫面     Screen2 答對遊戲畫面     Screen2 答錯遊戲畫面 |

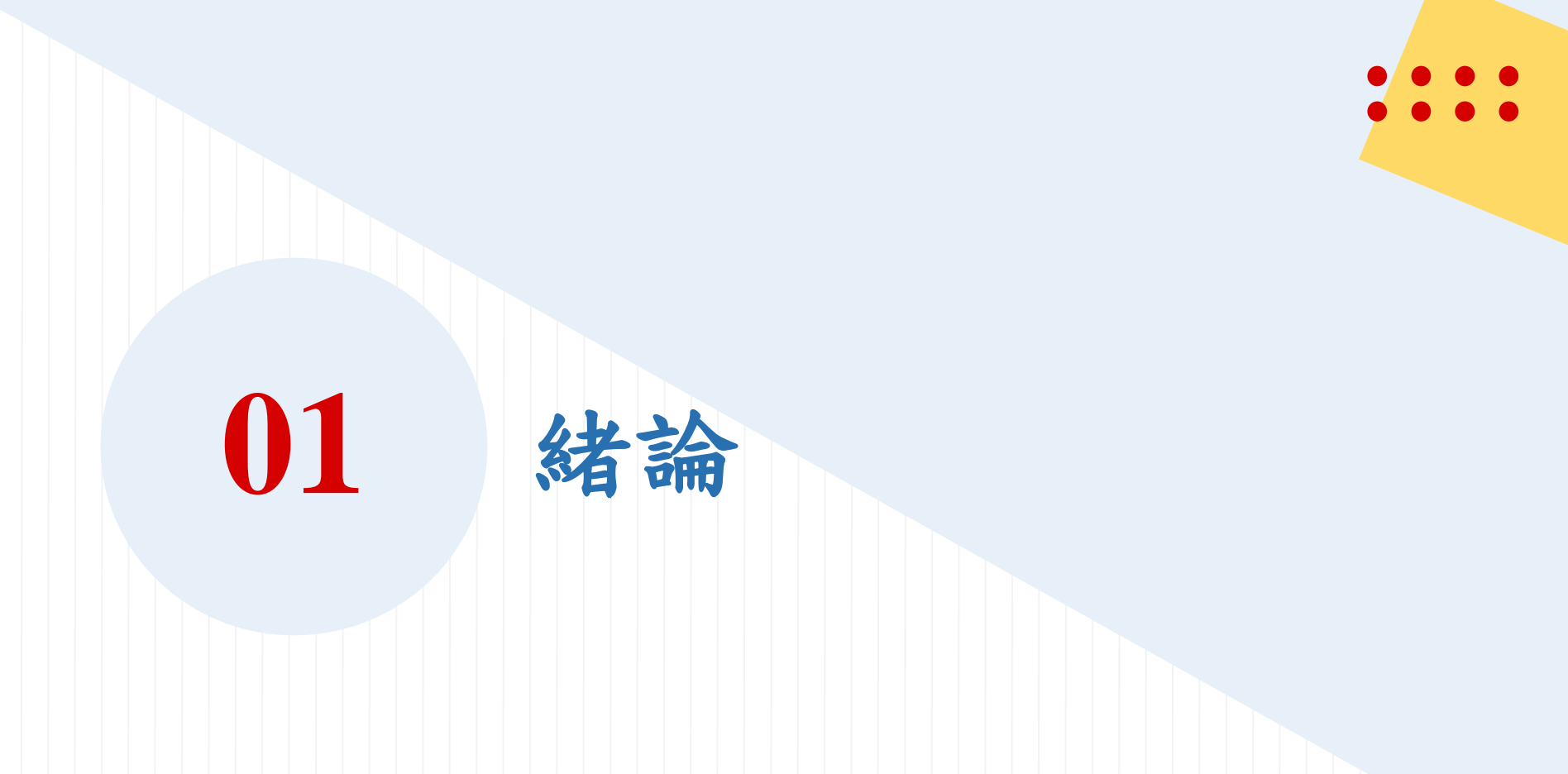

1.1 背景
動機
目的

背景:隨著醫療技術日益進步,人們的平均壽命也不斷延長,高齡人口 也持續增加。 根據內政部的公告指出,2016年台灣的高齡平均達到80 歲,未來將會邁向更高的年齡層。 ... 簡單來說,相當於每1個月就 多出1萬個高齡人口,顯現台灣社會結構的高齡化速度越來越快,連工 薪族的人口增長速度也趕不上高齡化趨勢。 動機:為了防止年長人反應減緩快速,所以希望可以藉由這個遊戲能 夠防止他們反應能力和敏銳能力防止快速流失。 目的:藉由這個小遊戲希望他們可以靈活思考,防止大腦的老化。

1.2 工作分配

34 陳O妤-ppt

36 陳O綺-ppt

40 黄O汶-ppt

46 詹O容-研發app+word

47 詹O約-word

52 鄭O諼-word

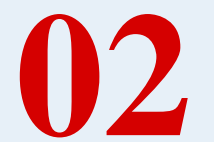

## 功能說明與操作方法

2-1 功能說明

|          | 藉由這個小遊戲希望可以讓大腦靈活運用,然後防止大腦的老化,而且也 |
|----------|----------------------------------|
|          | 可以從中得到樂趣。                        |
|          |                                  |
|          |                                  |
|          |                                  |
| 2-2 操作方法 |                                  |
|          |                                  |
|          |                                  |
|          | 遊戲的時間限制為30秒,要點選與文字內相同的顏色,答對加一分,答 |
|          | 錯則不扣分,想要結束時就按右下的"遊戲結束",想在玩一次就按左下 |
|          | 得"再玩一次"                          |

## **程式說明** (畫面設計和程式設計)

03

# 畫面設計

3.1.1 Screen1-先放一個Image放入我們要的圖片,再拉一個 Vertical Arrangement,再拉3個Button放進去,Button1的Text改成"遊戲開始",Button2的Text改成"遊戲結束",Button3的 Text改成"遊戲說明",再拉一個player改成我們要的音樂, 然後Screen1的Icon改成我們要的圖片。

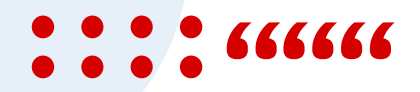

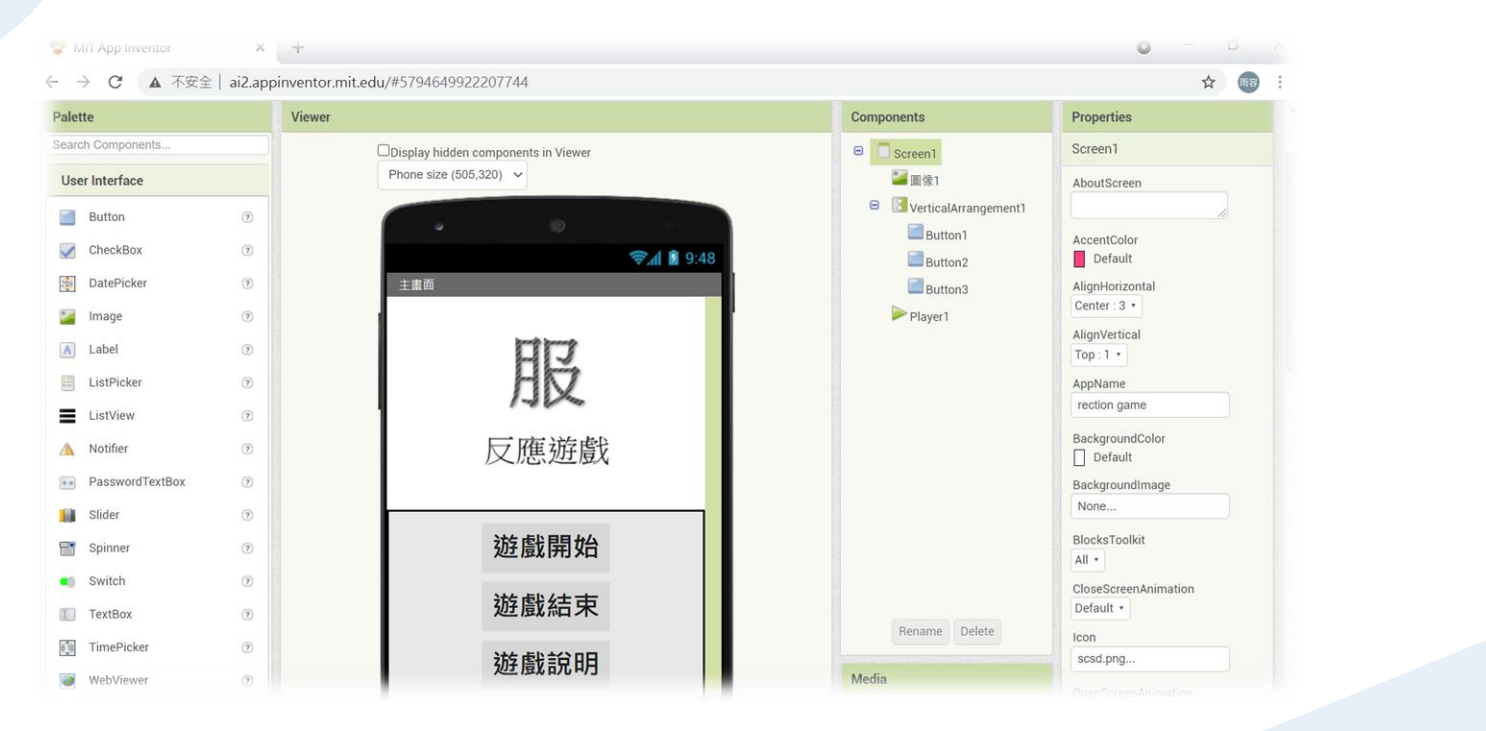

#### Figure 1 Screen1 畫面設計

# 畫面設計

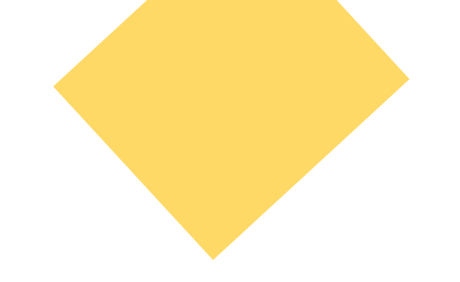

**3.1.2** Screen2-先拉一個HorizontalArrangement, 再拉4個Lable, Lable1的Texte改成" 時間:",Lable2的Text取消掉,Lable3的Text改成"分數:",Lable4的Text取消掉, 再拉一個Image,再拉一個TableArrangement裡面放入10個Button,裡面的Button改 成我們要的答案,再拉一個Button,他的Text取消掉,作為空格,再拉一個 HorizontalScrollArrangement,裡面放入3個Button,第一個Button的名稱改 Button\_again並且Text改成"再玩一次",第二個Button的名稱改Button\_space並且 Text取消掉,第三個Button的名稱改Button\_end並且Text改成"遊戲結束",再拉 一個Lable,Text取消掉,BackgroundColor改成透明,再拉一個player改成我們要的 音樂,再拉一個sound,再拉一個clock。

## 

|                                     | Components        | Properties      |
|-------------------------------------|-------------------|-----------------|
| Jisplay hidden components in Viewer | 😑 📄 Screen2       | Sound1          |
| Phone size (505,320) V              | □ 水平配置1           | MinimumInterval |
|                                     | Label1            | 500             |
| e ()                                | Label2            | Source          |
| 🦻 🗐 🥵 🗐 😨                           | Label3            | None            |
| 遊戲                                  | Label4            |                 |
| 時間: 分數:                             | 🐸 Image1          |                 |
| NOTES: 75 XX.                       | TableArrangement1 |                 |
|                                     | Button_red        |                 |
|                                     | Button_orange     |                 |
| -                                   | Button_yellow     |                 |
|                                     | Button_green      |                 |
|                                     | Button_blue       |                 |
| 紅橙黃綠藍                               | Button_purple     |                 |
| 歩 炎 方 於 甲                           | Button_pink       |                 |
| 系加口标素                               | Button_white      |                 |
|                                     | Button_brown 🗸    |                 |
|                                     | <                 |                 |
| 再玩一次 遊戲結束                           | Rename Delete     |                 |
|                                     | Media             |                 |
|                                     | mount             |                 |

Figure 2 Screen2 畫面設計

# 畫面設計

3.1.3 Screen3-拉7個Lable, Lable1的Text改為"遊戲說明",2 的Text取消掉,BackgroundColor改為透明,3的Text改為"點 選和",4的Text改為"文字中的顏色"並且把TextColor改為 藍色,5的Text改為"相同的按鍵可得分",7的Text改成"一 局1分鐘",6的Text取消掉作為空格,再拉一個Button他的Text 改為"返回主畫面"。

### ••••••••••••••••

|                                     | Components    | Properties      |
|-------------------------------------|---------------|-----------------|
| Display hidden components in Viewer | 😑 🔳 Screen3   | Label7          |
| Phone size (505,320) V              | Label1        | BackgroundColor |
| •                                   | Label3        | FontBold        |
| ©an 29:48                           | Label4        | FontItalic      |
| 社 电 台口                              | Label7        | C EastSize      |
| 处生 <u>良</u> 、 元 中月                  | A Label6      | 20              |
| 點選和                                 | Button1       | FontTypeface    |
| 文字中的顏色                              |               | default •       |
| 相同的按鍵可得分                            |               |                 |
| 一局1分鐘                               |               | HasMargins      |
| 返回主書面                               |               | Height          |
| 必曰上里四                               |               | Automatic       |
|                                     |               | Width Automatic |
|                                     | Rename Delete | Text            |
|                                     |               | 一局1分鐘           |
|                                     | Media         | TextAlignment   |

Figure 3 Screen3 畫面設計

程式設計

**3.2.1** Screen1-當按下Button1,再放一個call player1.stop, 讓音樂暫停,還要再放一個open another screen,切換到 screen2, 當按下Button2時要關閉螢幕, 當按下Button3時, 放入open another screen, 螢幕要切到screen3, 再拉一個 when.....Initialize,再放一個call....start,讓他在screen1的時 候播放音樂,再拉一個when....OtherScreenClosed裡面放一 個call ... start, 讓他返回screen1時也播放音樂。

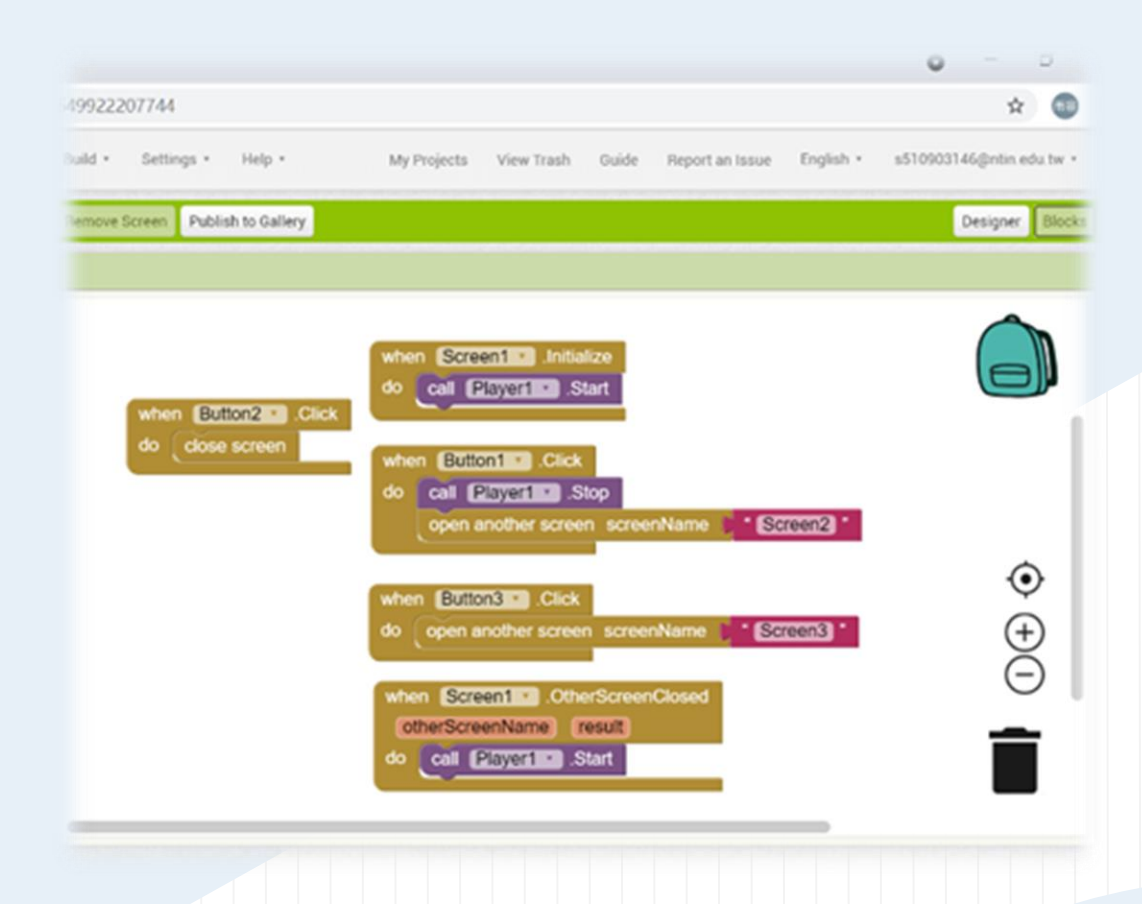

### Figure 4 Screen1 程式設計

## 程式設計

3.2.2 Screen2-先拉一個initialize global...to再拉一個make a list建立清單,後面放入我們要的圖片, 再建立兩個空間(initialize global...to)第一個命為name2,後面接著Text的空白方塊,第二個命為 name3後面接著從Math拉出的空白方塊,再拉一個when...Initialize,裡面放call...start、set global name2 to pick a random item list get global name > set image1.picture to get global name2 > set label2.text to 30、set label4.text to 0、set clock1.TimerEnabled to true, 讓他在screen2時音樂播放並且 從name清單裡隨機選一個至name2再image顯現, label2則顯現30, label4則顯示0,時間則開始計時。 拉一個when...Timer裡面放set label2 text to label2 text-1、set button\_again enabled to false 再拉一個 if...then裡面放label text=0、set label2 text to "結束了呦"、set "button\_red" enabled to false將不同的 顏色都打上去,然後, set clock1 timerenabled to false、set button\_again enabled to true,意思是,當 clock計時時label2要減1,並請button\_again不能使用,如果label2到零的時候,下面的顏色按鍵不能 使用,計時也不能繼續,可是button\_again可以按。

• • •

例:拉一個when button\_purple click 裡面放if...then...else在裡面要放then:get global name2=brown\_purple、set label5 text to "答對耶" 、set sound source to "win(2).mp3"、 call sound play。 else: set labe5 text to "答錯了耶...看仔細啦"、 set sound source to "lose(2).mp3" 、 call sound1 play , 再拉一個if...then , 裡面 放label5="答對耶"、set global name3 to get global name3+1、set label4 text to get global name3。再放set global name2 to pick a random item list get global name、 set image1 picture to get global name2。意思是當button\_purple被點選時,如果 global name2為" brown\_purple.jpg",則label5出現"答對耶",音樂要是贏的開 始播放,但是如果是其他的label5會出現"答錯了耶...看仔細啦"音樂為輸的要開 始播放,如果label5的文字出現"答對耶"分數則加1,要出現在label4裡,然後繼 續從清單裡選擇下一張,繼續完成,其他的做法也一樣。

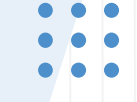

然後拉一個when button\_again click裡面放set label2 text to 30、set global name3 to 0、set label4 text to get global name3、set button\_red enabled to ture所有顏色都要、set global name2 to pick a random item list get global name、set image picture to get global name2, 意思是當button\_again被點選時label2文字是要30,分數要為0,然後下面的按鍵可以執行,時間也要開始執行,然後要從清單裡再選一個出來做為下一題。再拉一個when button\_end click裡面放close screen,意思是當按下遊戲結束要關掉畫面。

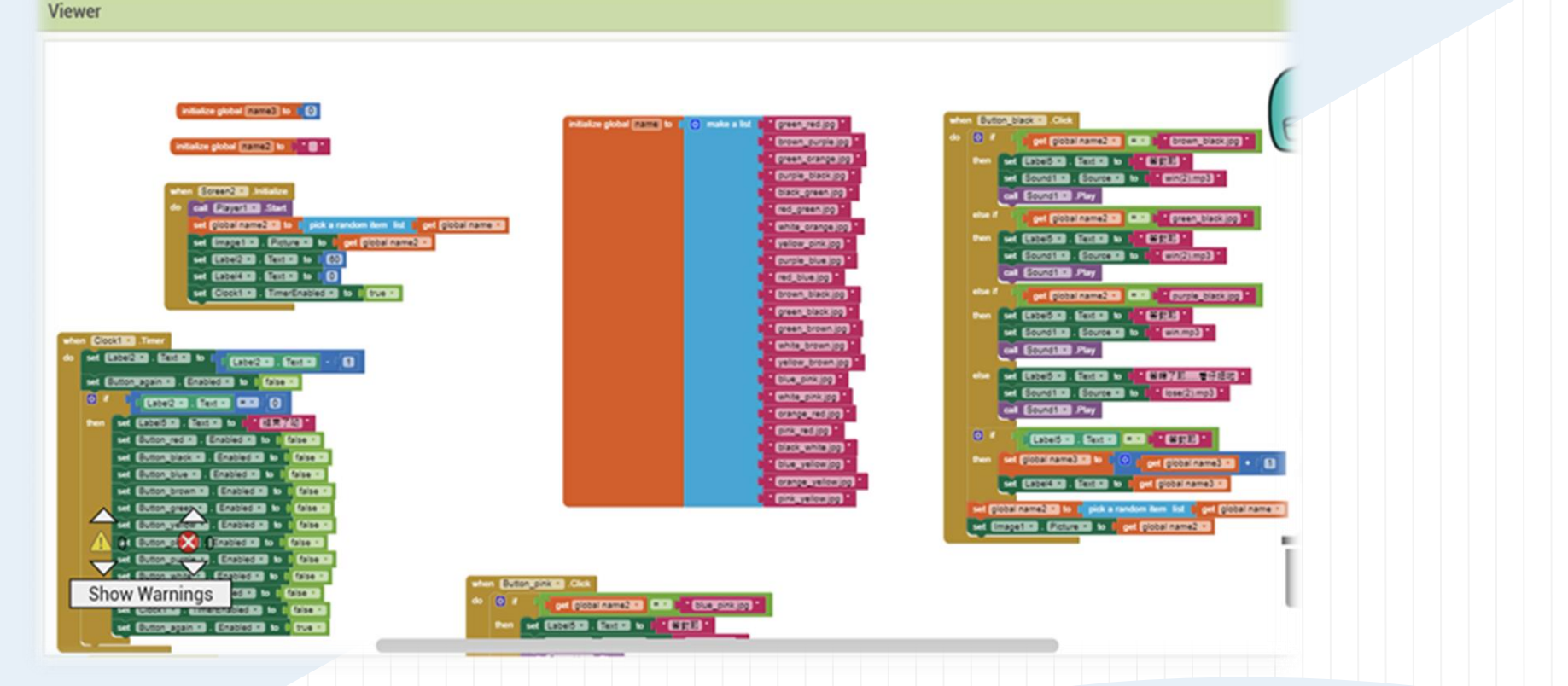

#### Figure 5 Screen2 程式設計(1)

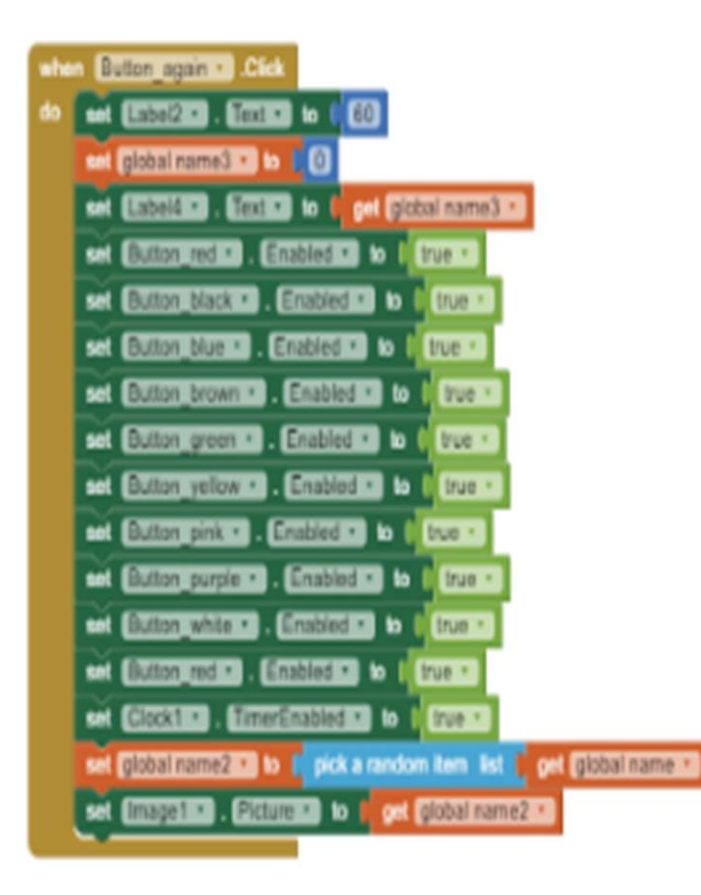

#### Figure 6 Screen2 程式設計(2)

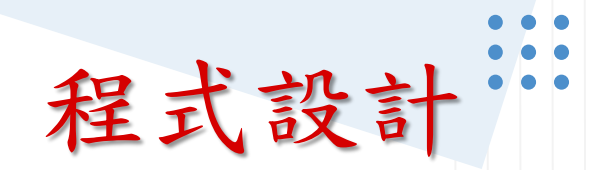

# **3.2.3** Screen3-拉一個When button1 click,裡面放 close screen,意思是按下button1時螢幕要關掉。

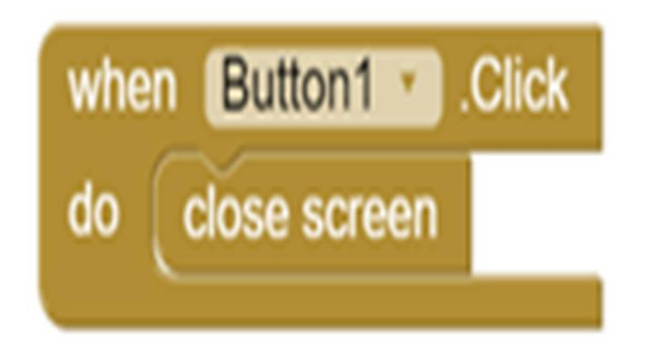

### Figure 7 Screen3 程式設計

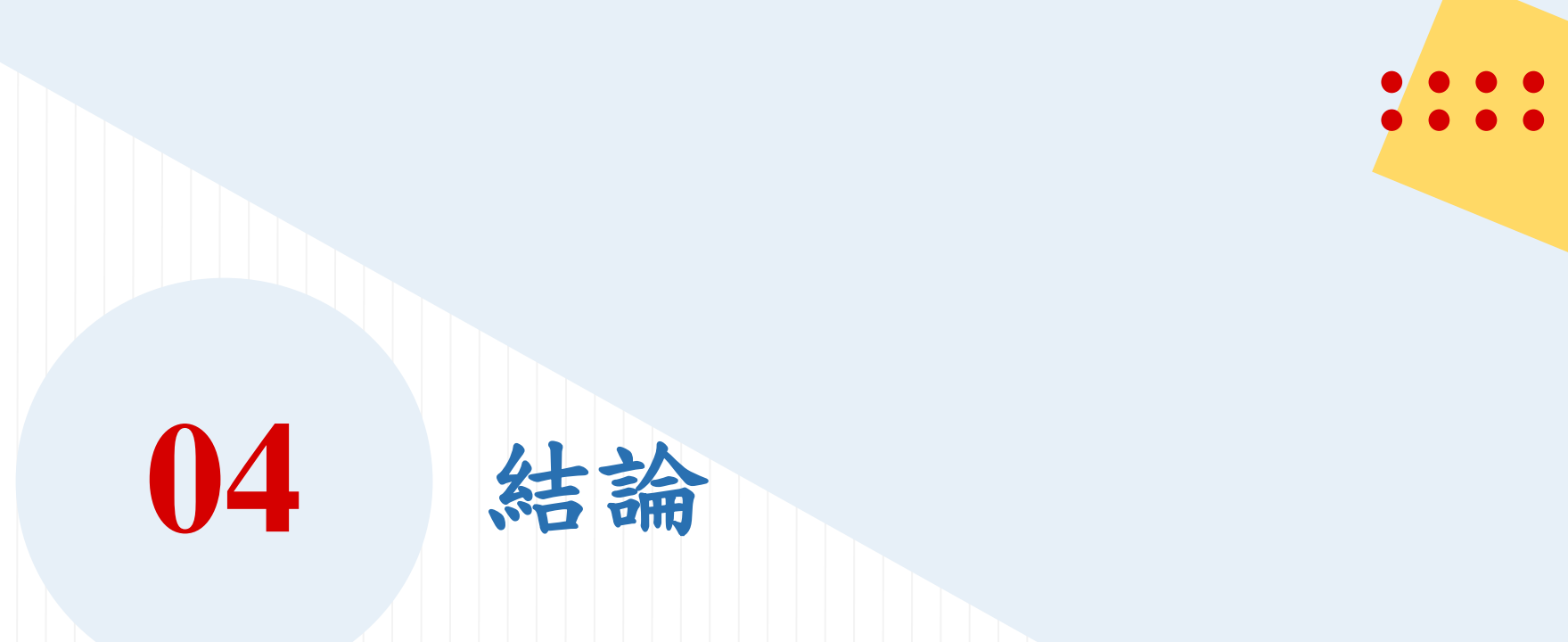

## 

| 4.1 | 木 | <b></b> | •        | 证          | 们          | 固ノ | 小 | 遊 | 戡 | 還 | 有 | 很 | 多 | 不 | 成 | 熟 | 的: | 地 | 方 | ,   | 需 | 要 | 我   | 們      | 的 | 改 | 進   | , |   |
|-----|---|---------|----------|------------|------------|----|---|---|---|---|---|---|---|---|---|---|----|---|---|-----|---|---|-----|--------|---|---|-----|---|---|
| 而   | 且 | 使用      | 引夕       | <b>ر</b> . | 了.         | 會  | 覺 | 得 | 魚 | 聊 | , | 希 | 望 | 這 | 個 | 小 | 遊  | 戲 | 可 | 以   | 變 | 得 | 更   | 3<br>J | 元 | • |     |   |   |
|     |   |         |          |            |            |    |   |   |   |   |   |   |   |   |   |   |    |   |   |     |   |   |     |        |   |   |     |   |   |
| 4.2 | 心 | ?得      | : F      | <b>是</b> - | -1         | 開  | 始 | 時 | 我 | 們 | 也 | 毫 | 無 | 靈 | 感 | 可 | 以  | 做 | 甚 | 麼   | 遊 | 戲 | , , | 可      | 是 | 上 | - 了 | 诊 |   |
| 理:  | 學 | 時も      | 的        | 币う         | $\uparrow$ | 紹  | - | 個 | 小 | 遊 | 戲 | , | 說 | 是 | - | 個 | 小  | 測 | 驗 | • • | 所 | 以 | 想   | 說      | 是 | 不 | 是   | 可 |   |
| 以1  | 故 | 做看      | <b>,</b> | イ          | 主          | 寫  | 程 | 式 | 的 | 過 | 程 | 中 | 雖 | 然 | 遇 | 到 | 了  | 很 | 多 | 的   | 困 | 難 | ,   | 但      | 是 | 透 | 過   | 阃 |   |
| 問   | 司 | 學利      | 口小       |            | 且          | 討  | 論 | — | - | 解 | 決 | , | 而 | 且 | 從 | 這 | 次  | 的 | 作 | 業   | 中 | 也 | 體   | 會      | 到 | 了 | 同   | 學 |   |
| 愛   | 和 | 團隊      | 依台       | 计          | 乍          | ,  | 是 | 最 | 值 | 得 | 嘉 | 許 | 的 | 東 | 西 | o |    |   |   |     |   |   |     |        |   |   |     |   |   |
|     |   |         |          |            |            |    |   |   |   |   |   |   |   |   |   |   |    |   |   |     |   |   |     |        |   |   |     |   |   |
| 4.3 | 未 | :來      | 展        | 望          |            | 希  | 望 | 台 | 灣 | 的 | 年 | 長 | 人 | 的 | 反 | 應 | 能  | 力 | 和 | 敏   | 鋭 | 力 | 可   | ·以     | 有 | 所 | j增  | 長 | 0 |

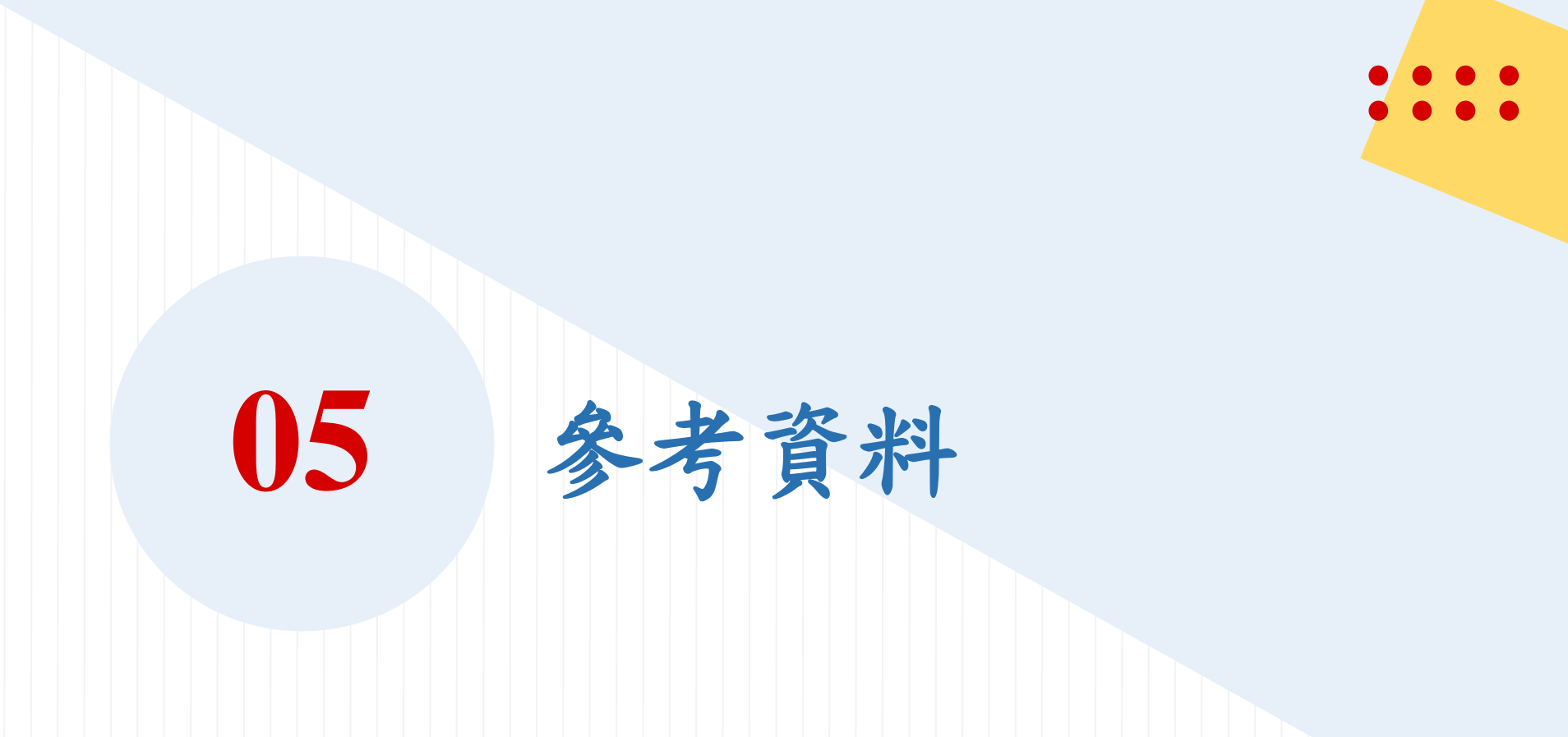

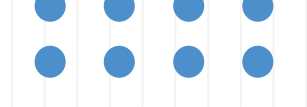

## 5-1. <u>https://www.crew.com.tw/2018/taiwan-turned-aged-society-march-2018/</u>

### 5-2 <u>https://www.airitilibrary.com/Publication/alDetailedMesh?doci</u> <u>d=20719833-201008-201103230007-201103230007-149-</u> <u>168</u>

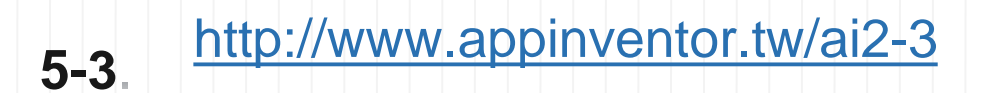

當其他螢幕被關閉並且控制權回到這個螢幕時,便執行do區塊內的動作。

when Screen1 .OtherScreenClosed otherScreenName result Figure 參考資料

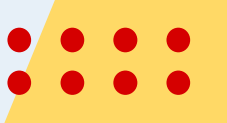

## 

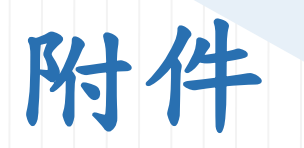

## . . . .

6.1 原始程式檔: 計概期末報告\_第二組.aia

6.2 程式執行檔: 計概期末報告\_第二組.apk

6.3 期末報告文件檔: 計概期末報告\_第二組(1).docx6.4期末報告簡報檔: 計概期末報告 第二組(1).pptx

6.5 遊戲畫面截圖

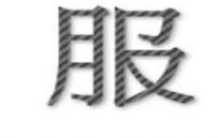

© \$ 4°

### 反應遊戲

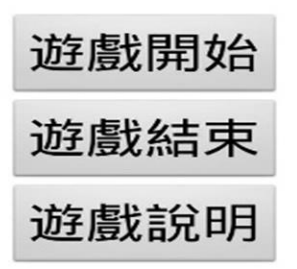

1

Figure 9 Screen1 遊戲畫面

兌明

### 遊戲說明

 $\Theta \cup \mathcal{A}$ 

點選和 文字中的顏色 相同的按鍵可得分 一局1分鐘

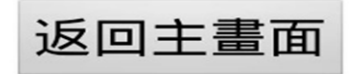

1

1

### Figure 10 Screen3 遊戲畫面

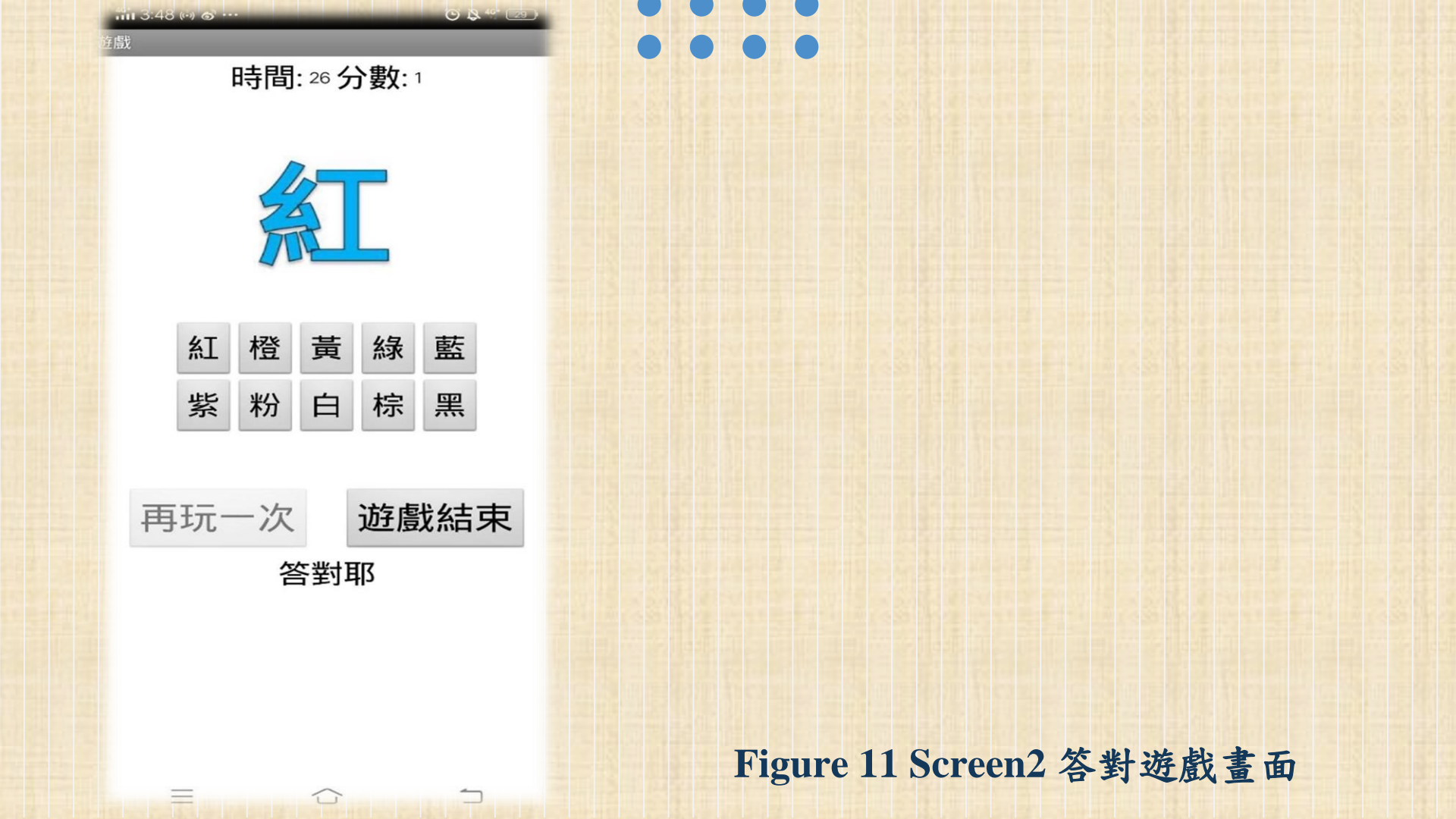

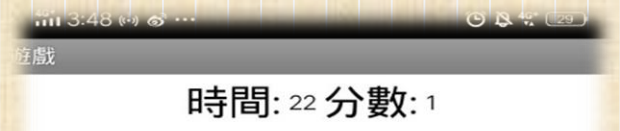

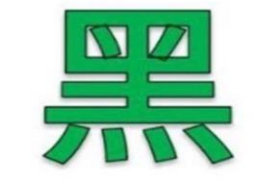

| 紅 | 橙 | 黃 | 綠 | 藍 |
|---|---|---|---|---|
| 紫 | 粉 | 白 | 棕 | 黑 |

| 再玩一次 | 遊戲結束 |
|------|------|
| 答錯了耶 | 看仔細啦 |

 $\widehat{\phantom{a}}$ 

Figure 12 Screen2 答錯遊戲畫面

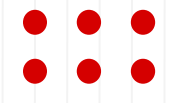

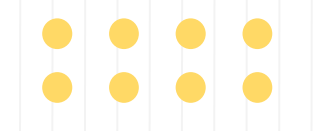

# **Thanks!**

**CREDITS:** This presentation template was created by **Slidesgo**, including icons by **Flaticon**, and infographics & images by **Freepik** 

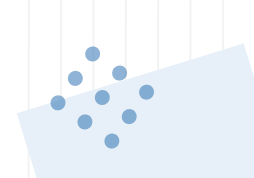

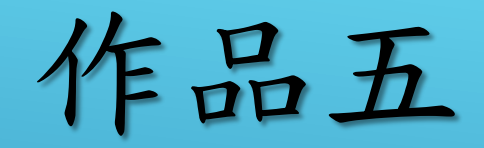

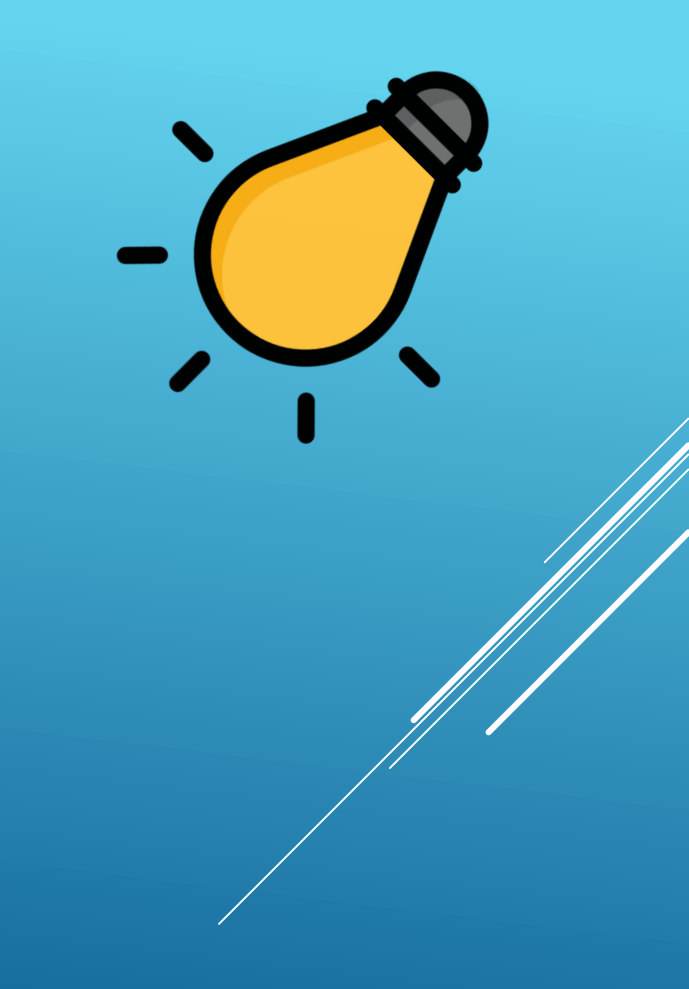

# 計概報告

S101-7 組長:42 楊O瑄

23 高O微 24 康O瑾 30 郭O玲 31 郭O君 42 楊O瑄 43 楊O淳

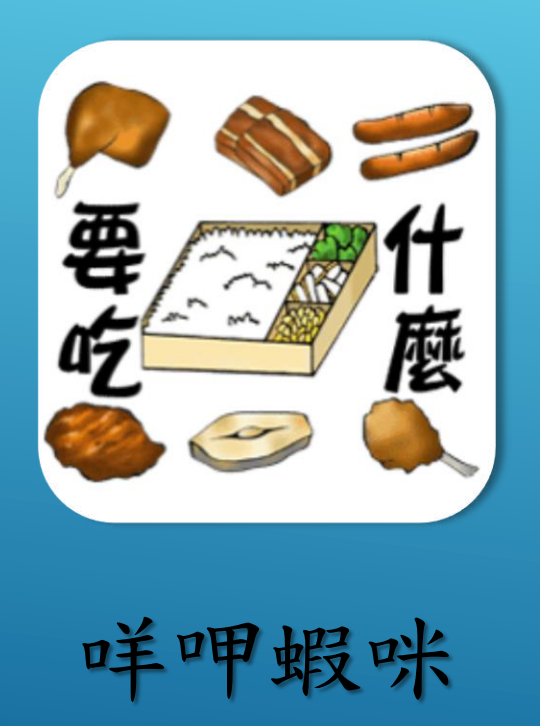

設計:高○微 楊○瑄

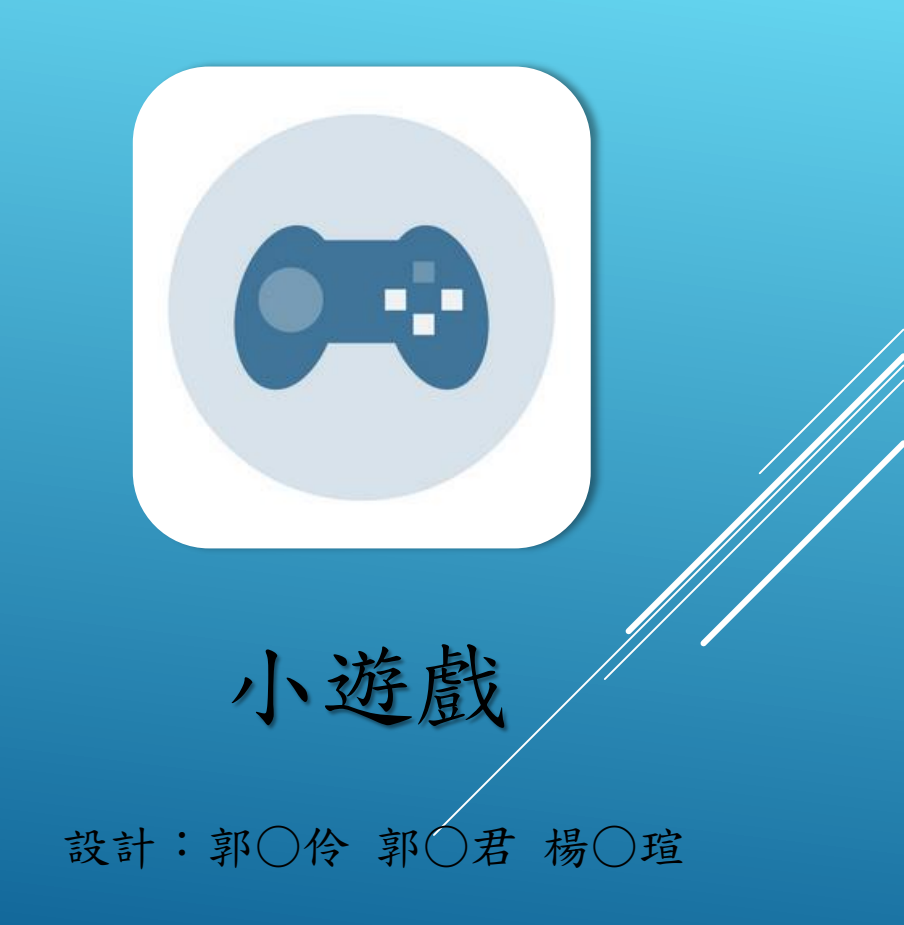
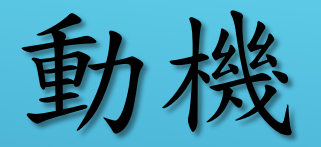

史上最難回答的問題:「咩甲蝦咪?」經常外 食的人們一定都了解這個問題的困難度,為了 解決這問題,才設計出了一款利用快速問答的 方式隨機抽出一項食物的程式來應付這個難題

## 目標

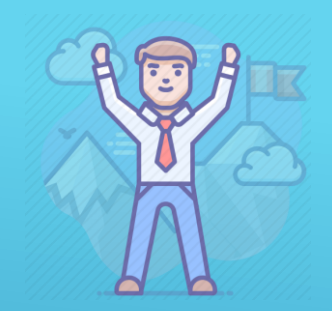

讓飢腸轆轆卻總是要耗費時間絞盡腦汁思考到 底要吃什麼卻還是想不到的人可以利用短時間 隨機找到一項食物享受,不僅減少了寶貴的時 間,也能吃到好吃的美食,真是一舉兩得!

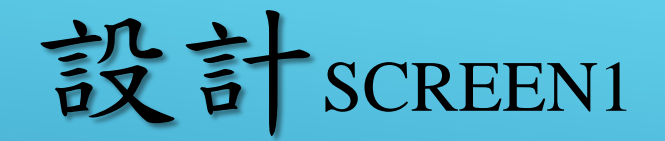

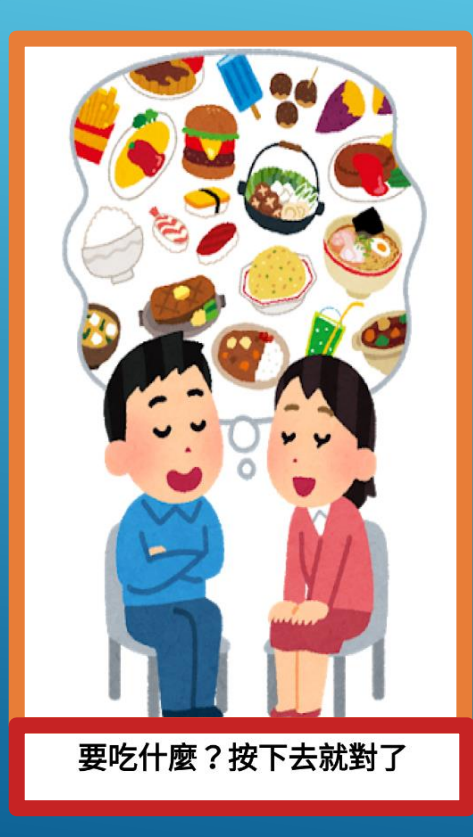

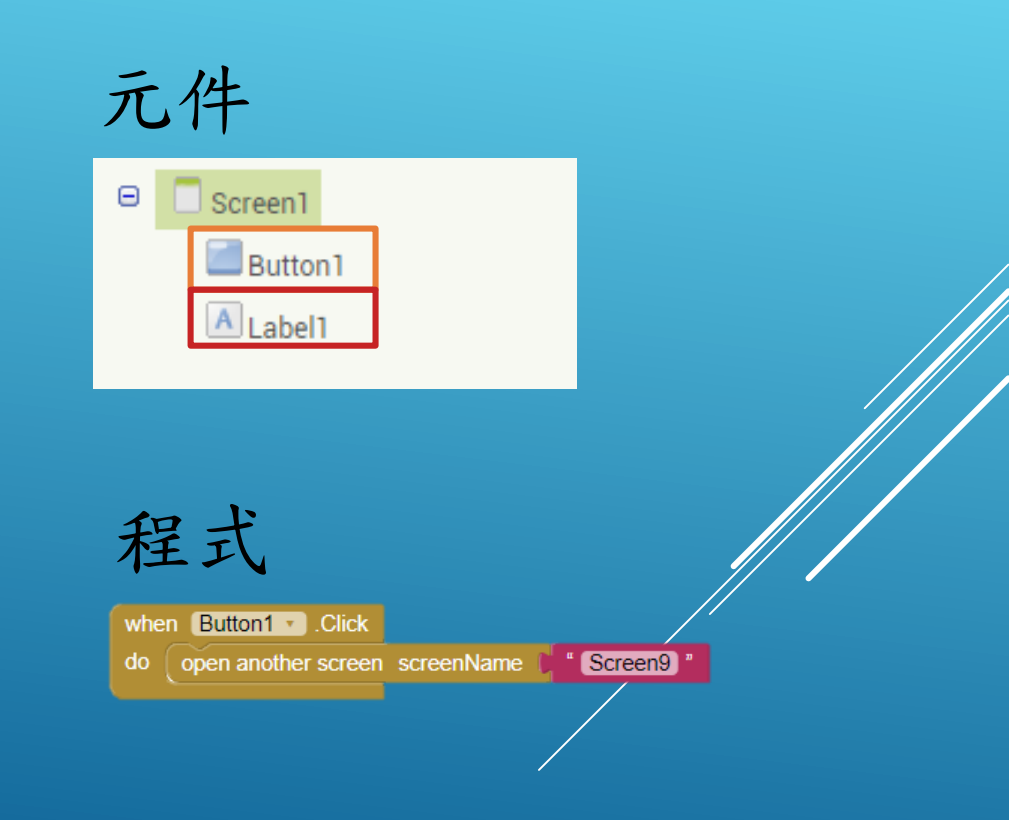

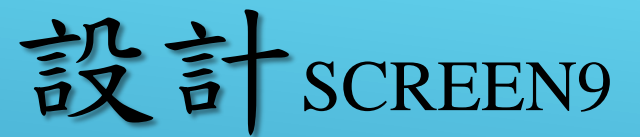

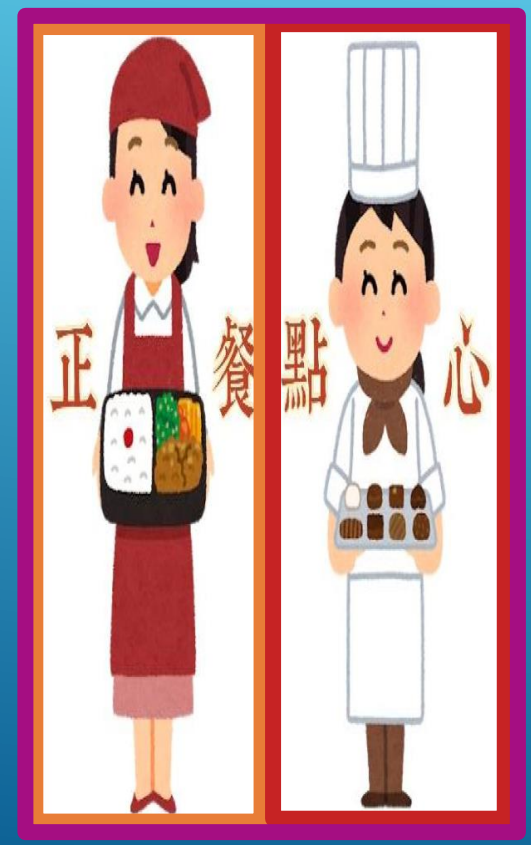

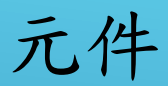

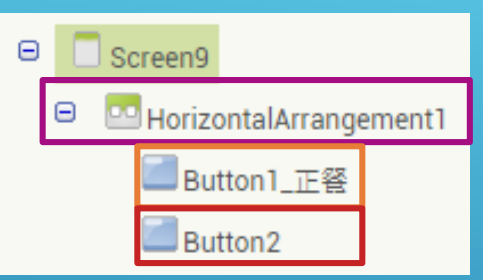

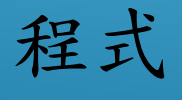

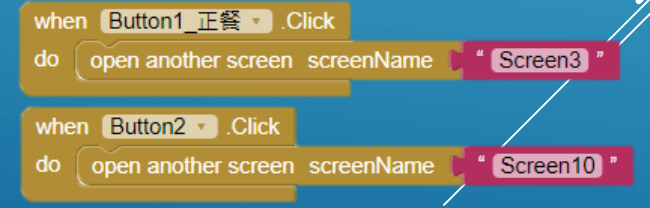

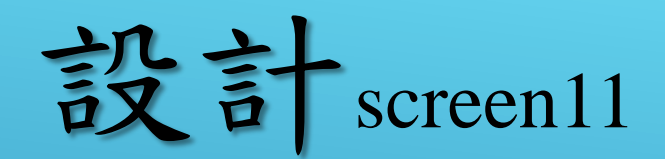

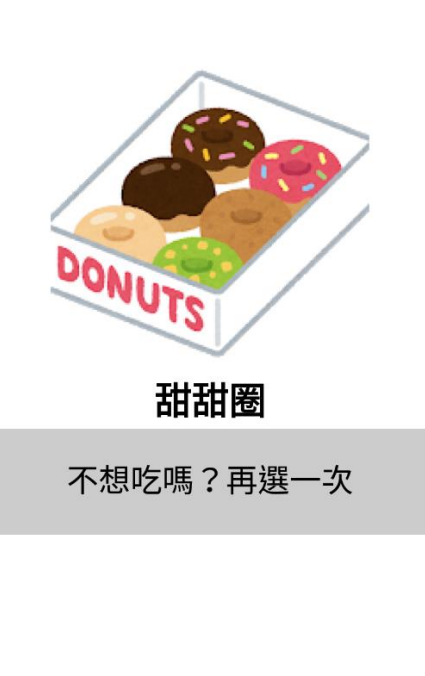

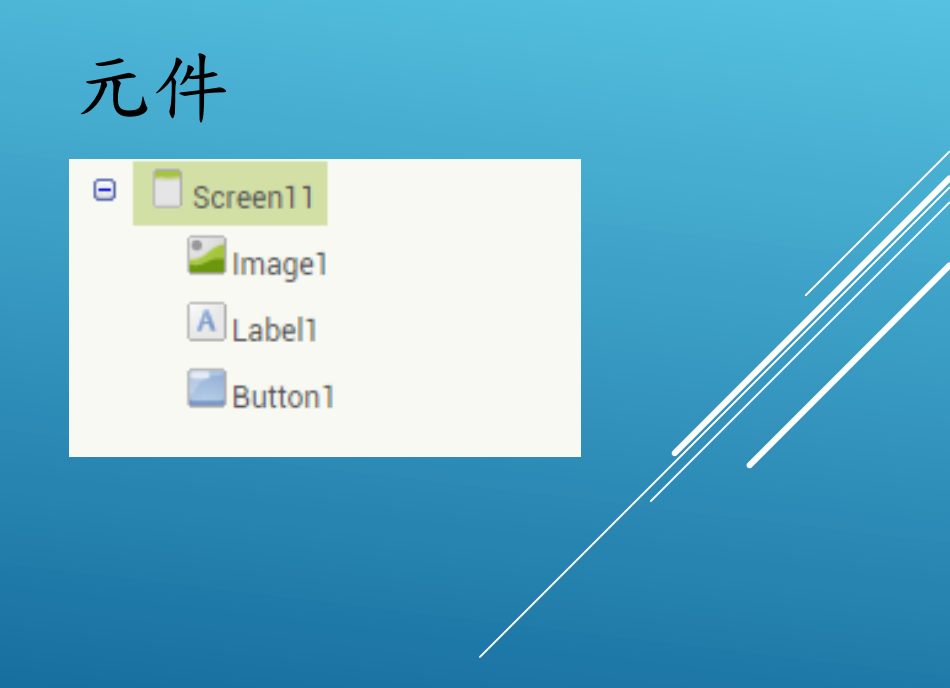

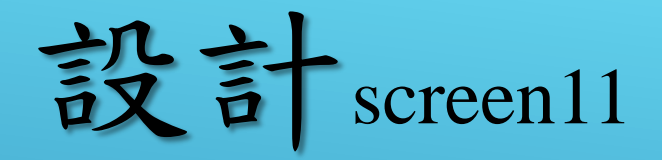

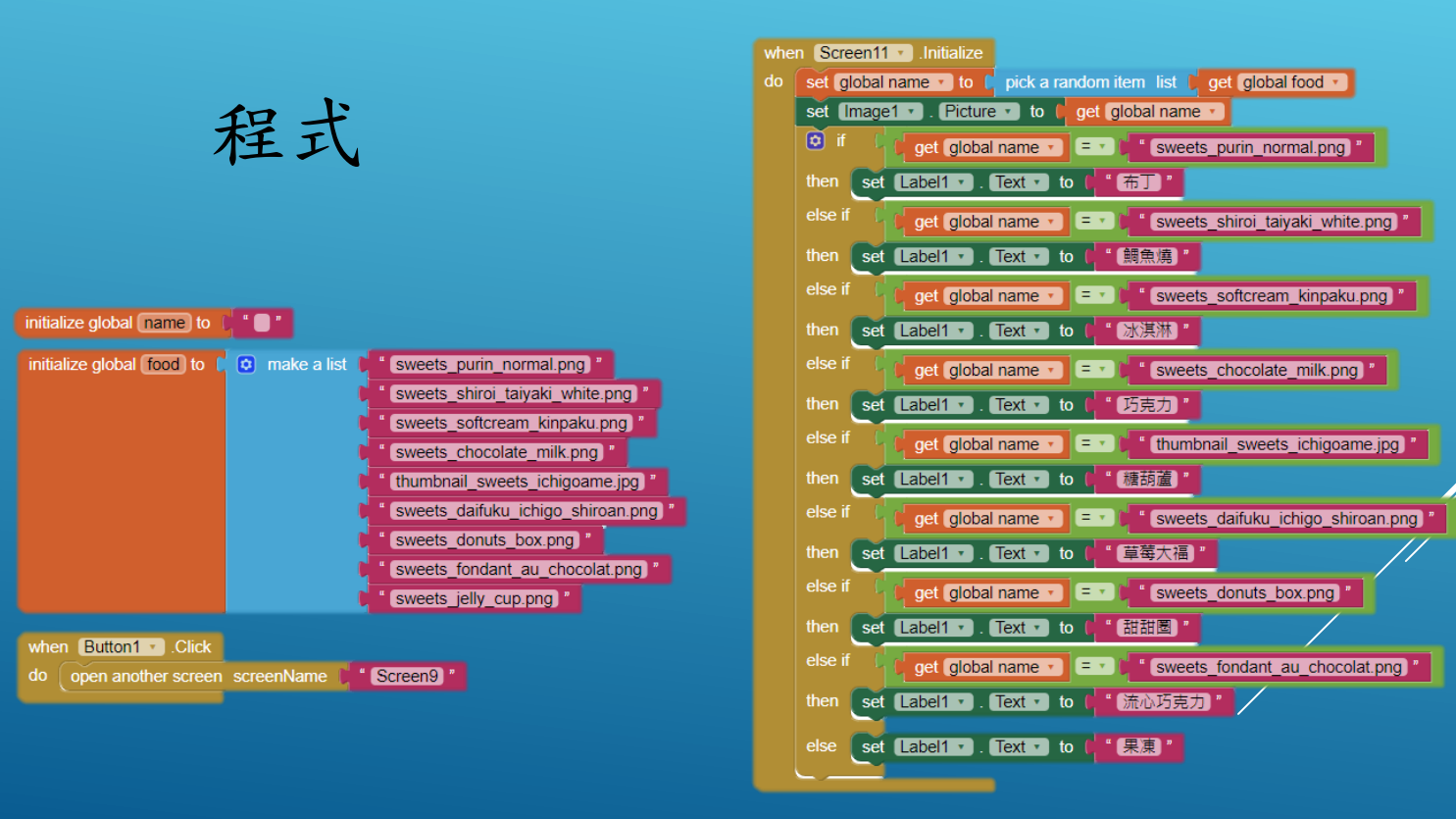

程式介紹

#### •利用切換螢幕元件進行進行更細的分類

### when Button1 · .Click do open another screen screenName \* Screen9

創造一個食物圖片清
 単

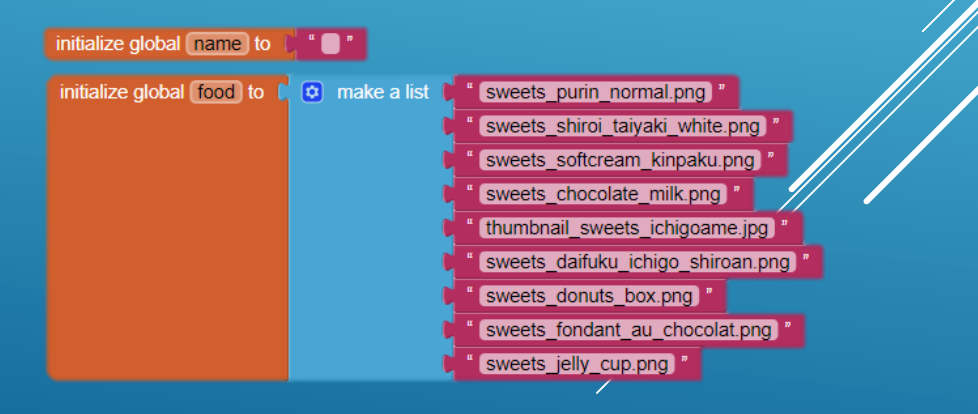

程式介紹

 切換到最後的螢幕後隨機選擇 圖片

• 顯示食物名稱

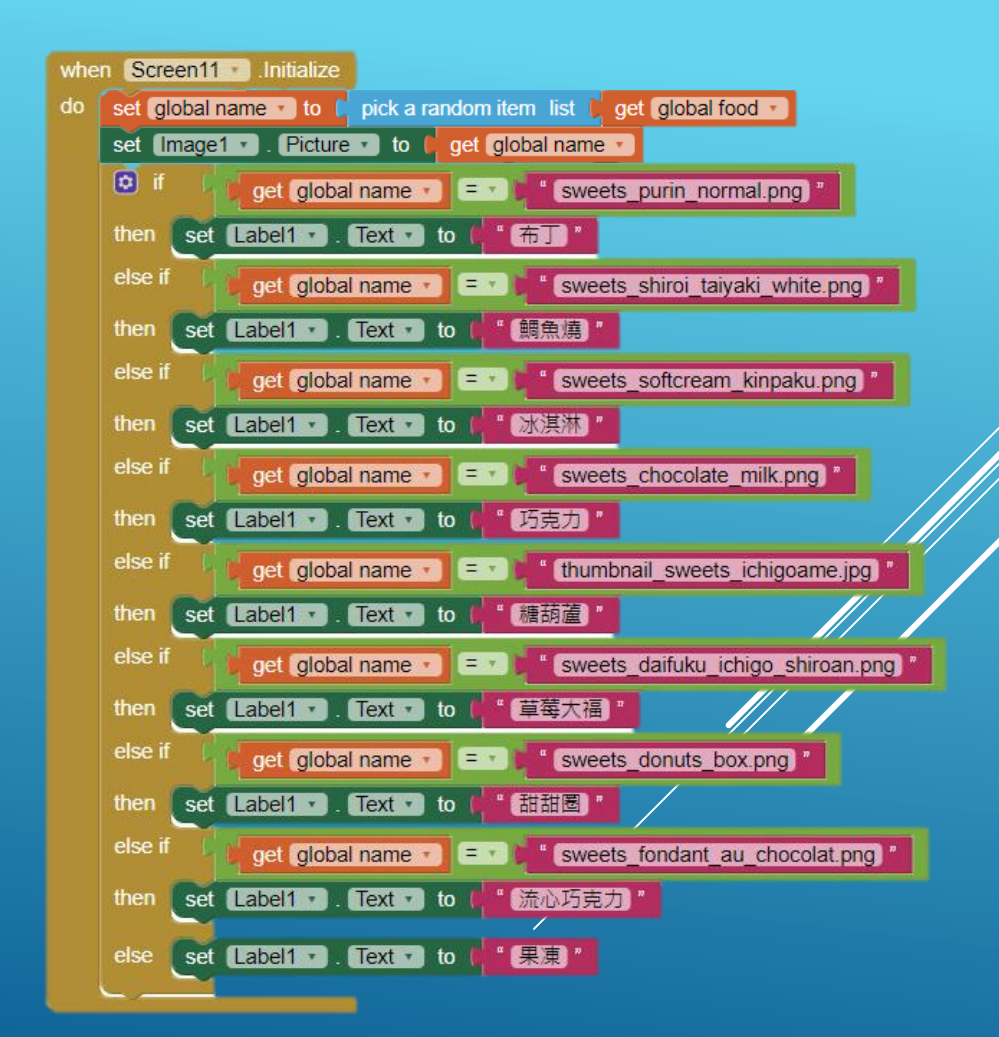

未來展望

這次的食物種類多採用臺灣常看到的美食, 有些比較小眾或是冷門的食物並沒有在食物 清單中,未來若有機會將會加入更多美食加 入咩甲蝦米的食物清單內

而現在只有西式/中式兩種選項可以選擇,為 此在未來我們也會對此部分做改善;多更多 像是:美式日式等在選項裡面供使用者選擇

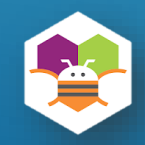

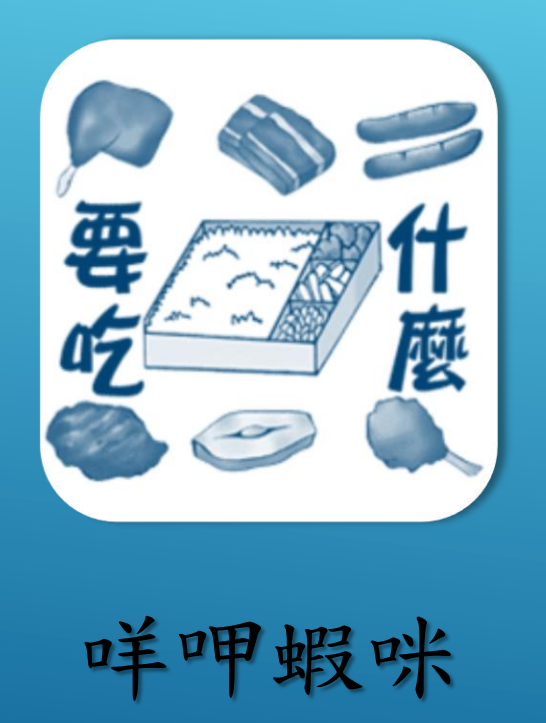

設計:高○微 楊○瑄

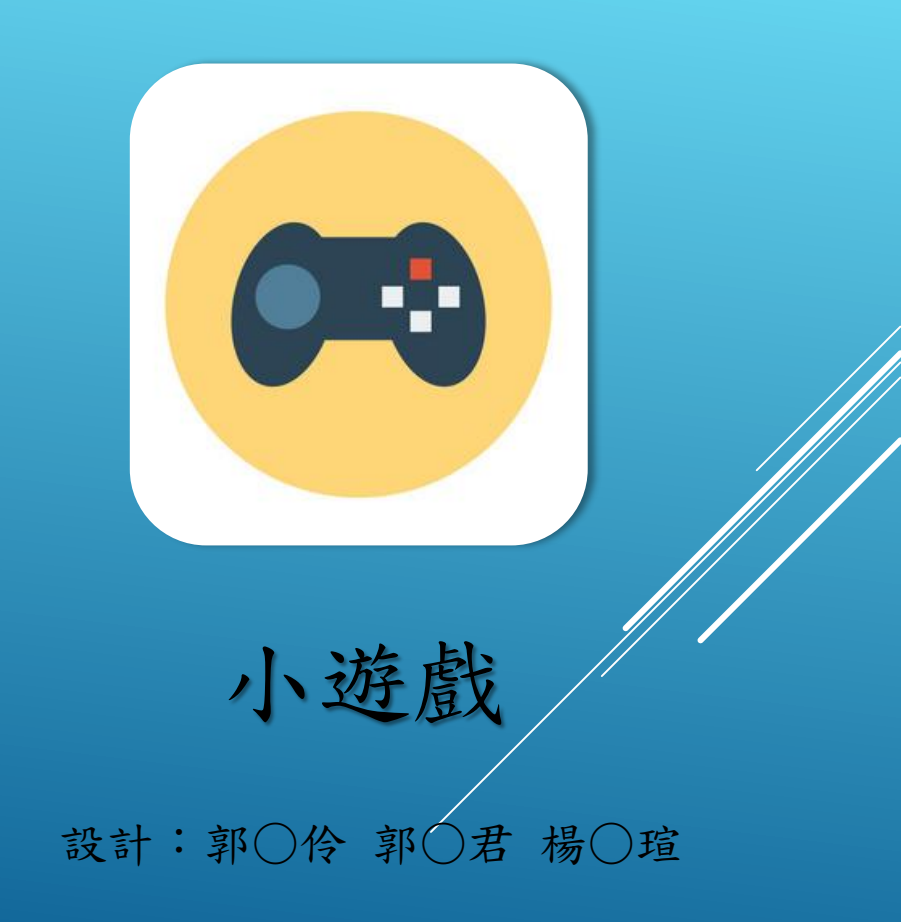

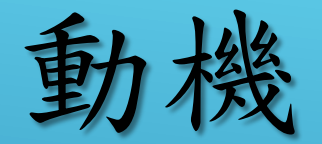

隨台灣的高齡化,反映出我國高齡人口的嚴重, 除此之外,老人年紀升高所造成反應力下降的問 題也深深影響著台灣,想讓長者們除了在玩遊戲 的開心之餘還可以延緩腦部的退化,因此便設計 了此款程式。

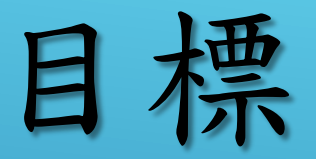

# 能在閒暇時光裡娛樂枯燥乏味的老年生活,也可以同時訓練長者的反應能力,遇到煩惱也可以輕

鬆應對。

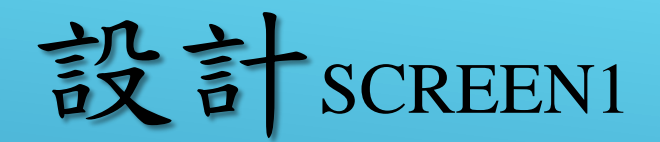

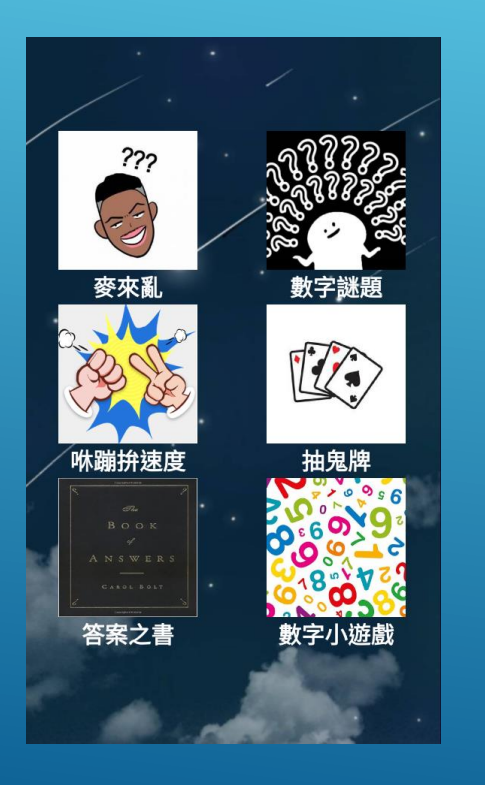

元件

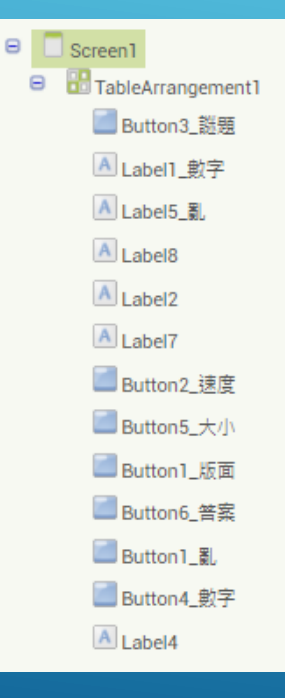

程式

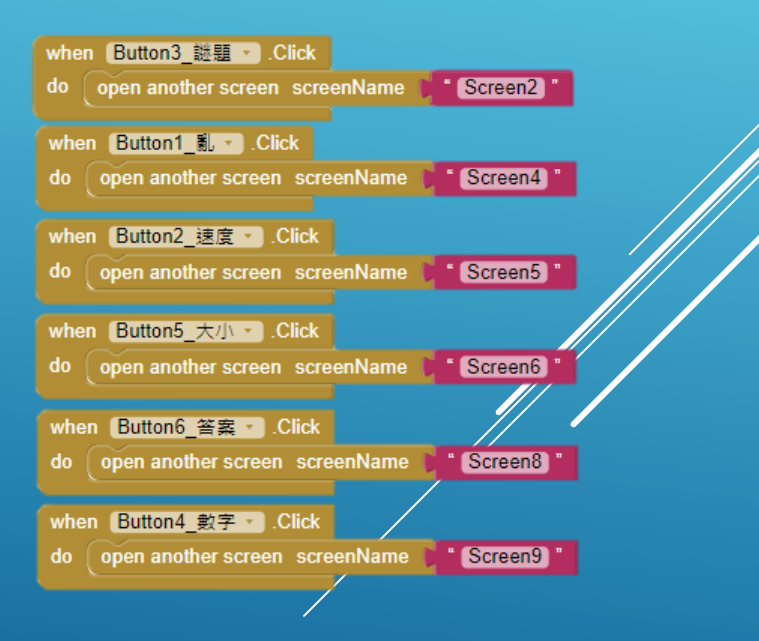

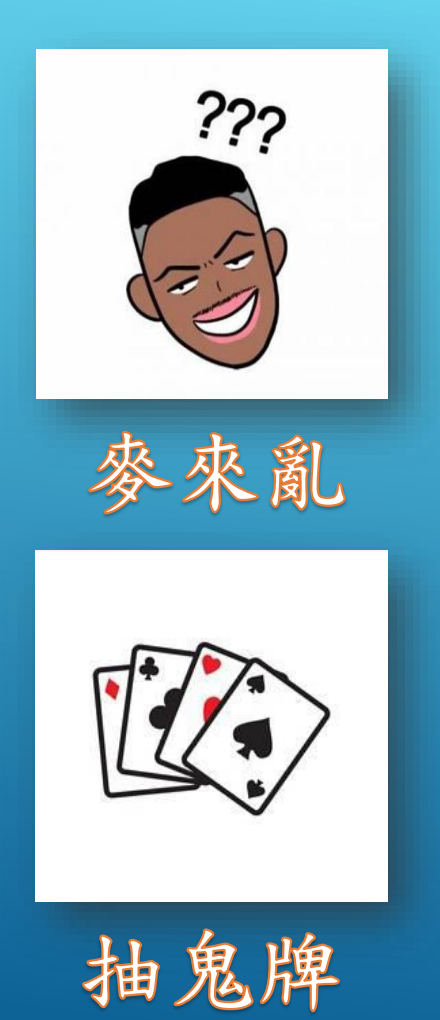

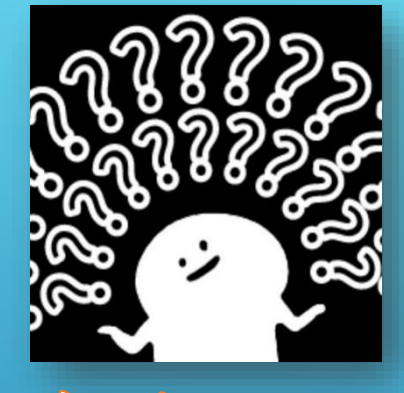

數字謎題

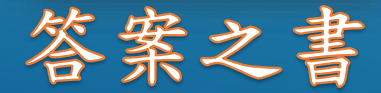

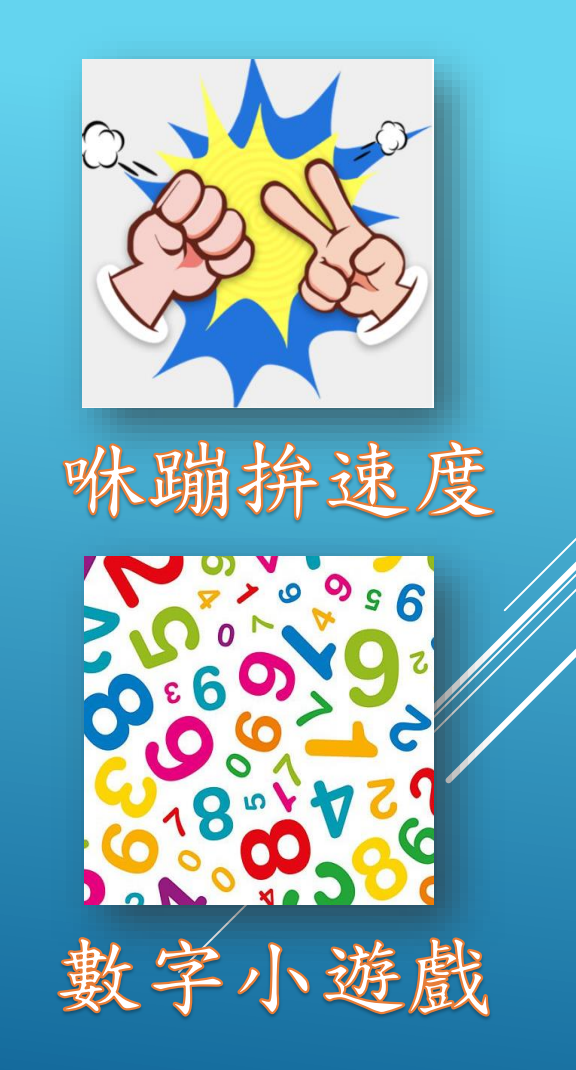

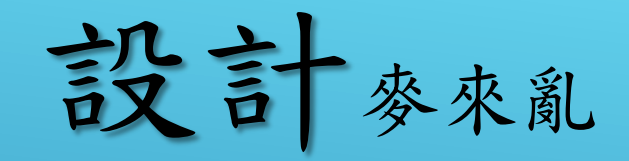

| · · · · · · · · · · · · · · · · · · ·                                                  |
|----------------------------------------------------------------------------------------|
| 從前有一隻狗,狗的前面有隻貓,貓的前面有<br>隻鼠,鼠的後面有隻貓,貓的後面有隻狗,狗<br>的後面是什麼<br>(A)貓<br>(B)鼠<br>(C)豬<br>(D)雞 |
| A B C D                                                                                |
| 下一題                                                                                    |
| 重新開始                                                                                   |
|                                                                                        |

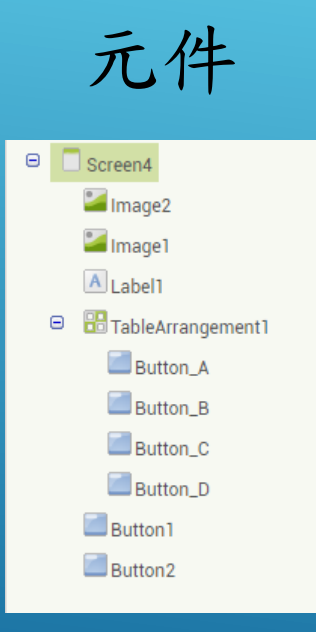

設計者:郭芷伶、郭芷

設計麥來亂

• 做一個題目清單

• 螢幕一開始隨機挑選題目顯示

• 按下ABCD後出現圖片

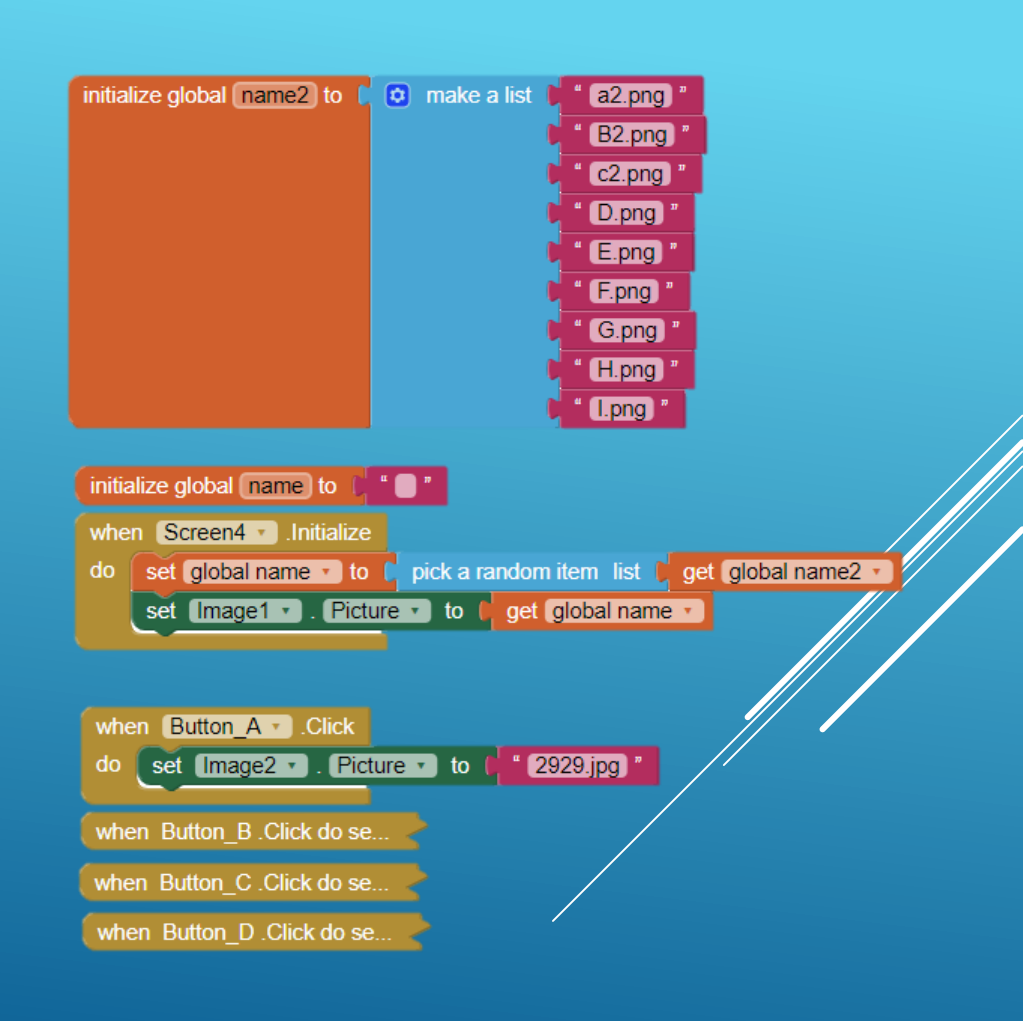

設計麥來亂

 當下一題按鈕被長按,隨機 挑選題目

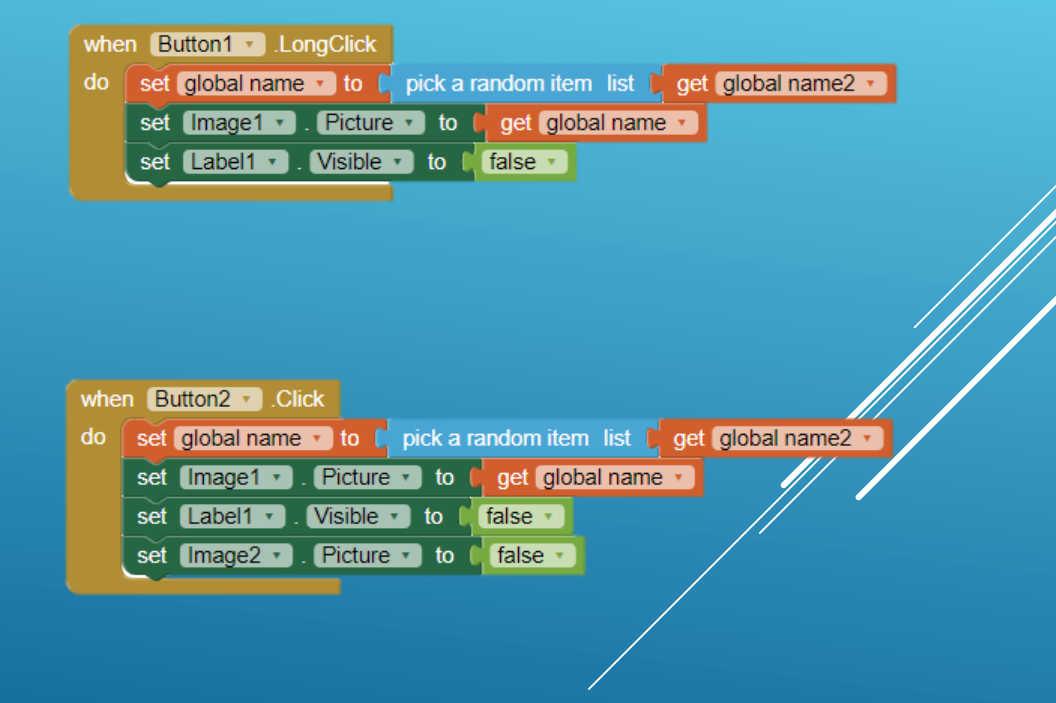

 當按下重新開始按鈕,隨機 挑選題目

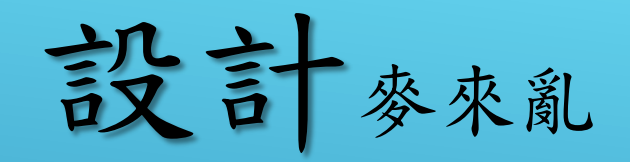

#### • 當下一題被按下, 顯示答案

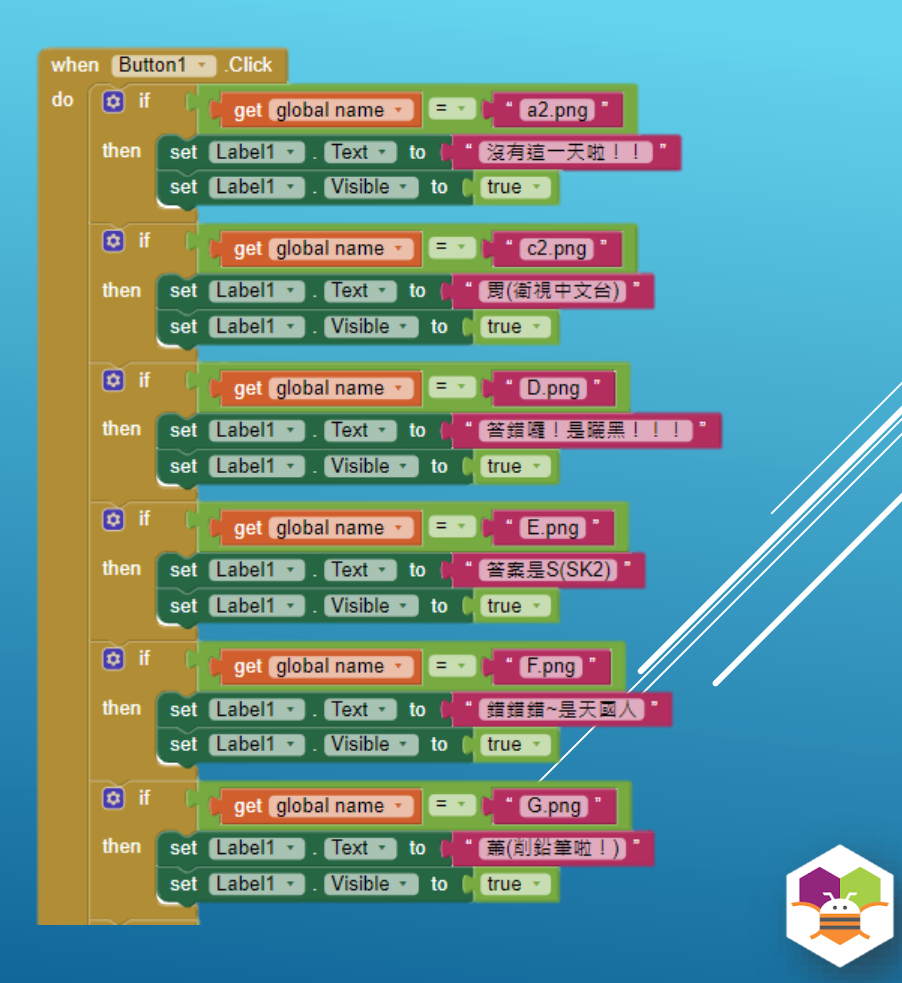

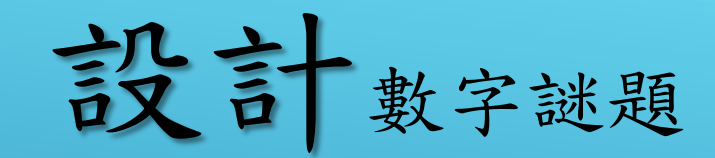

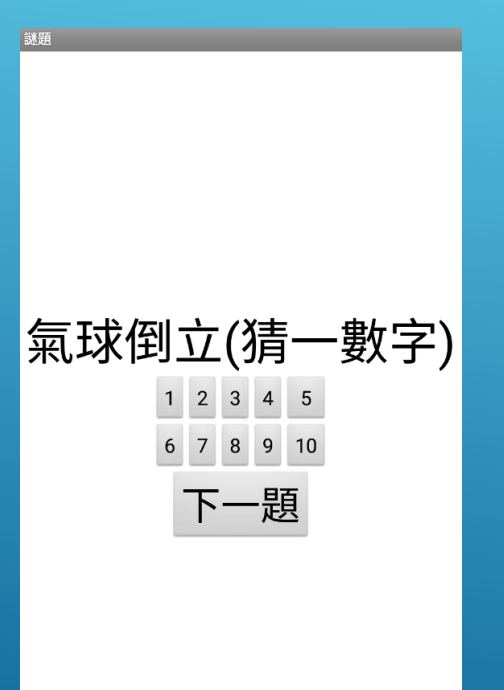

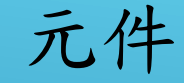

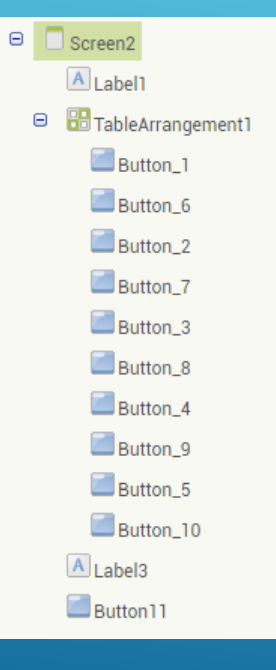

設計者:郭芷伶、郭芷

設計數字謎題

• 做一個題目清單

螢幕一開始和按下下一題按
 鈕時隨機挑選題目顯示

• 判斷玩家是否正確

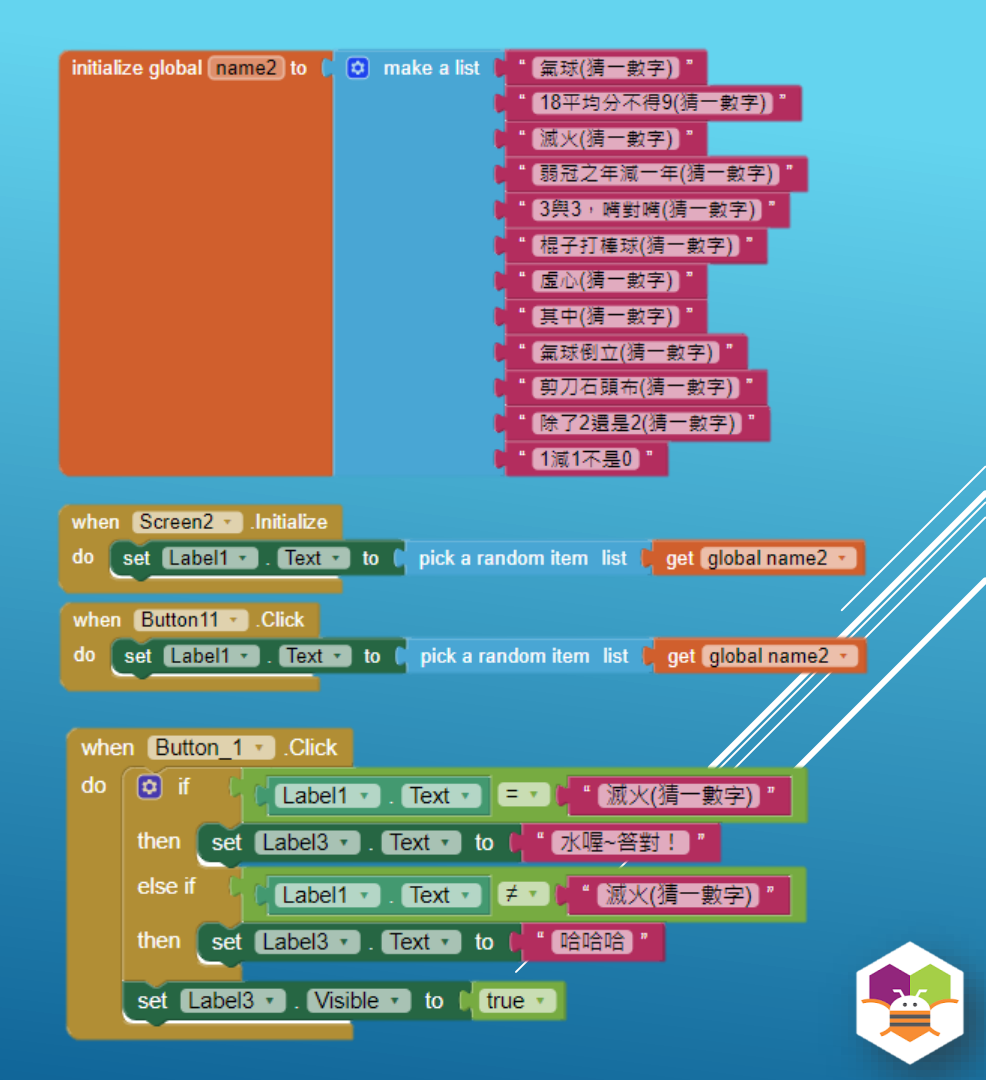

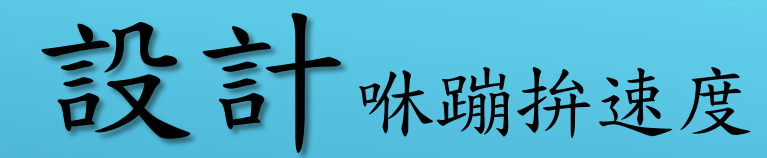

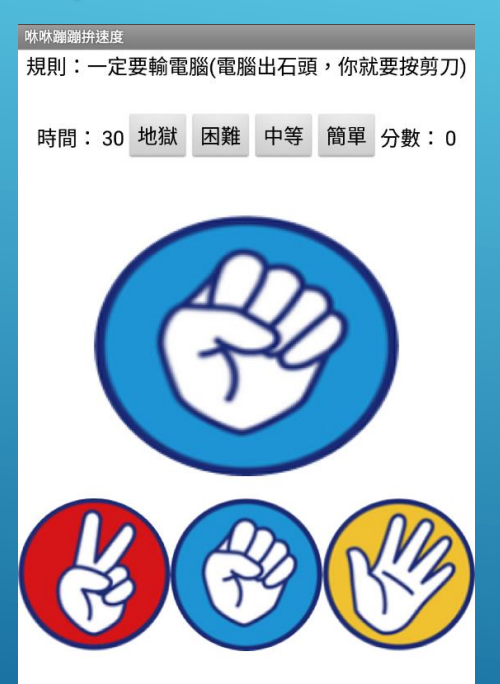

Screen5 A Label1 A佔版面 HorizontalArrangement3 A 時間: A Label2\_time Mutton1\_地獄 Button4 hard Button1\_中等 Button2\_easy A Label2 分數 · A Label3\_score

元件

A Label2 版面 HorizontalArrangement1 Image1 😑 🔤 Horizontal Arrangement 2 Button1\_se Button2\_stone Button3\_paper A Notifier1 Sound1 <sup>[]</sup>Clock1\_閃現 **<sup>[5]</sup>** Clock2\_計時

設計者:楊亞瑄

設計咻蹦拚速度

• 設置螢幕一開始各元件的狀態

• 設計一個加分和扣分的程式 win和lose

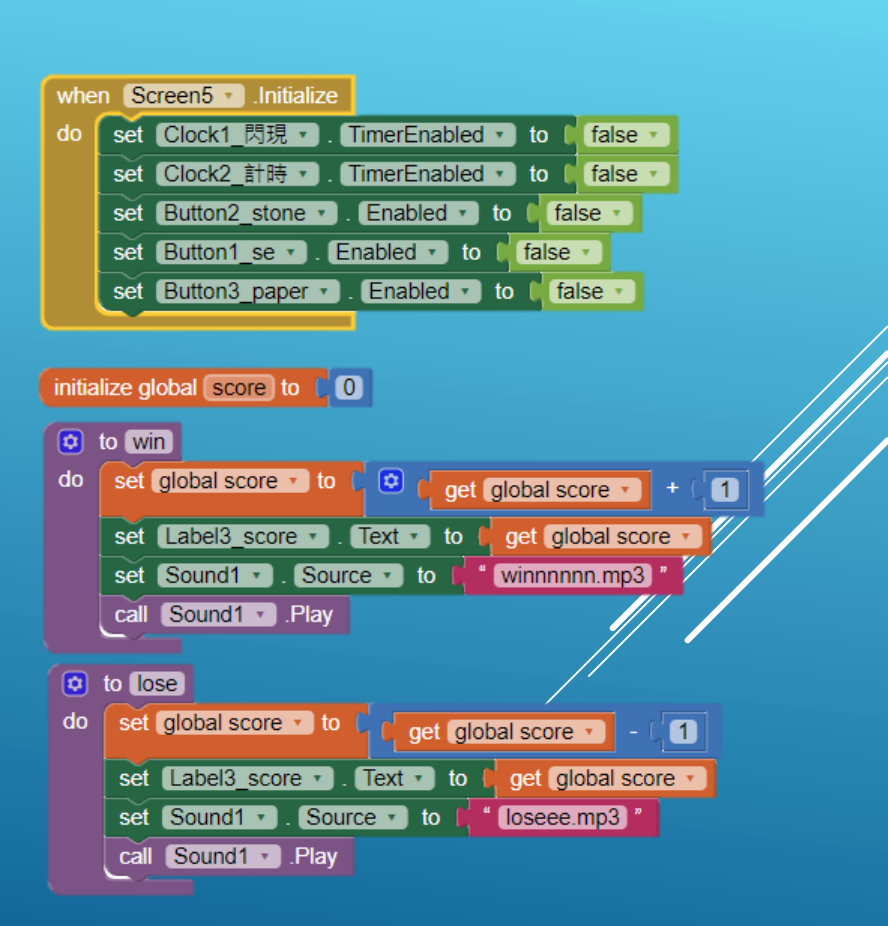

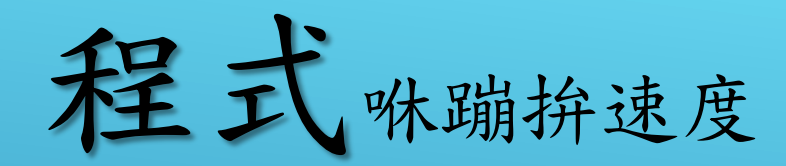

製作一個圖片清單,使圖片隨機閃現

• 製作計時器

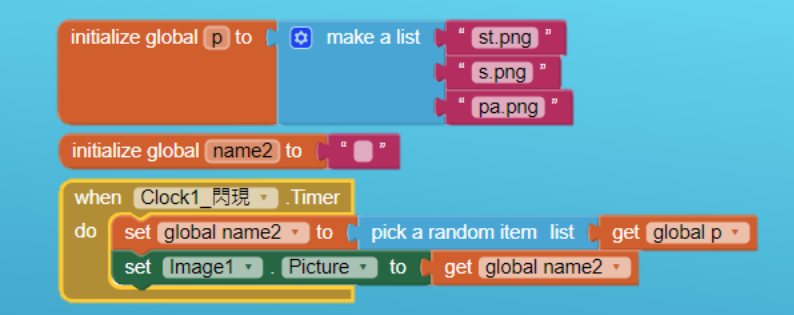

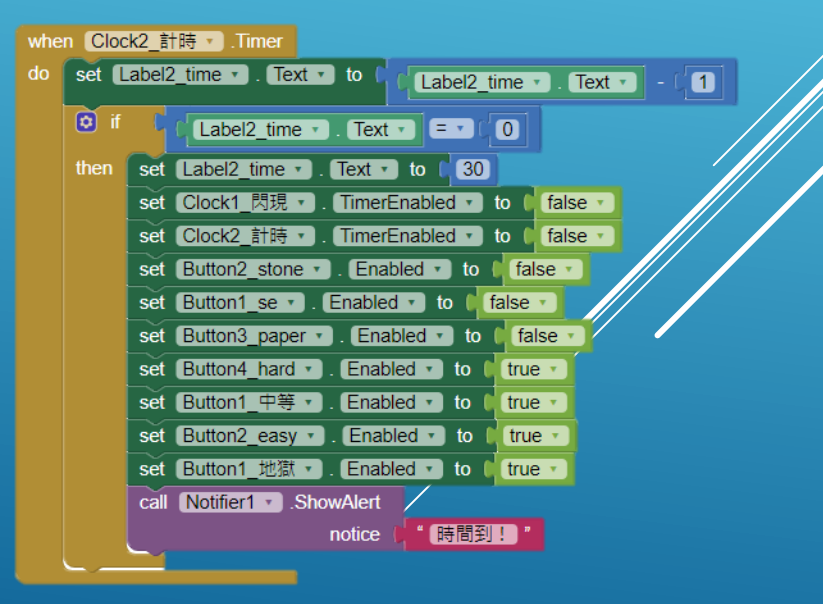

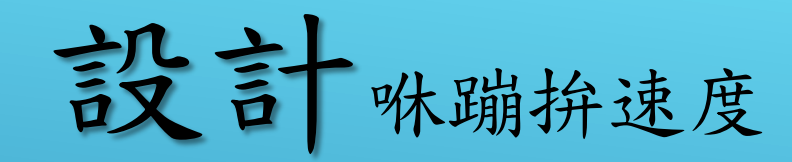

• 判斷玩家答對和答錯

 因選擇難度bottom都需要相同程式, 所以製造一個Procedures:name

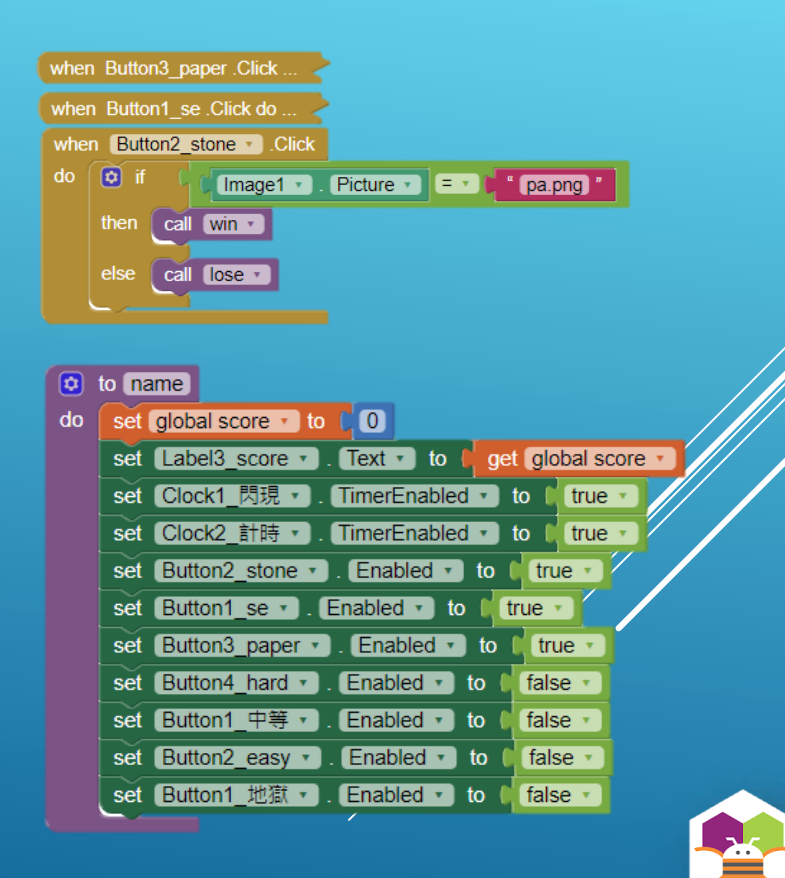

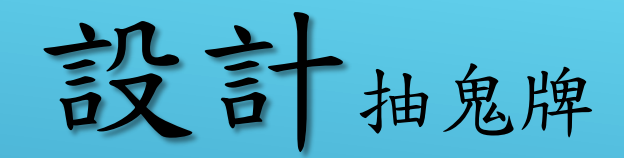

<sup>抽鬼牌</sup> 規則:找到小丑就獲勝!!!

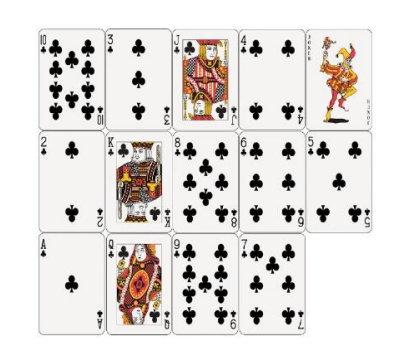

開始

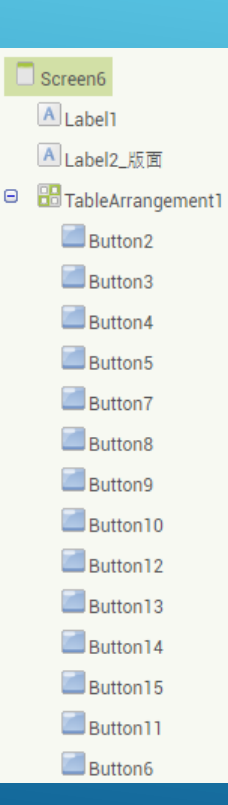

Θ

元件

▲ Label3\_版面 ■ Button\_start ▲ Notifier1 ♥ Sound1 ♥ Clock1

設計者:楊亞瑄

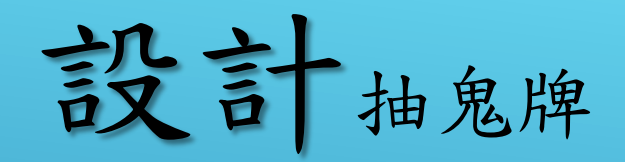

#### • 創造一個撲克牌圖片清單

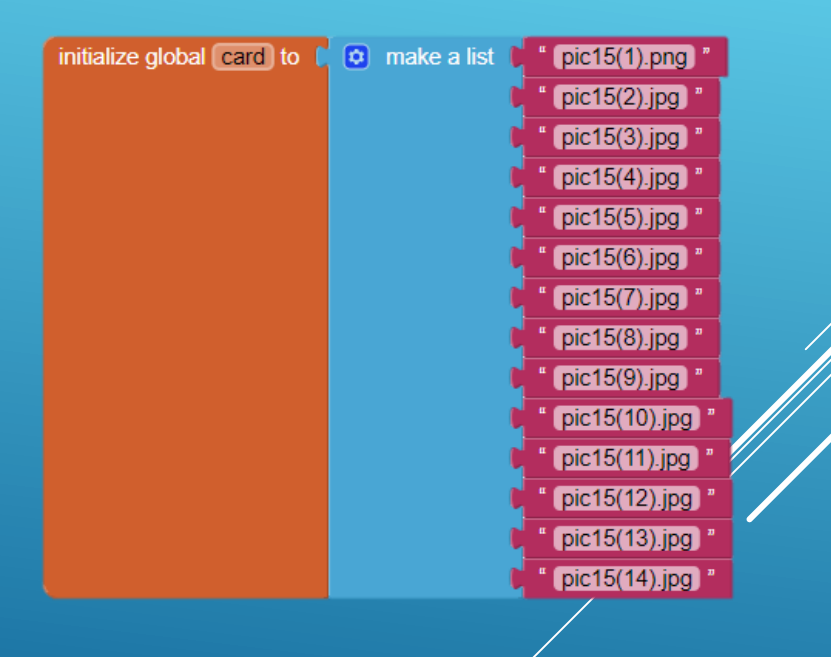

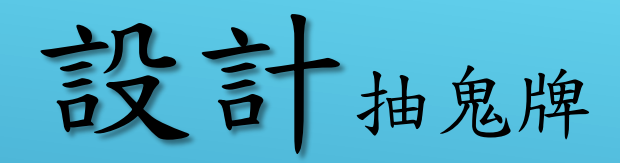

每次開始遊戲都需要洗牌,
 所以做一個Procedures:洗牌

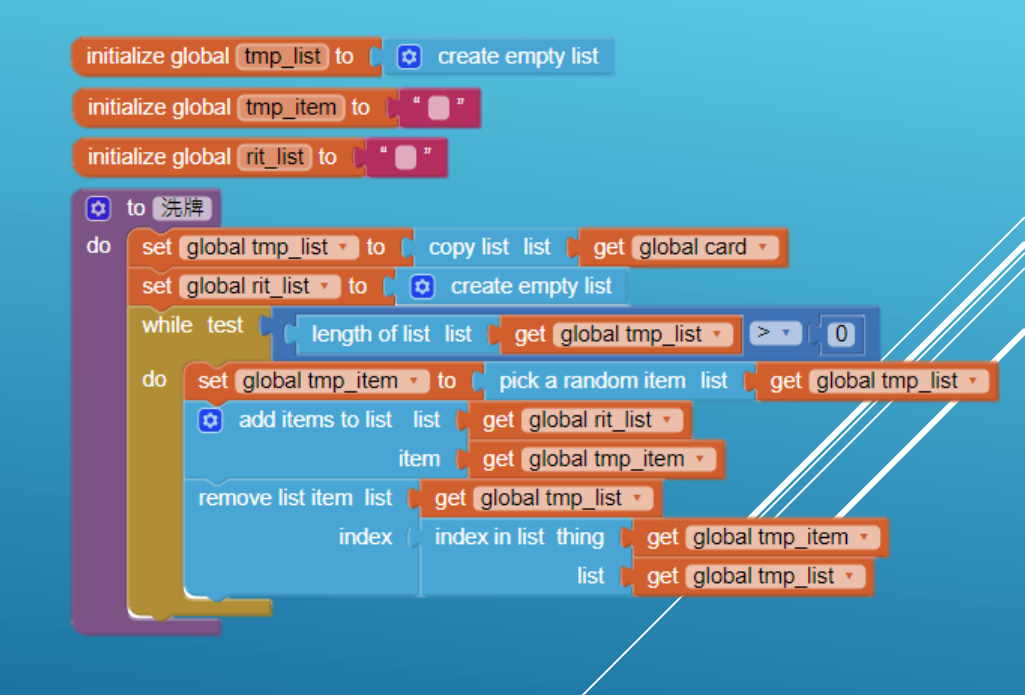

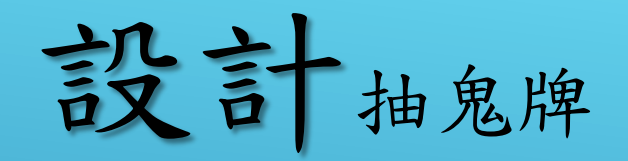

 設計遊戲勝利或失敗後,牌會全 部翻開

| whe | ı (C     | lock1 🔹 .Tim | er         |      |                         |          |                   |    |
|-----|----------|--------------|------------|------|-------------------------|----------|-------------------|----|
| do  | set      | Button2 •    | . Image 🔹  | to 🕻 | select list item list 🏮 | get      | global rit_list 🔹 |    |
|     |          |              |            |      | index 🌘                 | 1        |                   |    |
|     | set      | Button3 •    | . Image 🔹  | to 🚺 | select list item list 🖡 | get      | global rit_list 🔹 |    |
|     |          |              |            |      | index 🌘                 | 2        |                   |    |
|     | set      | Button4 🔹    | . Image 🔹  | to 🗎 | select list item list 🖡 | get      | global rit_list 🔹 |    |
|     |          |              |            |      | index 🌔                 | 3        |                   |    |
|     | set      | Button5 •    | . Image 🔹  | to 🗎 | select list item list 🏮 | get      | global rit_list 🔹 |    |
|     |          |              |            |      | index 🌔                 | 4        |                   |    |
|     | set      | Button6 •    | . Image 🔹  | to 🗎 | select list item list   | get      | global rit_list 🔹 |    |
|     |          |              |            |      | index 🌘                 | 5        |                   |    |
|     | set      | Button7 •    | . Image 🔹  | to 📔 | select list item list   | get      | global rit_list 🔹 |    |
|     |          |              |            |      | index 🌘                 | 6        |                   |    |
|     | set      | Button8 •    | . Image 🔹  | to 「 | select list item list   | get      | global rit_list 🔹 |    |
|     |          |              |            |      | index (                 | 7        |                   |    |
|     | set      | Button9 •    | . Image 🔹  | to   | select list item list   | get      | global rit_list * |    |
|     |          |              |            |      |                         | 8        |                   |    |
|     | set      | Button10 •   | . Image 🔹  | to ( | select list item list   | ge       | global rit_list * | 1  |
|     | ~        | Dutteradd    |            |      | index                   | 9        |                   |    |
|     | set      | Button11 •   | ). Image * | το   | select list item list   | ge       | giobal rit_list • |    |
|     | t        | Dutton12     | Imaga      | to ( | index                   | 10       | alabal rit list - |    |
|     | Set      | Bullon12     | . mage •   |      | select list item list   | ge       | giobal ni_list    |    |
|     | ant      | Dutton12     | lmaga -    | to   | nuex                    |          | alabal rit list - | •  |
|     | Sel      | Bullonis     | . maye •   |      | select list item list   | ye<br>12 | giobai nit_list   | ۰. |
|     | eat      | Button14 -   | Image -    | to_( | select list item list   | 12       | alobal rit list - |    |
|     | Sel      | Ballon14     | . maye     |      | indev                   | 9e       | giobarni_iist *   |    |
|     | eat      | Button15 -   | Image -    | to_( | select list item_list   | 10       | alobal rit list - | 1  |
|     | Sel      | Ballonia     | H maye     |      | index                   | 9e       | giobarni_ist *    |    |
|     | <u> </u> |              | _          |      | IIIUEA                  | 7 14     | 4                 |    |

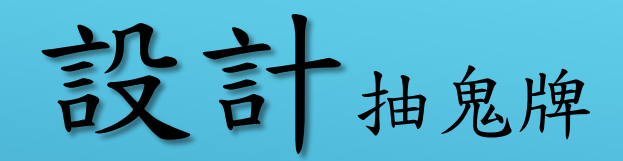

做一個決定牌的狀態的Procedures:
 false

• 當螢幕一開始call false,把clock設為false

|     | false                                    |
|-----|------------------------------------------|
| do  | set Button2 . Enabled to false           |
|     | set Button3 • . Enabled • to (false •)   |
|     | set Button4 • . Enabled • to (false •    |
|     | set Button5 • . Enabled • to false •     |
|     | set Button6 • . Enabled • to false •     |
|     | set Button7 . Enabled . to false .       |
|     | set Button8 • . Enabled • to (false •    |
|     | set Button9 . Enabled . to false         |
|     | set Button10 . Enabled . to false        |
|     | set Button11 . Enabled . to false .      |
|     | set Button12 . Enabled . to false        |
|     | set Button13 . Enabled . to false        |
|     | set Button14 . Enabled . to false        |
|     | set Button15 • .Enabled • to false •     |
|     |                                          |
| whe | Screen6 .Initialize                      |
| do  | call false                               |
|     | set Clock1 • . TimerEnabled • to false • |

設計抽鬼牌

- 做一個清單放勝利和失敗出現的訊息
- initialize global win to 🚺 😂 make a list 🛔 "嘿!你赢了)" 竟然發現我了qq 勝利!!!! **驘啦,恭喜**你 initialize global notfound to 🚦 🖸 make a list " 哈哈哈!找不到我吧! 我在這裡啦" 我躲得很好齁 我就說你找不到我~~~ when Button2 .Click do set Button2 • . Enabled 🔹 to 📗 false 🔹 . Image 🔹 to 📔 select list item list 📄 get global rit list set Button2 · index 1 🖸 if Button2 -\* pic15(14).jpg Image - = then call win • else call notfound -

• 牌被按下(翻開)

設計抽鬼牌

• 判斷抽到鬼牌且勝利

• 判斷沒抽到鬼牌且失敗

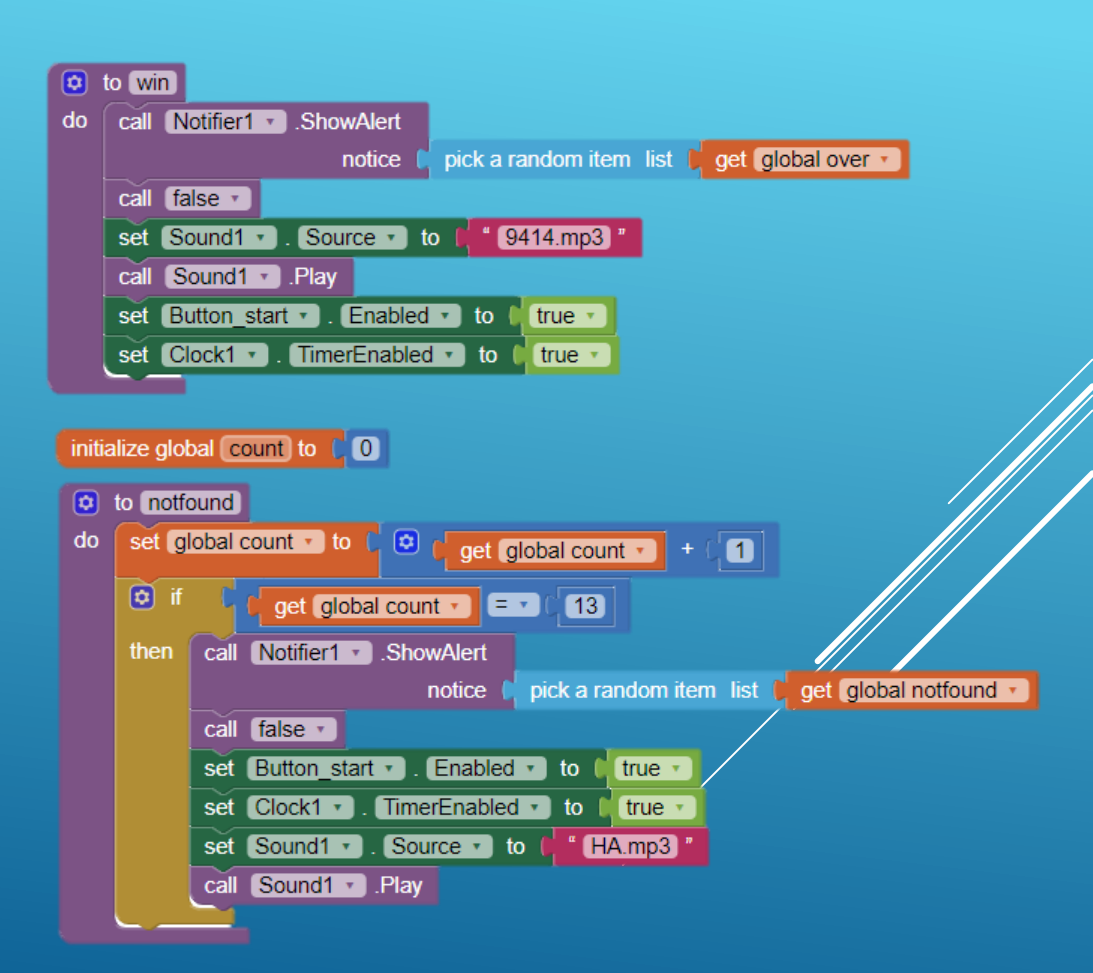

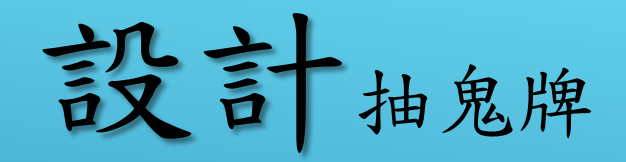

#### • 按下開始鍵後的各狀態

| whe | n Button_start · Click                           |
|-----|--------------------------------------------------|
| do  | call 洗牌 ·                                        |
|     | set global count • to ( 0                        |
|     | set Button_start • . Enabled • to faise •        |
|     | set Clock1 • . TimerEnabled • to false •         |
|     | set Button2 • . Enabled • to true •              |
|     | set Button3 • . Enabled • to true •              |
|     | set Button4 • . Enabled • to true •              |
|     | set Button5 • . Enabled • to true •              |
|     | set Button6 • . Enabled • to (true •             |
|     | set Button7 • . Enabled • to true •              |
|     | set Button8 • . Enabled • to true •              |
|     | set Button9 • . Enabled • to (true •             |
|     | set Button10 • . Enabled • to true •             |
|     | set Button11 • . Enabled • to true •             |
|     | set Button12 . Enabled . to true .               |
|     | set Button13 • . Enabled • to true •             |
|     | set Button14 • . Enabled • to true •             |
|     | set Button15 . Enabled . to true .               |
|     | set Button2 . Image to pic15.jpg                 |
|     | set Button3 . Image . to pic15.jpg               |
|     | set Button4 • . Image • to performance picts.jpg |
|     | set Button5 . Image . to pic15.jpg               |
|     | set Button6 · . Image · to pic15.jpg ·           |
|     | set Button7 . Image . to pic15.jpg               |
|     | set Button8 • . Image • to [ ic15.jpg *          |
|     | set Button9 . Image . to pic15.jpg               |
|     | set Button10 . Image to pic15.jpg                |
|     | set Button11 • . Image • to ( pic15.jpg "        |
|     | set Button12 · . Image · to pic15.jpg            |
|     | set Button13 . Image . to pic15.jpg              |
|     | set Button14 · Image · to pic15.jpg              |
|     | set Button15 . Image . to pic15.jpg .            |

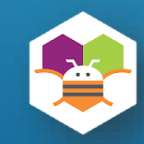

設計答案之書

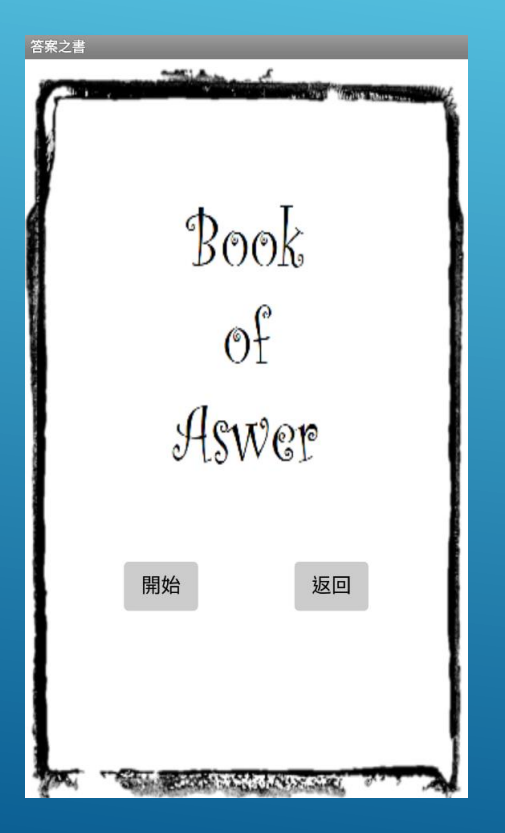

元件

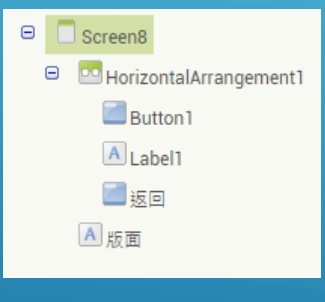

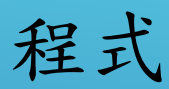

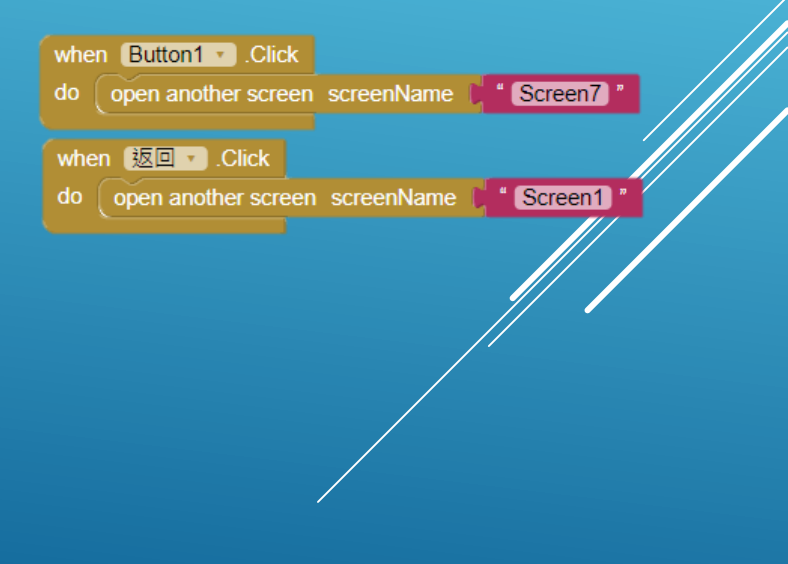

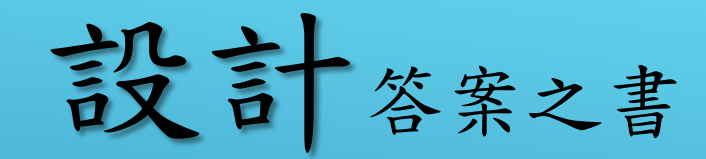

| 答案之書                                                                                                    |                                                           |
|----------------------------------------------------------------------------------------------------|-----------------------------------------------------------|
| ſ                                                                                                    |                                                           |
| a de la compañía de la compañía de la compañía de la compañía de la compañía de la compañía de la compañía de l | 去問你媽                                                      |
|                                                                                                    |                                                           |
| 1                                                                                                    | 返回                                                        |
|                                                                                                    |                                                           |
| The second                                                                                                    | THE REAL PROPERTY AND AND AND AND AND AND AND AND AND AND |

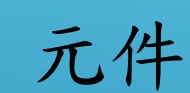

Screen7
 TableArrangement1
 Label1
 Button4\_版面
 Button1

設計答案之書

• 創造一個答案清單 ▶

- 螢幕一開始隨機挑選答案顯示
- 按下按鈕返回畫面▼

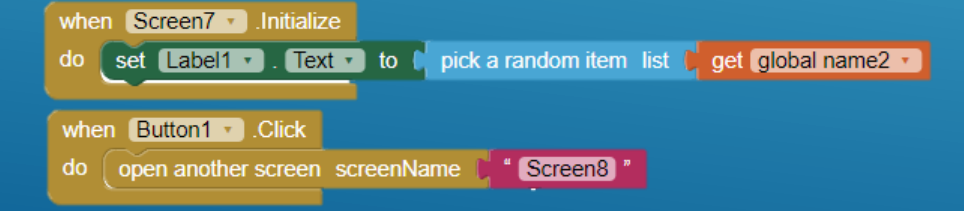

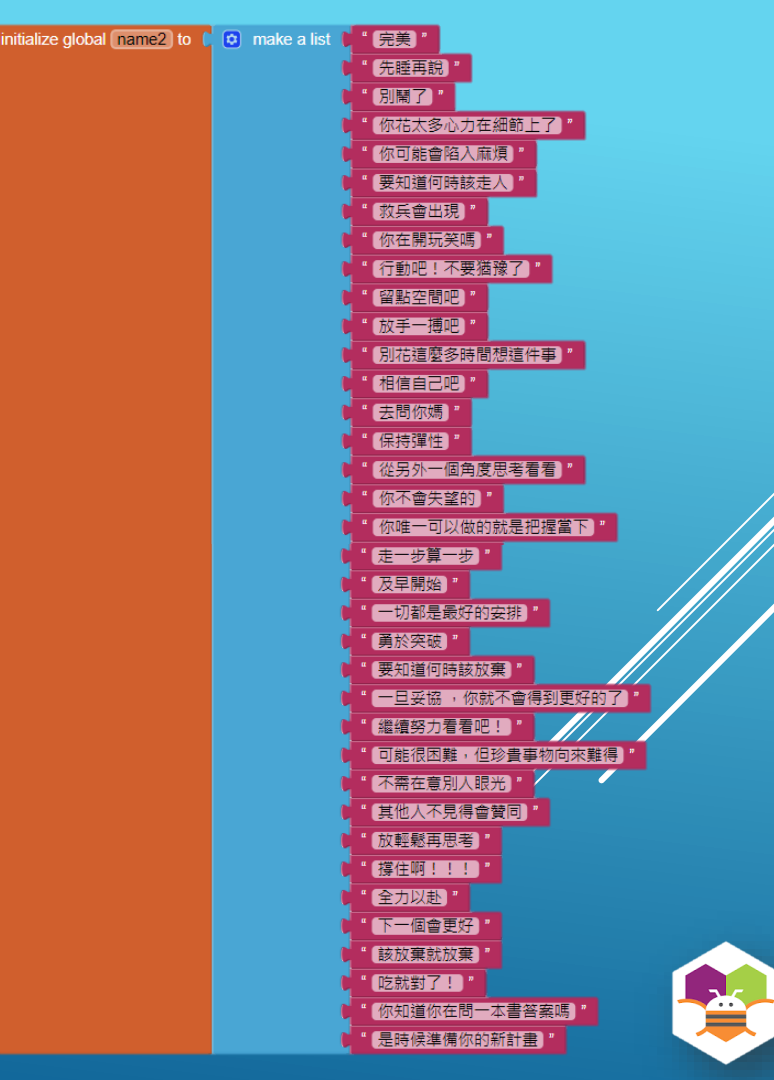

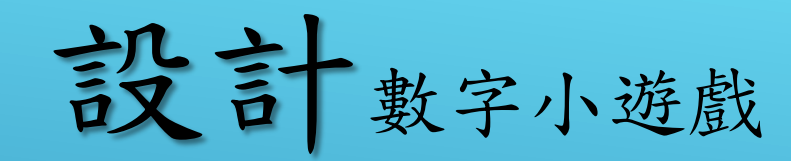

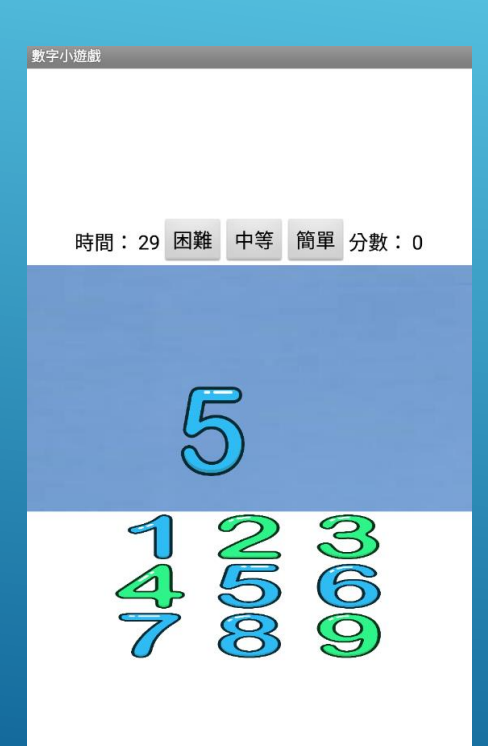

#### 元件 Screen9 HorizontalArrangement1 A Label1 Button5 A Label3\_time Button7 International Button10\_困難 Button8 Button10中等 Button9 Button11\_簡單 Button6 A Label2 Button4 A Label4 score Clock1 **Clock2\_**閃現 / ImageSprite1 Sound1 TableArrangement1 Button1 Button2 Button3

設計者:楊亞瑄
設計數字小遊戲

• 創造一個數字圖片清單

因為會重複使用,做一個Procedures
: FALSE

| initial  | ize global (number) to 🕻 🔁 make a lis | * 11111.png *<br>* 222.png *<br>* 3.png *<br>* 444.png *<br>* 5.png *<br>* 6.png *<br>* 7.png *<br>* 8.png * |
|----------|---------------------------------------|----------------------------------------------------------------------------------------------------|
| to FALSE |                                       |                                                                                                    |
| do       | set ImageSprite1 • . Visible • to     | false 🔹                                                                                                    |
|          | set Clock1 • . TimerEnabled • to      | false •                                                                                                    |
|          | set Clock2_閃現 ▼ . TimerEnabled        | to false                                                                                                    |
|          | set Button1 . Enabled . to            | alse 🔹                                                                                                    |
|          | set Button2 . Enabled . to            | alse 🔪                                                                                                    |
|          | set Button3 • Enabled • to fa         | alse T                                                                                                    |
|          | set Button4 • Enabled • to fa         | alse 🔹                                                                                                    |
|          | set Button5 • Enabled • to fa         | alse 🔹                                                                                                    |
|          | set Button6 • Enabled • to fa         | alse 🔹                                                                                                    |
|          | set Button7 . Enabled to fa           | alse 🔹                                                                                                    |
|          | set Button8 • Enabled • to fa         | alse •                                                                                                    |
|          | set Button9 . Enabled to fa           | alse 🔹                                                                                                    |

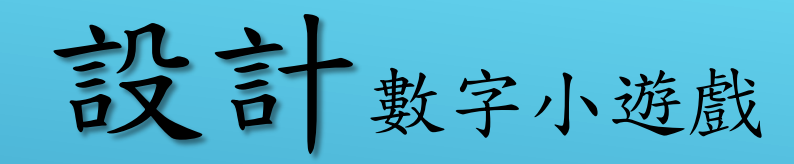

 因難度bottom會重複使用此程式,做 一個Procedures:start

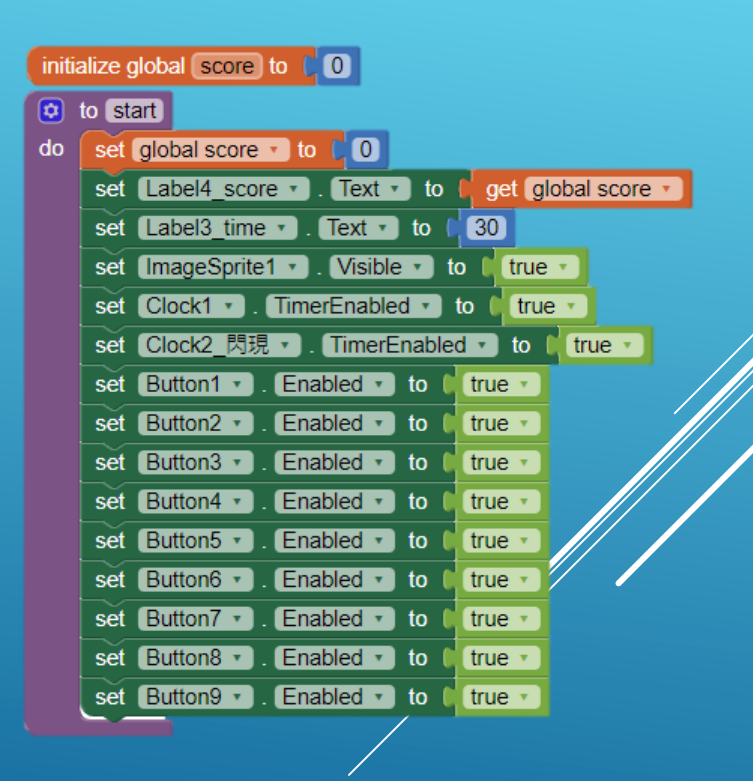

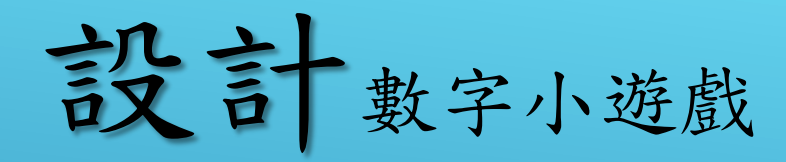

• 做一個得分和扣分的Procedures

• 設置一個計時器

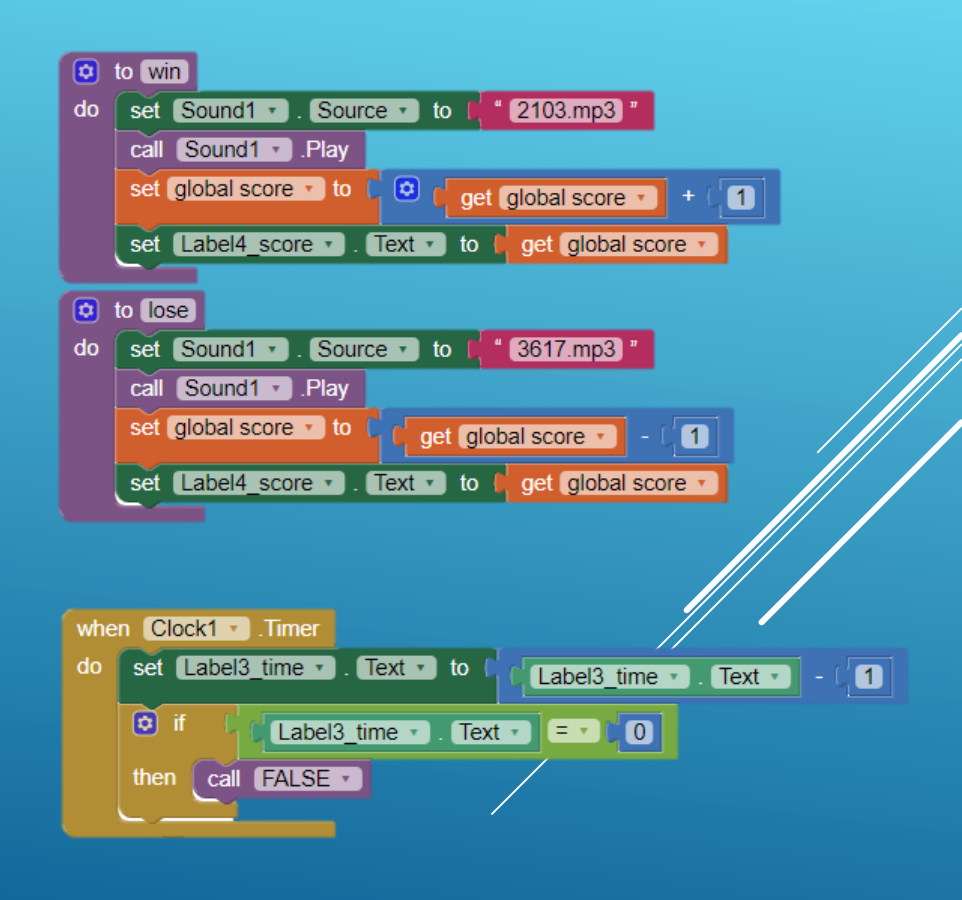

設計數字小遊戲

•利用clock元件做出圖片隨機地 點、數字出現

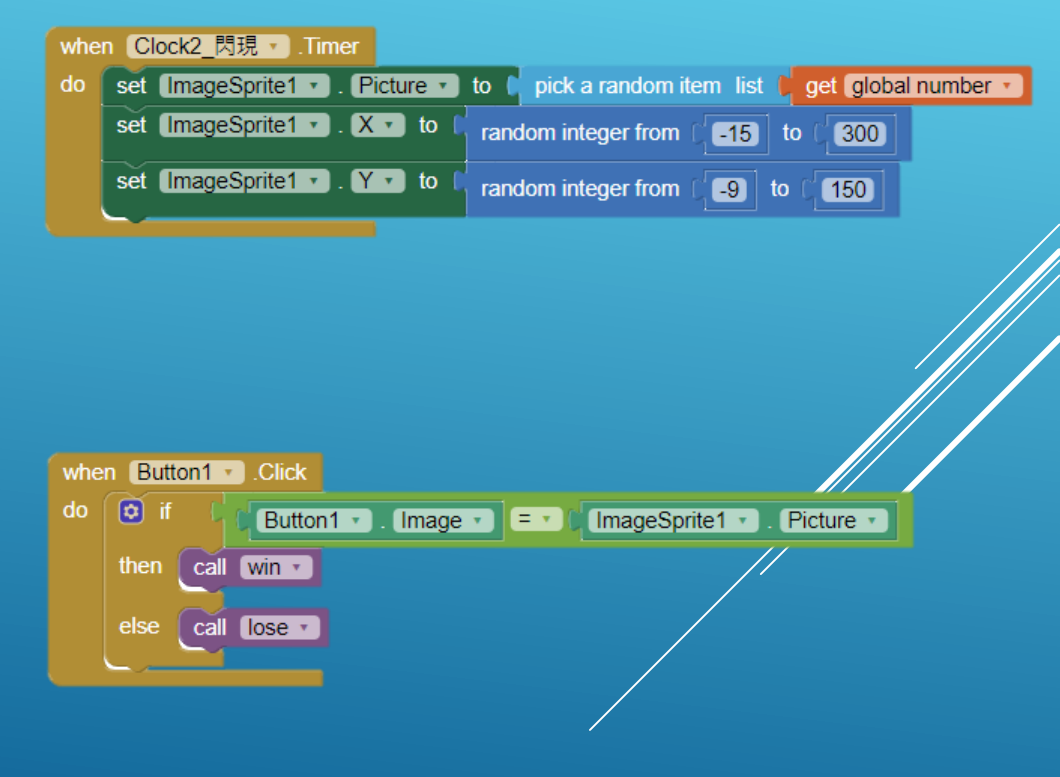

• 判斷玩家是否正確

設計數字小遊戲

• 螢幕一開始便call false

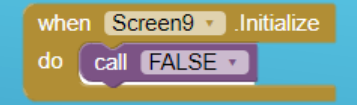

• 設計難度按鈕

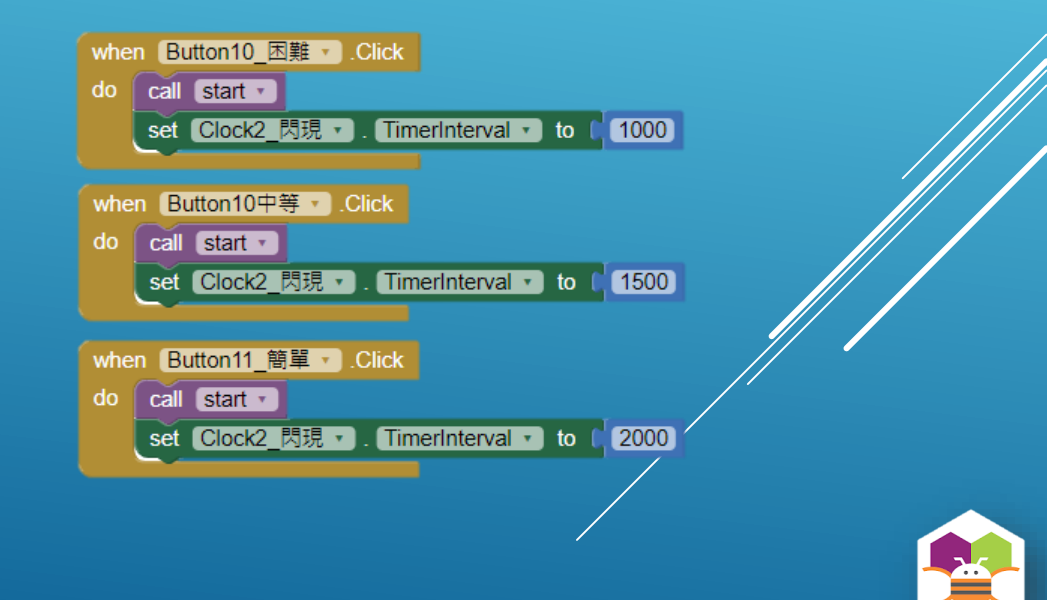

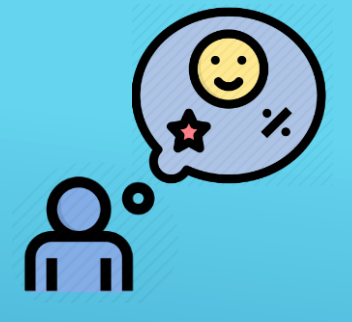

未來展望

希望這次我們設計的這款程式能夠幫助到有需要的人,而在未來有機會的話我們將會設計出更多 簡單實用的小程式、小遊戲來加到小手機這個程 式裡面,繼續在人類生活中扮演重要的角色。

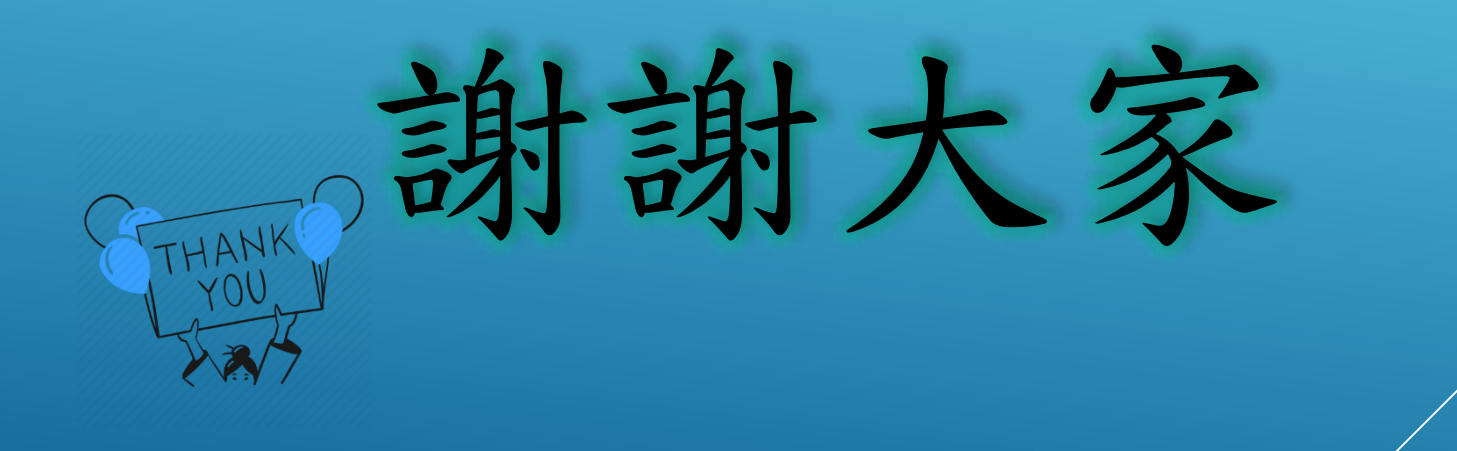